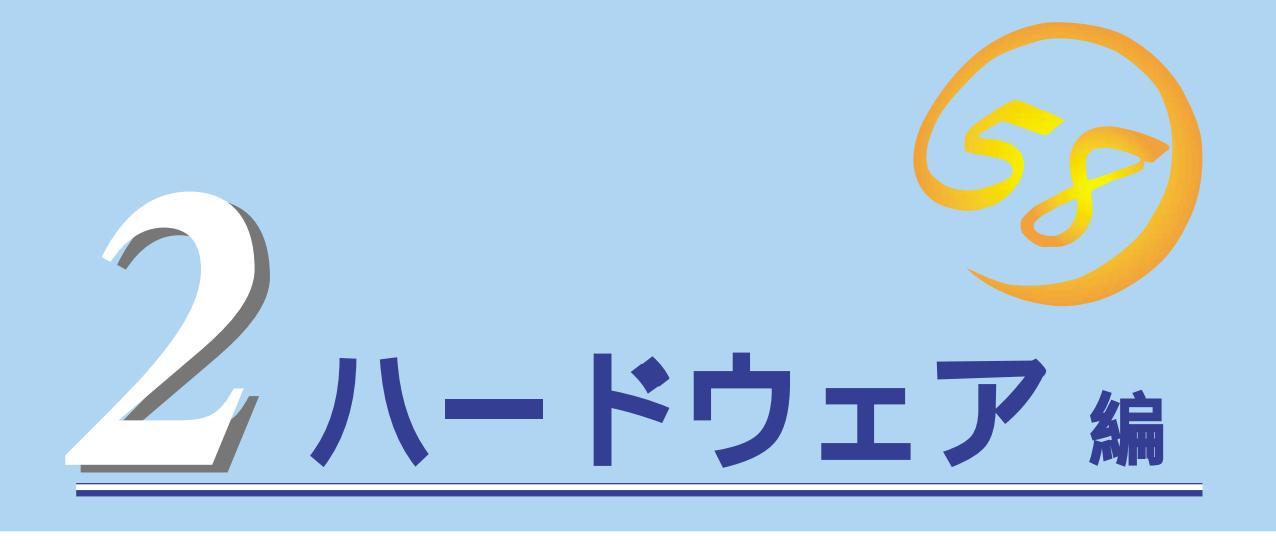

Expressサーバ本体のハードウェアについて説明します。

| <u>各部の名称と機能(100ページ)</u>             | …Expressサーバの各部の名称と機能についてパー<br>ツ単位に説明しています。                              |
|-------------------------------------|-------------------------------------------------------------------------|
| <u>設置と接続 108ページ</u> )               | …Expressサーバの設置にふさわしい場所や背面の<br>コネクタへの接続について説明しています。                      |
| <u>基本的な操作( 114ページ )</u>             | 電源のONやOFFの方法、およびフロッピィディ<br>スクやCD-ROMのセット方法などについて説明<br>しています。            |
| <u>内蔵オプションの取り付け( 127ページ )</u>       | …別売の内蔵型オプションを取り付けるときにご覧<br>ください。                                        |
| <u>ケーブル接続(156ページ)</u>               | Expressサーバの内部/外部へのケーブル接続例<br>を示します。背面にあるケーブルの接続について<br>は「設置と接続」をご覧ください。 |
| <u>BIOSのセットアップ(160ページ)</u>          | 専用のユーティリティを使ったBIOSの設定方法<br>について説明しています。                                 |
| <u>リセットとクリア(192ページ)</u>             | Expressサーバをリセットする方法と内部メモリ<br>(CMOS)のクリア方法について説明します。                     |
| <u>割り込みラインとI/Oポートアドレス(195ページ)</u> … | Expressサーバ内部のアドレスや割り込みの設定<br>について説明しています。                               |

# 各部の名称と機能

本装置の各部の名称を次に示します。

## 装置前面

#### フロントドア

POWERスイッチ、5.25インチデバイス、CD-ROMドライブフ ロッピィディスクドライブを取り扱うときや3.5インチデバイス ペイにハードディスクを取り付ける(または取り外す)ときに開 ける。添付のセキュリティキーでロックすることができる( 114ページ)。

キースロット

フロントドアのロックを解除するセキュリティキーの差し口( 114ページ)。

スタビライザ(2個)

転倒防止用のストッパ。

SLEEPランプ(アンバー色)

スリープ状態の時に点灯する。

DISKアクセスランプ(緑色/アンバー色)

内蔵のハードディスクにアクセスしているときに緑色に点灯する(334ページ)。内蔵のハードディスクのうち、いずれか1つでも故障するとアンバー色に点灯する(106ページ)。

STATUSランプ(緑色/アンバー色)

正常に動作しているときは緑色に、異常を検出するとアンバー 色に点灯する(105ページ)。

POWERランプ(緑色)

電源をONにすると緑色に点灯する。電源をOFFにするか、装置 内部の電源に故障が起きると消灯する(104、114ページ)。

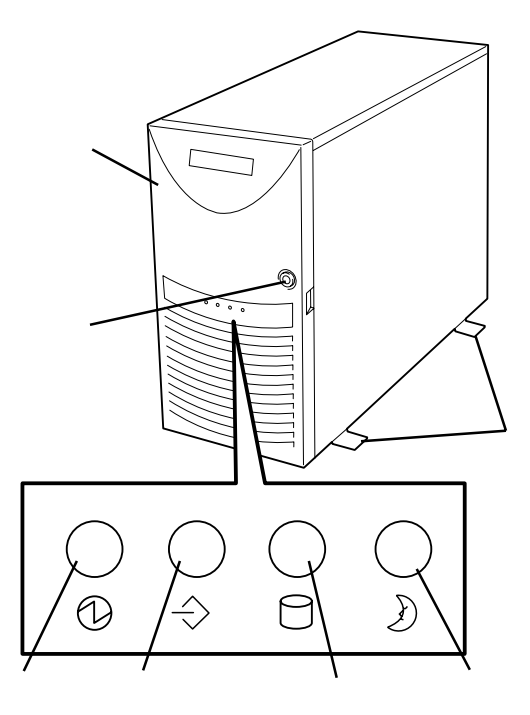

## 装置前面(フロントドアを開いた状態)

#### POWERスイッチ

電源をON/OFFするスイッチ。一度押すとPOWERランプが点 灯し、ONの状態になる。もう一度押すと電源をOFFにする( 114ページ)。4秒以上押し続けると強制的にシャットダウンす る(192ページ)。 3.5インチフロッピィディスクドライブ 3.5インチフロッピィディスクを挿入して、データの書き込み/ 読み出しを行う装置(123ページ)。 CD-ROMドライブ CD-ROMのデータの読み出しを行う(125ページ)。 5.25インチデバイスベイ オプションのDAT( デジタルオーディオテープ )ドライブや 光磁気ディスクドライブなどを取り付ける場所(137 ページ)。 SLEEPスイッチ 一度押すと、本体がスリープ状態(省電力モード)となる。もう ー度押すと、元の状態に戻る。(対応したOSが必要。Windows NT 4.0では未サポート。) 3.5インチデバイスベイ ハードディスク増設用スロット。 約25.4mm(1インチ)厚のハードディスクが取り付けられる( 132ページ)。SCSI IDは左から順にID0~ID5と割り当てられて いる。 DISKパワーランプ(緑色) 取り付けているハードディスクに電源が供給されると点灯する ( 107ページ)。 DISKアクセスランプ(緑色) 取り付けているハードディスクが動作しているときに点灯する

取り切りににもハートティスクが動作しているとさに点別 9

DISK故障ランプ(アンバー色)

取り付けているハードディスクが故障すると点灯し、リビルド 中は点滅する(ディスクアレイ構成時のみ、 107ページ)。

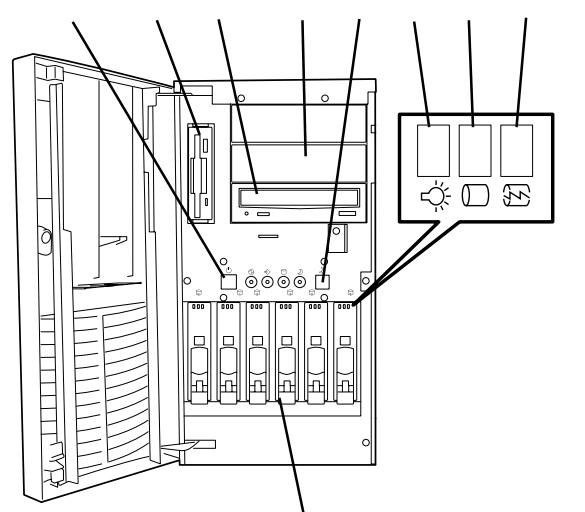

## 装置背面

ACインレット 電源コードを接続するソケット(110ページ)。 Wide SCSIコネクタ Ultra SCSI(Wide対応)インタフェースを持つ外付けのSCSI機 器と接続する(110ページ)。 ディスクアレイコントローラのSCSIコネクタ 本体内蔵のハードディスクをディスクアレイで制御するコネク タ(Windows NTモデルのみ標準装備) 110、156ページ)。 外付け用のコネクタには何も接続しないでください。 PCIボード/ISAボード増設用スロット オプションのPCIボード/ISAボードを取り付けるスロット( 142~148ページ)。 USBコネクタ1(右側)/USBコネクタ2(左側) USBインタフェースに対応している機器と接続する(対応した ドライバが必要、 110ページ)。 シリアルポート1コネクタ(右側)/シリアルポート2コネ クタ(左側) シリアルインタフェースを持つ装置と接続する(110ペー ジレ なお、専用回線に直接接続することはできません。 DUMPスイッチ Expressサーバ本体に起きたイベントログを採取する(290 ページ)。 キーボードコネクタ 添付のキーボードを接続する(110ページ)。 マウスコネクタ 添付のマウスを接続する(110ページ)。 モニタコネクタ ディスプレイ装置を接続する(110ページ)。 100BASE-TX/10BASE-Tコネクタ LAN上のネットワークシステムと接続する(110ページ)。 プリンタポートコネクタ セントロニクスインタフェースを持つプリンタと接続する( 110ページ)。

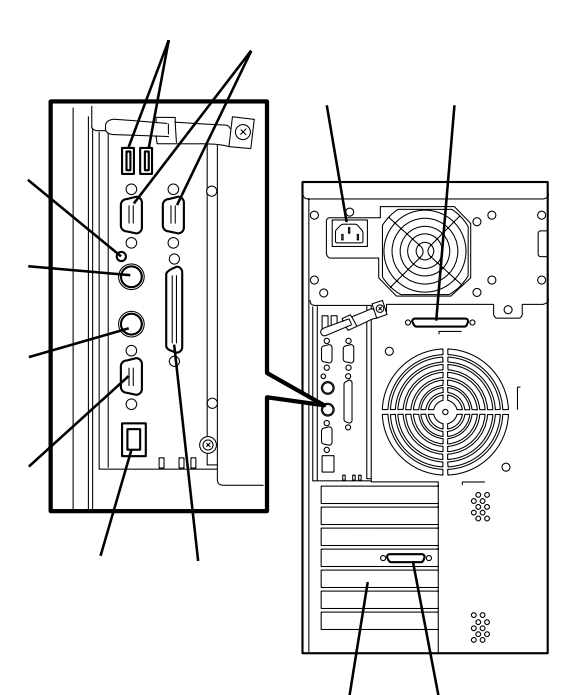

## 装置内部

電源ユニット DIMMボード(Slot #1に1枚標準装備) 增設用VRM カバーオープンセンサ 5.25インチデバイスベイ(CD-ROMドライブは標準装備) CD-ROMドライブ 3.5インチフロッピィディスクドライブ 3.5インチデバイスベイ 冷却ファン(PCIデバイス/ISAデバイス) 冷却ファン(CPU) マザーボード ディスクアレイコントローラボード(Windows NTモデ ルのみ標準装備) 冷却ファン(背面) CPU1(標準装備) CPU2(オプション、標準でターミネータボードを装備)

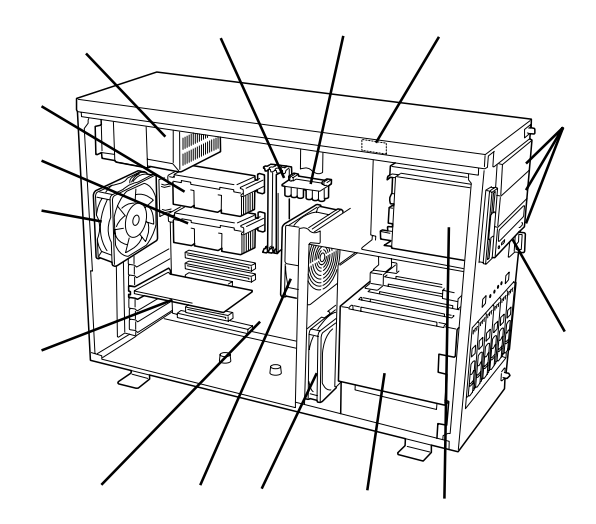

## マザーボード

CPUコネクタ(上: CPU2(オプション)、下: CPU1(標準装 備)) DIMMボードソケット(右からSlot #1 Slot #2 Slot #3 Slot #4) 増設用VRMコネクタ 電源コネクタ LEDコネクタ スイッチ/オープンセンサコネクタ SCSIバックパネル用コネクタ スピーカコネクタ 冷却ファン(CPU)コネクタ 冷却ファン(PCI/ISAデバイス)コネクタ Ultra-160/mコネクタ(3.5インチデバイスベイに搭載する ハードディスク用) CMOS/パスワードクリア用スイッチ(192ページ参照) リチウム電池 Ultra Wideコネクタ(5.25インチデバイス、外付けSCSI機 器用) IDEコネクタ(CD-ROMドライブ用) フロッピィディスクドライブコネクタ ISAボードスロット PCIボードスロット(7スロット。上からPCI#1 PCI#2 PCI#3 PCI#4 PCI#5 PCI#6 PCI#7) 冷却ファン(背面)コネクタ 外部接続コネクタ(前ページ参照)

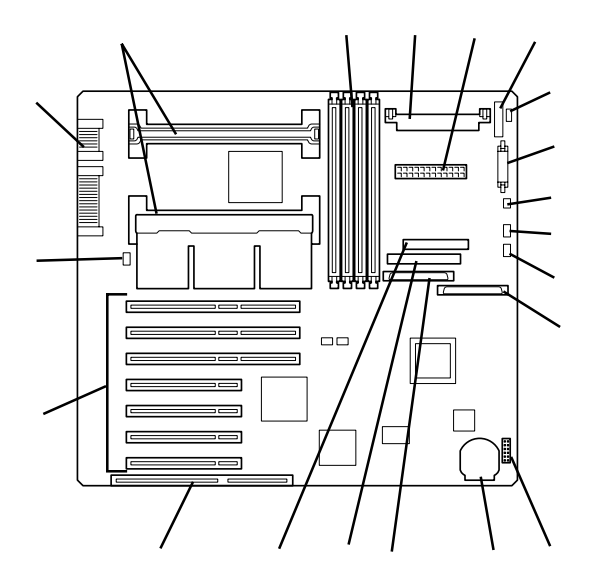

\* ここでは本装置のアップグレードや保守(部品交換など) の際に使用するコネクタのみあげています。その他のコ ネクタや部品については出荷時のままお使いください。

## ランプ表示

Expressサーバのランプの表示とその意味は次の通りです。

### POWERランプ

Expressサーバの電源がONの間、 POWERランプが緑色に点灯していま す。電源がExpressサーバに供給されて いないとPOWERランプが消灯します。

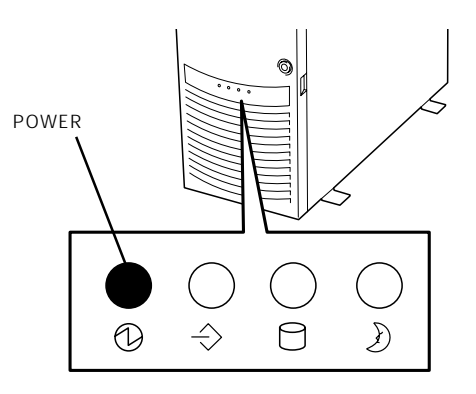

### STATUSランプ

ヒント

Expressサーバが正常に動作している間 はSTATUSランプは緑色に点灯します。 STATUSランプが消灯しているときや、 アンバー色に点灯/点滅しているときは Expressサーバになんらかの異常が起き たことを示します。 次にSTATUSランプの表示の状態とその 意味、対処方法を示します。

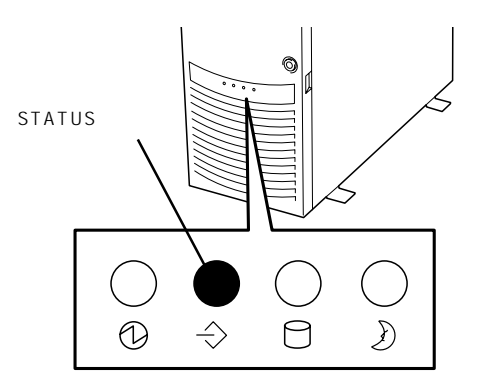

 ESMPROまたはオフライン保守ユーティリティをインストールしておくとエラーログ を参照することで故障の原因を確認することができます。

いったん電源をOFFにして再起動するときに、OSからシャットダウン処理ができる場合はシャットダウン処理をして再起動してください。シャットダウン処理ができない場合はリセット、強制シャットダウンをするか(192ページ参照)、一度電源コードを抜き差しして再起動させてください。

| STATUSランプの状態 | 意味                             | 対処方法                                                                                                    |
|--------------|--------------------------------|----------------------------------------------------------------------------------------------------|
| 緑色に点灯        | 正常に動作しています。                    | -                                                                                                    |
| 緑色に点滅        | メモリ、またはCPUが縮退した状態で<br>動作しています。 | BIOSセットアップユーティリティ<br>「SETUP」を使って縮退しているデバイス<br>を確認後、早急に交換することをお勧めし<br>ます。                                                     |
| 消灯           | 電源がOFFになっている。                  | 電源をONにしてください。                                                                                                    |
|              | POST中である。                      | しばらくお待ちください。POSTを完了後、<br>しばらくすると緑色に点灯します。                                                                                    |
|              | CPUでエラーが発生した。                  | いったん電源をOFFにして、電源をONにし<br>直してください POSTの画面で何らかのエ                                                                               |
|              | CPU温度の異常を検出した。                 | - 豆ってくたどい。「OSTの画面で何らかのエ<br>ラーメッセージが表示された場合は、メッ<br>セージを記録して保守サービス会社に連絡                                                        |
|              | ウォッチドッグタイマタイムアウトが<br>発生した。     | してください。                                                                                                    |
|              | メモリで訂正不可能なエラーが検出さ<br>れた。       |                                                                                                    |
|              | PCIシステムエラーが発生した。               |                                                                                                    |
|              | PCIパリティエラーが発生した。               |                                                                                                    |
|              | CPUバスエラーが発生した。                 |                                                                                                    |
|              | ISA I/Oチェックでエラーが発生し<br>た。      |                                                                                                    |
|              | メモリダンプリクエスト中。                  | ダンプを採取し終わるまでお待ちくださ<br>い。                                                                                                    |
| アンバー色に点灯     | 温度異常を検出した。                     | 内部のファンにホコリやチリが付着してい<br>ないかどうか確認してください。また、<br>内部ファンのケーブルが確実に接続されて<br>いることを確認してください。<br>それでも表示が変わらない場合は、保守サ<br>ービス会社に連絡してください。 |
|              | 電圧異常を検出した。                     | 保守サービス会社に連絡してください。                                                                                                    |
| アンバー色に点滅     | デバイス不良を検出した。                   | 保守サービス会社に連絡してください。                                                                                                    |
|              | ファンアラームを検出した。                  | 内部ファンのケーブルが確実に接続されて<br>いることを確認してください。それでも表<br>示が変わらない場合は、場合は、保守サー<br>ビス会社に連絡してください。                                          |
|              | フロントドアが開いている。                  | フロントドアを閉じてください。                                                                                                    |

### DISK ACCESSランプ

DISK ACCESSランプは3.5インチデバ イスベイに取り付けられているハード ディスクの状態を示します。 ハードディスクにアクセスするたびにラ ンプは緑色に点灯します。

DISK ACCESSランプがアンバー色に点 灯している場合は、ハードディスクに障 害が起きたことを示します。故障した ハードディスクの状態はそれぞれのハー ドディスクにあるランプで確認できます。

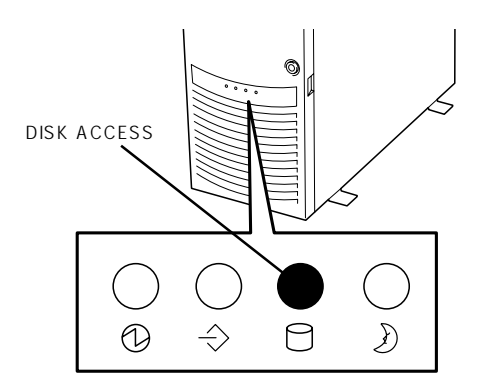

DISK ACCESSランプが緑色とアンバー色の交互に点滅している場合、またはアンバー色に 点滅している場合は、内蔵のディスクアレイコントローラに接続されているハードディスク のリビルド(再構築)が行われていることを示します。

### SLEEPランプ

SLEEPランプはExpressサーバが省電力 モード(スリープモード)で動作している ことを示します。省電力モードをサポー トしているOSで、SLEEPスイッチを押 すと、SLEEPランプがアンバー色に点灯 し、Expressサーバは省電力モードで動 作します。もう一度SLEEPスイッチを押 すと、SLEEPランプは消灯し、Express サーバは通常の状態に戻ります。

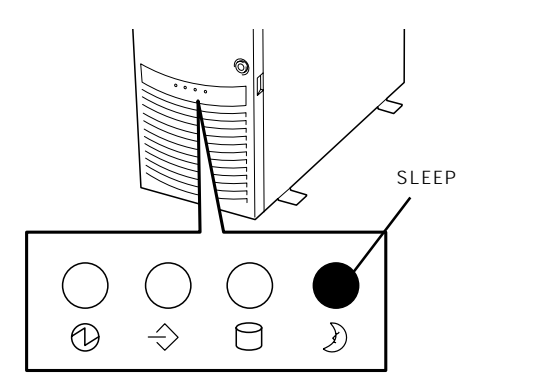

省電力モードはOSでその機能をサポートしている場合に機能します。また、OSによっては 一定時間以上、Expressサーバを操作しないと自動的に省電力モードに切り替わるよう設定 したり、OSのコマンドによって省電力モードに切り替えたりすることもできます。

### アクセスランプ

フロッピィディスクドライブとCD-ROM ドライブのアクセスランプは、それぞれ にセットされているディスクやCD-ROM にアクセスしているときに点灯します。

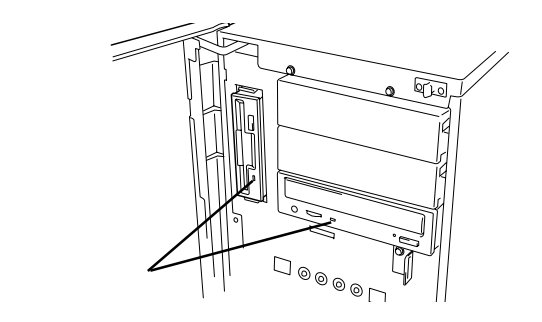

### 3.5インチデバイスベイのランプ

3.5インチデバイスベイに搭載している ハードディスクには3種類のランプがあ ります。

● DISKパワーランプ

ハードディスクに電源が供給される と点灯します。ハードディスクの取 り付け後、Expressサーバの電源を ONにしてもこのランプが点灯しない 場合は、もう一度ハードディスクを 取り付け直してください。

● DISKアクセスランプ

ハードディスクにアクセスがあるた びに点灯します。

DISK故障ランプ

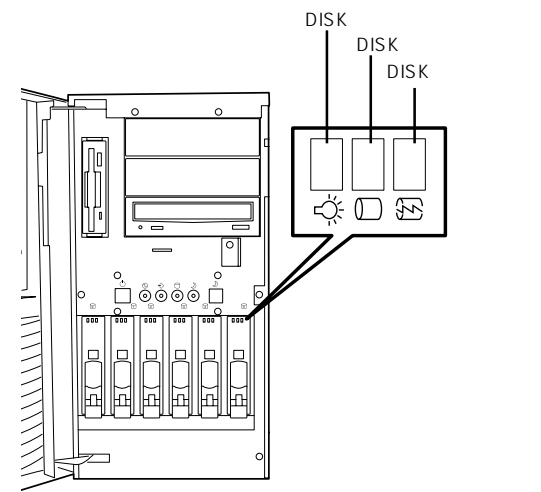

八 十

ドウェア編

ディスクアレイを構成しているときに取り付けているハードディスクが故障すると点灯 します(同時にDISK ACCESSランプもアンバー色に点灯します)。

ディスクアレイ(RAID1、RAID5)を構成している場合は、1台のハードディスクが故障 しても運用を続けることができますが早急にディスクを交換して、再構築 リビルド を ヒント 行うことをお勧めします(ディスクの交換はホットスワップで行えます)。

ハードディスクの再構築(リビルド)中は、点滅します(故障ではありません)。 ディスク アレイ構成で、故障したハードディスクを交換すると自動的にデータのリビルドを行い ます(オートリビルド機能)。リビルド中はDISK故障ランプが点滅します(同時にDISK ACCESSランプもアンバー色に点灯します)。

リビルドを終了するとランプは消灯します(同時にDISK ACCESSランプも消灯しま す)。リビルドに失敗するとランプが点灯します(同時にDISK ACCESSランプもアン バー色に点滅します)。

リビルド中にExpressサーバの電源をOFFにすると、リビルドは中断されます。再起 動してからハードディスクをホットスワップで取り付け直してリビルドをやり直してく 重要 ださい。ただし、オートリビルド機能を使用するときは次の注意事項を守ってくださ 11.

- 電源をOFFにしないでくださいいったん電源をOFFにするとオートリビルドは起 動しません)。
- ハードディスクの取り外し/取り付けの間隔は90秒以上あけてください。
- 他にリビルド中のハードディスクが存在する場合は、ハードディスクの交換は行わ ないでください。

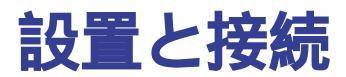

Expressサーバの設置と接続について説明します。

## 設 置

|            | 一人で持ち上げない                                                                                                    |
|------------|----------------------------------------------------------------------------------------------------|
| $\bigcirc$ | 本装置の質量は20~30kg以上あります。装置は二人以上で底面をしっかりと<br>持って運んでください。一人で持ち上げたりして運ぶと腰を痛めるおそれがあり<br>ます。また、フロントドアを持って、持ち上げないでください。フロントドアが<br>外れて落下し、けがの原因となります。 |
|            | 指定以外の場所に設置しない                                                                                                    |
|            | 本装置を次に示すような場所や本書で指定している場所以外に置かないでくださ<br>い。火災の原因となるおそれがあります。                                                                                 |
|            | <ul> <li>ほこりの多い場所。</li> <li>給湯器のそばなど湿気の多い場所。</li> <li>直射日光が当たる場所。</li> <li>不安定な場所。</li> </ul>                                               |

Expressサーバの設置にふさわしい場所は次のとおりです。

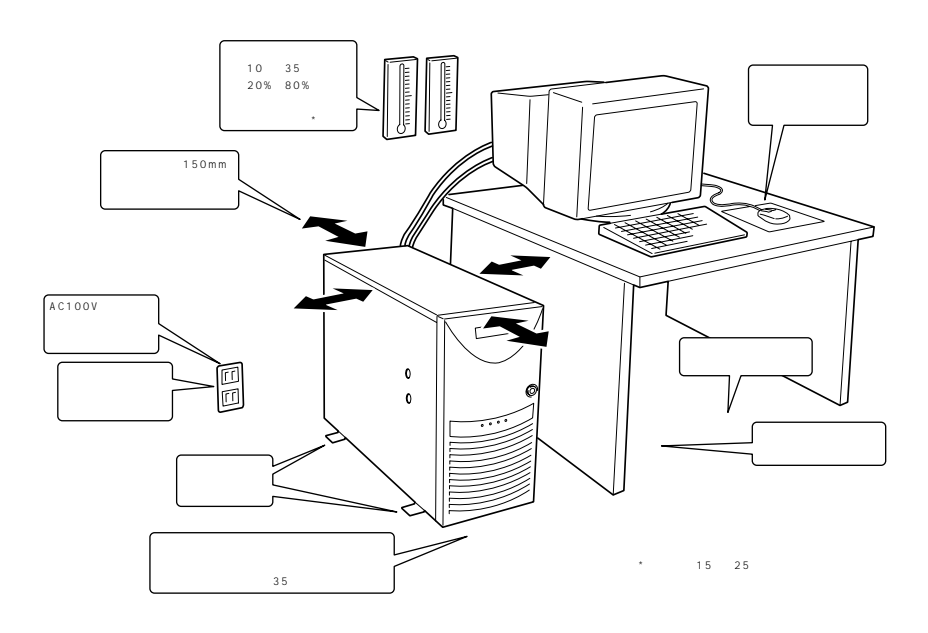

設置場所が決まったら、二人以上でExpressサーバ の底面をしっかりと持って、設置場所にゆっくりと 静かに置いてください。

し、装置を破損してしまいます。

装置前面のフロントドアを持って、持ち上げ

ないでください。フロントドアが外れて落下

**—**O

重要

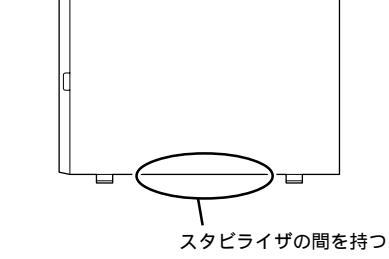

前面

背面

次に示す条件に当てはまるような場所には、設置しないでください。これらの場所に Expressサーバを設置すると、誤動作の原因となります。

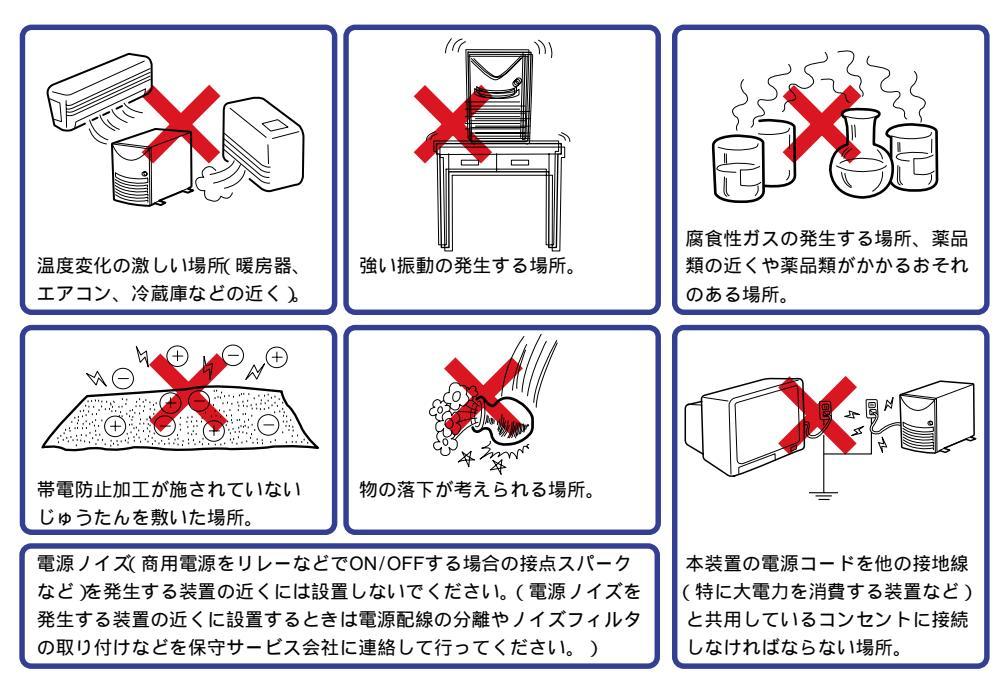

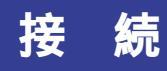

Expressサーバと周辺装置を接続します。

Expressサーバの背面には、さまざまな周辺装置と接続できるコネクタが用意されています。次の図はExpressサーバが標準の状態で接続できる周辺機器とそのコネクタの位置を示します。周辺装置を接続してから添付の電源コードをExpressサーバに接続し、電源プラグをコンセントにつなげます。

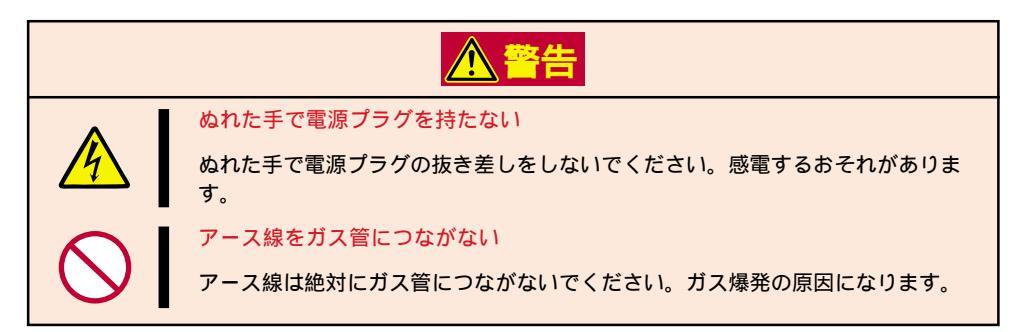

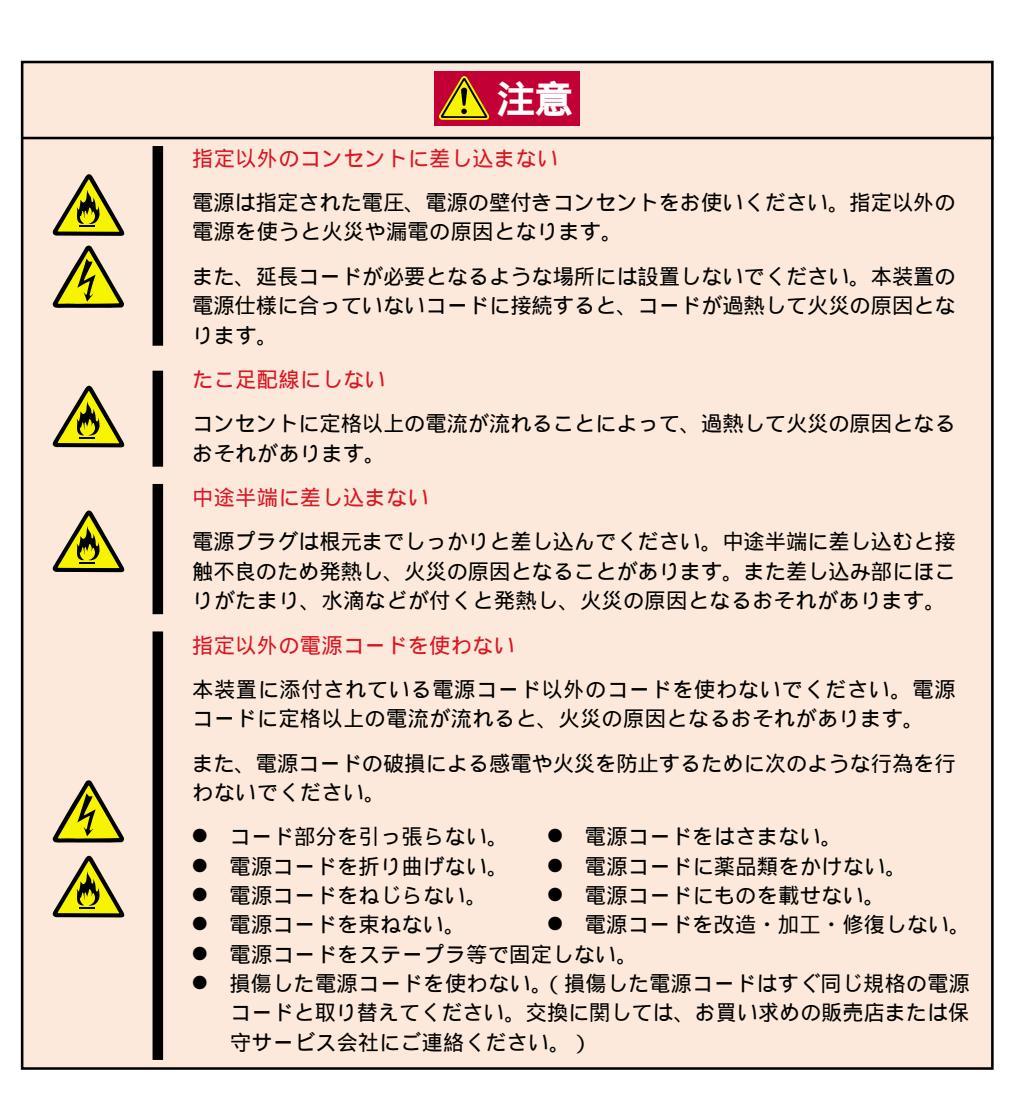

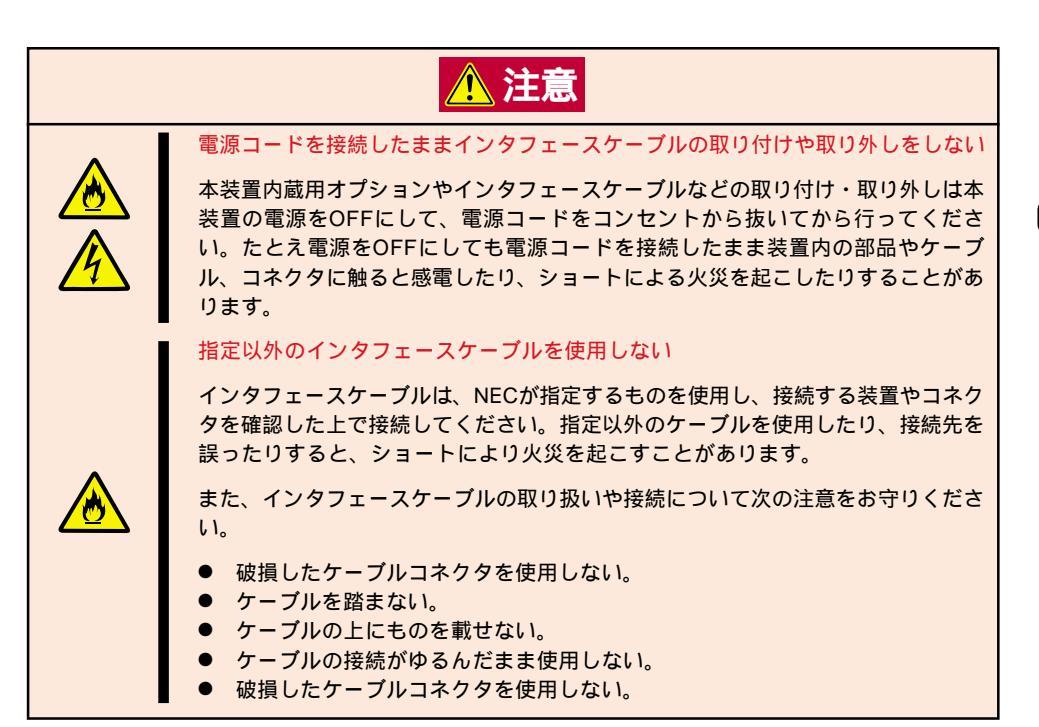

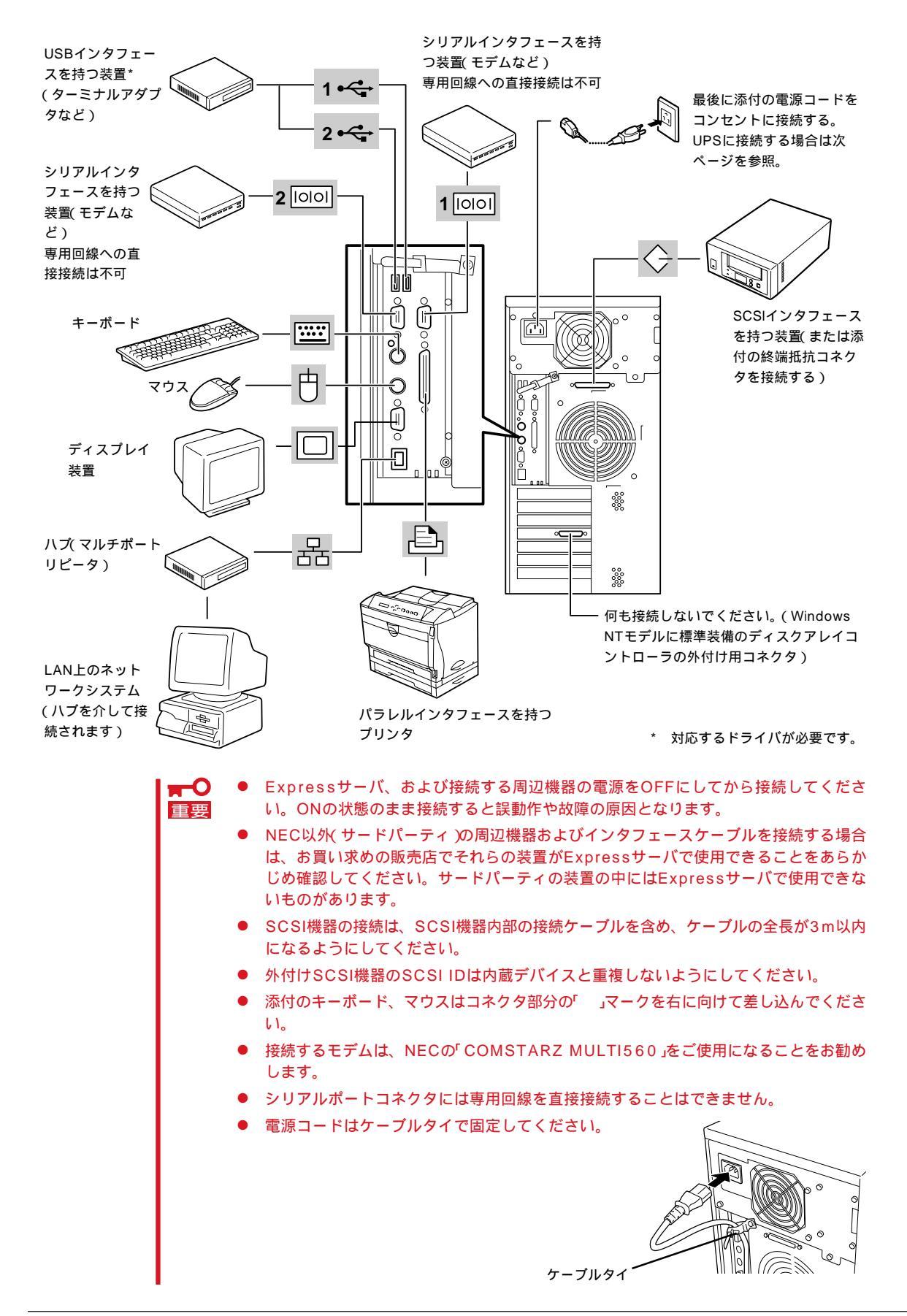

Expressサーバの電源コードを無停電電源装置(UPS)に接続する場合は、UPSの背面にある サービスコンセントに接続します。

UPSのサービスコンセントには、「SWITCH OUT」と「UN-SWITCH OUT」という2種類のコンセントがあります(「OUTPUT1」、「OUTPUT2」と呼ぶ場合もあります)。

UPSを制御するアプリケーション(ESMPRO/UPSControllerなど)から電源の制御をしたい 場合は、SWITCH OUTに電源コードを接続します。

常時給電させたい場合は、UN-SWITCH OUTに電源コードを接続します(24時間稼働させる モデムなどはこのコンセントに接続します)。

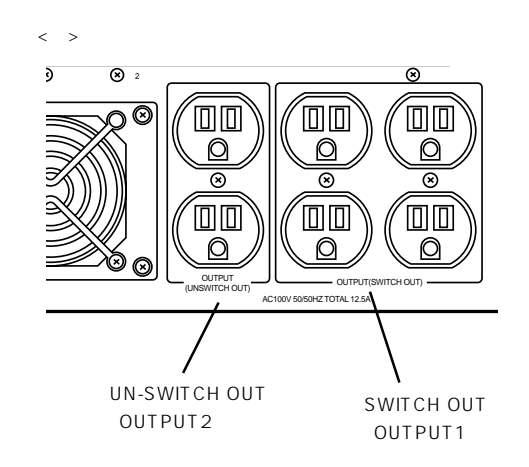

本装置の電源コードをUPSに接続している場合は、UPSからの電源供給と連動 リンク)させるためにExpressサーバのBIOSの設定を変更してください。

BIOSの「System Hardware」-「AC-LINK」を選択すると表示されるパラメータを切り替える ことで設定することができます。詳しくは177ページを参照してください。

基本的な操作

Expressサーバの基本的な操作の方法について説明します。

## フロントドアの開閉

Expressサーバの電源のON/OFFやフロッピィディスクドライ プ、CD-ROMドライブ、5.25インチデバイスを取り扱うとき、 3.5インチデバイスベイへのハードディスクの取り付け/取り外 しを行うときはフロントドアを開きます。

- フロントドアは、添付のセキュリティキーでロックを解
   館要
   除しないと開けることができません。
  - ソフトウェアにはCD-ROMのトレーや5.25インチデ バイスペイに取り付けているデバイスにセットしている メディアをイジェクトさせるコマンドを持つものがあり ます。この場合、フロントドアが開いていることを確認 してからコマンドを実行してください。フロントドアを 閉じたままコマンドを実行すると、フロントドアに CD-ROMのトレーや5.25インチデバイスのメディア がぶつかり、装置を故障させることがあります。

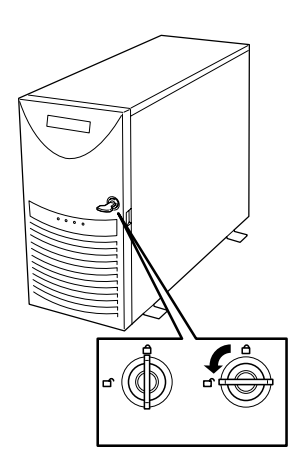

キースロットに添付のセキュリティキーを差し込み、キーを回してロックを解除してから、 フロントドア端の取ってを軽く持って手前に引くと開きます。フロントドアを閉じた後は、 セキュリティのためにもキーでロックしてください。

### 電源のON

Expressサーバの電源は前面にあるPOWERスイッチを押すとONの状態になります。 次の順序で電源をONにします。

 ディスプレイ装置、およびExpressサー バに接続している周辺機器の電源をONに する。

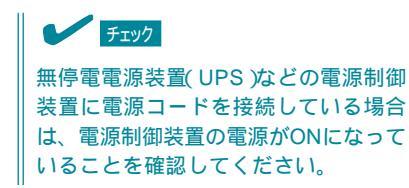

 Expressサーバ前面にあるPOWERス イッチを押す。

POWERランプが緑色に点灯し、しばら くするとディスプレイ装置の画面には 「NEC」ロゴが表示されます。

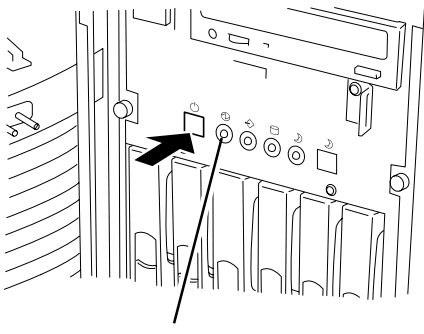

POWERランプ

「NEC」ロゴを表示している間、Expressサーバは自己診断プログラム(POST)を実行してExpress サーバ自身の診断しています。詳しくはこの後の「POSTのチェック」をご覧ください。POSTを 完了するとOSが起動します。

<u>チェック</u>

POST中に異常が見つかるとPOSTを中断し、エラーメッセージを表示します。117ページを参照してください。

### POST**のチェック**

POST(Power On Self-Test)は、Expressサーバのマザーボード内に記録されている自己診断機能です。

POSTはExpressサーバの電源をONにすると自動的に実行され、マザーボード、ECCメモリ モジュール、CPUモジュール、キーボード、マウスなどをチェックをします。また、POST の実行中に各種のBIOSセットアップユーティリティの起動メッセージなども表示します。

Expressサーバの出荷時の設定ではPOSTを実行している間、ディスプレイ装置には「NEC」ロゴが表示されます。(<Esc>キーを押すと、POSTの実行内容が表示されます。)

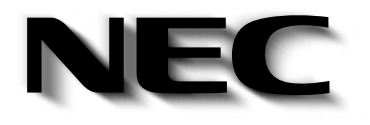

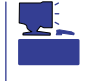

BIOSのメニューで<Esc>キーを押さなくても、はじめからPOSTの診断内容を表示させる ことができます。「BIOSのコンフィグレーション」の「Advanced(167ページ)」にある「Boottime Diagnostic Screen」の設定を「Enabled」に切り替えてください。

POSTの実行内容は常に確認する必要はありません。次の場合にPOST中に表示されるメッセージを確認してください。

- Expressサーバの導入時
- ●「故障かな?」と思ったとき
- 電源ONからOSの起動の間に何度もビープ音がしたとき
- ディスプレイ装置になんらかのエラーメッセージが表示されたとき

#### POSTの流れ

次にPOSTで実行される内容を順をおって説明します。

- ┏─○ POSTの実行中は、キー入力やマウスの操作をしないようにしてください。
- ■要 システムの構成によっては、ディスプレイの画面に「Press Any Key」とキー入力を要求するメッセージを表示する場合もあります。これは取り付けたオプションのボードのBIOSが要求しているためのものです。オプションのマニュアルにある説明を確認してから何かキーを押してください。
  - オプションのPCIボードの取り付け/取り外し/取り付けているスロットの変更をしてから電源をONにすると、POSTの実行中に取り付けたボードの構成に誤りがあることを示すメッセージを表示してPOSTをいったん停止することがあります。

この場合は<F1>キーを押してPOSTを継続させてください。ボードの構成についての 変更/設定は、この後に説明するユーティリティを使って設定できます。

- 電源ON後、POSTが起動し、メモリチェックを始めます。ディスプレイ装置の画面左上に基本メ モリと拡張メモリのサイズをカウントしているメッセージが表示されます。Expressサーバに搭 載されているメモリの量によっては、メモリチェックが完了するまでに数分かかる場合もありま す。同様に再起動(リプート)した場合など、画面に表示をするのに約1分程の時間がかかる場合 があります。
- メモリチェックを終了すると、いくつかのメッセージが表示されます。これらは搭載している CPUや接続しているキーボード、マウスなどを検出したことを知らせるメッセージです。
- しばらくすると、ExpressサーバのマザーボードにあるBIOSセットアップユーティリティ 「SETUP」の起動を促すメッセージが画面左下に表示されます。

Press <F2> to enter SETUP

Expressサーバを使用する環境にあった設定に変更するときに起動してください。エラーメッセージを伴った上記のメッセージが表示された場合を除き、通常では特に起動して設定を変更する必要はありません(そのまま何も入力せずにいると数秒後にPOSTを自動的に続けます)。 SETUPを起動するときは、メッセージが表示されている間に<F2>キーを押します。設定方法やパラメータの機能については、160ページを参照してください。 SETUPを終了すると、Expressサーバは自動的にもう一度はじめからPOSTを実行します。

4. 続いてExpressサーバに内蔵のSCSIコントローラを検出し、SCSI BIOSセットアップユーティリ ティの起動を促すメッセージが表示されます(そのまま何も入力せずにいると数秒後にPOSTを自 動的に続けます)。

Press <Ctrl> <A> for SCSISelect(TM) Utility!

ここで<Ctrl>キーと<A>キーを押すとユーティリティが起動します。設定方法やパラメータの機能については、183ページを参照してください。

ユーティリティを使用しなければならない例としては次のような場合があります。

- 5.25インチデバイスベイにSCSI機器を取り付けた場合
- 外付けSCSI機器を接続した場合
- Expressサーバ内部のSCSI機器の接続を変更した場合

ユーティリティを終了すると、Expressサーバは自動的にもう一度はじめからPOSTを実行します。

ExpressサーバのPCIバスに複数のSCSIコントローラボードを搭載しているときは、PCIバス番号のPCI#4 PCI#5 PCI#6 PCI#7 PCI#1 PCI#2 PCI#3の順で搭載しているボードのSCSI BIOSセットアップユーティリティの起動メッセージを表示します。

- 5. 接続しているSCSI機器が使用しているSCSIID番号などを画面に表示します。
- Windows NTモデルやオプションのディスクアレイコントローラを搭載している場合は、ディス クアレイBIOSセットアップユーティリティの起動を促すメッセージが表示されます。

Press <Alt-M> for BIOS options

ここで<Alt>キーと<M>キーを押すとユーティリティが起動します。設定方法やパラメータの機能 については、190ページを参照してください。(エラーメッセージを伴った上記のメッセージが表 示された場合を除き、通常では特に起動して設定を変更する必要はありません。)

そのまま何も入力せずにいると次に示すメッセージが表示されます。

Press <Alt-R> for RAID configuration options

このオプションメニューを起動しないでください。ディスクアレイの設定を壊すおそれがあります。そのまま何も入力せずにいると数秒後にPOSTを自動的に続けます。

7. BIOSセットアップユーティリティ「SETUP」でパスワードの設定をすると、POSTが正常に終了 した後に、パスワードを入力する画面が表示されます。

パスワードの入力は、3回まで行えます。3回とも入力を誤るとExpressサーバを起動できなくな ります。この場合は、Expressサーバの電源をOFFにしてから、約10秒ほど時間をあけてONにし てExpressサーバを起動し直してください。

➡●重要 OSをインストールするまではパスワードを設定しないでください。

8. POSTを終了するとOSを起動します。

#### POSTのエラーメッセージ

POST中にエラーを検出するとディスプレイ装置の画面にエラーメッセージを表示します。 次にエラーメッセージの一覧と原因、その対処方法を示します。

-0 重要

保守サービス会社に連絡するときはディスプレイの表示をメモしておいてください。アラー ム表示は保守を行うときに有用な情報となります。

| ディス  | スプレイ上のエラーメッセージ                                     | 意味                       | 対処方法                                                                |
|------|----------------------------------------------------|--------------------------|---------------------------------------------------------------------|
| 0200 | Failure Fixed Disk                                 | ハードディスクエラー。              | 保守サービス会社に連絡してくだ<br>さい。                                              |
| 0210 | Stuck Key                                          | キーボード接続エラー。              | キーボードを接続し直してくださ<br>い。                                               |
| 0211 | Keyboard error                                     | キーボードエラー。                | <ul> <li>キーボードを接続し直してく<br/>ださい。</li> <li>再起動してください。</li> </ul>      |
| 0212 | Keyboard Controller<br>Failed                      | キーボードコントローラエラー。          | それでも直らない場合は保守サー<br>ビス会社に連絡してください。                                   |
| 0213 | Keyboard locked -<br>Unlock key switch             | キーボードがロックされている。          | キースイッチのロックを解除して<br>ください。ロックを解除しても直<br>らない場合は、保守サービス会社<br>に連絡してください。 |
| 0220 | Monitor type does not<br>match CMOS - Run<br>SETUP | モニタのタイプがCMOSと一致しな<br>い。  | SETUPを起動してください。<br>SETUPで直らない場合は保守サ<br>ービス会社に連絡してください。              |
| 0230 | System RAM Failed at offset                        | システムRAMエラー。オフセットア<br>ドレス | 保守サービス会社に連絡してくだ<br>さい。                                              |
| 0231 | Shadow Ram Failed at offset                        | シャドウRAMエラー。オフセットア<br>ドレス |                                                                     |
| 0232 | Extended RAM Failed at address line                | 拡張RAMエラー。オフセットアドレ<br>ス   |                                                                     |
| 0233 | Memory type mixing detected                        | 異なるタイプのメモリが搭載されてい<br>る。  | NECが指定する正しいメモリを取<br>り付けてください。                                       |
| 0234 | Single-bit ECC error                               | メモリ1ビットエラーが起きた。          | 保守サービス会社に連絡してくだ                                                     |
| 0235 | Multiple-bit ECC error<br>occurred                 | メモリ複数ピットエラーが起きた。         | 1 CV 10                                                             |

| ディス  | プレイ上のエラーメッセージ                                               | 意味                               | 対処方法                                                                              |
|------|-------------------------------------------------------------|----------------------------------|-----------------------------------------------------------------------------------|
| 0250 | System battery is dead -<br>Replace and run SETUP           | システムのバッテリがない。                    | 保守サービス会社に連絡してパッ<br>テリを交換してください。(コン<br>ビュータを再起動後、SETUPを<br>起動して設定し直してください。         |
| 0251 | System CMOS checksum<br>bad - Default<br>configuration used | システムCMOSのチェックサムが正し<br>くありません。    | デフォルト値が設定されまし<br>た。SETUPを起動して、設定し<br>直してください。                                     |
| 0260 | System timer error                                          | システムタイマーエラー。                     | 保守サービス会社に連絡してくだ                                                                   |
| 0270 | Real time clock error                                       | リアルタイムクロックエラー。                   |                                                                                   |
| 0271 | Check date and time setting                                 | リアルタイムクロックの時刻設定に誤<br>りがある。       | SETUPを起動して、時刻を設定<br>し直してください。設定し直して<br>も同じエラーが続けて起きるとき<br>は保守サービス会社に連絡してく<br>ださい。 |
| 02B0 | Diskette drive A error                                      | フロッピーディスクAのエラー。                  | 保守サービス会社に連絡してくだ<br>さい。                                                            |
| 02B2 | Incorrect Drive A type -<br>run SETUP                       | ドライブAのタイプが正しくない。                 | SETUPを起動して、設定し直し<br>てください。                                                        |
| 02D0 | System cache error -<br>Cache disabled                      | システムキャッシュエラー。                    | キャッシュを使用できません。保<br>守サービス会社に連絡してくださ<br>い。                                          |
| 0B1B | PCI System Error on<br>Bus/Device/Function                  | バス/デバイス/機能でPCIシステムエ<br>ラーが発生した。  | 保守サービス会社に連絡してくだ<br>さい。                                                            |
| 0B1C | PCI Parity Error on<br>Bus/Device/Function                  | バス/デバイス/機能でPCIパリティエ<br>ラーが発生した。  |                                                                                   |
| 0B30 | CPU 1 Fan Alarm<br>occurred.                                | CPU 用ファン(背面)の異常。                 | ファンの故障、またはファンの目<br>詰まりが考えられます。保守サー<br>ビス会社に連絡して保守を依頼し                             |
| 0B31 | CPU 2 Fan Alarm<br>occurred.                                | CPU 用ファン(前面)の異常。                 | てください。                                                                            |
| 0B32 | Chassis Fan Alarm<br>occurred.                              | 装置内部の前面下側のファンの異常。                |                                                                                   |
| 0B33 | Power Unit Fan 1 Alarm<br>occurred.                         | 電源ユニットのファン1の異常。                  |                                                                                   |
| 0B34 | Power Unit Fan 2 Alarm<br>occurred.                         | 電源ユニットのファン2の異常。                  |                                                                                   |
| 0B46 | ESMINT not configured                                       | ESM割り込みが正しく設定されていな<br>い。         | BIOSセットアップユーティリ<br>ティ「SETUP」でPCI/ISA割り込<br>みがESM割り込みとシェアしてい<br>ないことを確認してください。     |
| 0B50 | CPU #1 with error taken off line.                           | CPU#1でエラーを検出したため、<br>CPU#1を縮退した。 | CPUが縮退しています。保守サー<br>ビス会社に連絡してください。                                                |
| 0B51 | CPU #2 with error taken off line.                           | CPU#2でエラーを検出したため、<br>CPU#2を縮退した。 |                                                                                   |
| 0B5F | Forced to use CPU with error                                | CPUエラーを検出した。                     | すべてのCPUでエラーを検出した<br>ため、強制的に起動しています。<br>保守サービス会社に連絡してくだ<br>さい。                     |
| 0B60 | DIMM group #1 has<br>been disabled                          | メモリエラーを検出した。メモリ#1が<br>縮退している。    | 保守サービス会社に連絡してくだ<br>さい。                                                            |
| 0B61 | DIMM group #2 has<br>been disabled                          | メモリエラーを検出した。メモリ#2が<br>縮退している。    |                                                                                   |
| 0B62 | DIMM group #3 has<br>been disabled                          | メモリエラーを検出した。メモリ#3が<br>縮退している。    |                                                                                   |
| 0B63 | DIMM group #4 has<br>been disabled                          | メモリエラーを検出した。メモリ#4が<br>縮退している。    |                                                                                   |

| ディス  | スプレイ上のエラーメッセージ                                             | 意味                                           | 対処方法                                                                                                    |
|------|------------------------------------------------------------|----------------------------------------------|----------------------------------------------------------------------------------------------------|
| 0B6F | DIMM group with error is enabled                           | メモリエラーを検出した。                                 | すべてのメモリでエラーを検出し<br>たため、強制的に起動していま<br>す。保守サービス会社に連絡して<br>ください。                                                            |
| 0B70 | The error occurred<br>during temperature<br>sensor reading | 温度異常を検出する途中にエラーを検<br>出した。                    | 保守サービス会社に連絡してくだ<br>さい。                                                                                                   |
| 0B71 | System Temperature out<br>of the range                     | 温度異常を検出した。                                   | ファンの故障、またはファンの目<br>詰まりが考えられます。保守サー<br>ビス会社に連絡して保守を依頼し<br>てください。                                                          |
| 0B74 | The error occurred<br>during voltage sensor<br>reading     | 電圧を検出中にエラーが起きた。                              | 保守サービス会社に連絡してくだ<br>さい。                                                                                                   |
| 0B75 | System Voltage out of the range                            | システムの電圧に異常を検出した。                             |                                                                                                    |
| 0B7C | The error occurred<br>during fan sensor<br>reading         | FANセンサのリード中にエラーを検出<br>した。                    |                                                                                                    |
| 0B80 | BMC Memory Test<br>Failed.                                 | BMCデバイス(チップ)の故障。                             | ー度電源をOFFにして、起動し直<br>してください。それでも直らない<br>場合は保守サービス会社に連絡し                                                                   |
| 0B81 | BMC Firmware Code<br>Area CRC check failed.                |                                              | てください。                                                                                                    |
| 0B82 | BMC core hardware failure.                                 |                                              |                                                                                                    |
| 0B83 | BMC IBF or OBF check failed.                               | BMCのアドレスへのアクセスに失敗<br>した。                     |                                                                                                    |
| 0B90 | BMC Platform<br>Information Area<br>Corrupted.             | BMCデバイス(チップ)の故障。                             |                                                                                                    |
| 0B91 | BMC update firmware corrupted.                             |                                              |                                                                                                    |
| 0B92 | Internal Use Area of<br>BMC FRU corrupted                  | Chassis情報を格納したSROMの故<br>障。                   | FRUコマンド、およびEMP機能以<br>外は使用できます。致命的な障害で<br>はありませんが、一度電源をOFF<br>にして、起動し直してください。そ<br>れでも直らない場合は保守サービス<br>会社に連絡してください。        |
| 0B93 | BMC SDR Repository empty.                                  | BMCデバイス(チップ)の故障。                             | ー度電源をOFFにして、起動し直<br>してください。それでも直らない<br>場合は保守サービス会社に連絡し<br>てください。                                                         |
| 0B94 | IPMB signal lines do not<br>respond.                       | SMC (Sattelite Management<br>Controller)の故障。 | IPMB経由でのSMCへのアクセス<br>機能以外は使用できます。致命的<br>な障害ではありませんが、一度電<br>源をOFFにして、起動し直してく<br>ださい。それでも直らない場合は<br>保守サービス会社に連絡してくだ<br>さい。 |
| 0B95 | BMC FRU device failure.                                    | Chassis情報を格納したSROMの故<br>障。                   | FRUコマンド、およびEMP機能以<br>外は使用できます。致命的な障害で<br>はありませんが、一度電源を OFF<br>にして、起動し直してください。そ<br>れでも直らない場合は保守サービス<br>会社に連絡してください。       |
| 0B96 | BMC SDR Repository failure.                                | BMCデバイス(チップ)の故障。                             | ー度電源をOFFにして、起動し直<br>してください。それでも直らない<br>場合は保守サービス会社に連絡し<br>てください。                                                         |
| 0B97 | BMC SEL device failure.                                    |                                              |                                                                                                    |

| ディス  | 、プレイ上のエラーメッセージ                                                         | 意味                              | 対処方法                                                                                                  |
|------|------------------------------------------------------------------------|---------------------------------|----------------------------------------------------------------------------------------------------|
| 0BB0 | SMBIOS - SROM data read error.                                         | SROMデータを正しく読めなかった。              | 保守サービス会社に連絡してくだ<br>さい。                                                                                |
| 0BB1 | SMBIOS - SROM data checksum bad.                                       | SROMデータのチェックサムが正しく<br>ない。       |                                                                                                    |
| 0BD0 | 1st SMBus device<br>address not<br>acknowledged.                       | なんらかのSMBusデバイス(チップ)の<br>故障。     | 致命的な障害ではありませんが、一<br>度電源を OFFにして、起動し直し<br>てください。それでも直らない場合<br>は保守サービス会社に連絡してくだ                         |
| 0BD1 | 1st SMBus device Error detected.                                       |                                 | さい。                                                                                                   |
| 0BD2 | 1st SMBus timeout.                                                     |                                 |                                                                                                    |
| 0C00 | RomPilot reports error<br>number xx                                    | RomPilot初期化エラー                  | ー度電源をOFFにして、起動し直<br>してください。<br>もしくはSETUPを起動して、設<br>定内容を確認してください。<br>それでも直らない場合は保守サー<br>ビス会社に連絡してください。 |
|      | Expansion Rom not<br>initialized                                       | PCIカードの拡張ROMが初期化されない。           | 保守サービス会社に連絡してくだ<br>さい。                                                                                |
|      | Invalid System<br>Configuration Data                                   | システムを構成しているデータが破壊<br>されています。    |                                                                                                    |
|      | System Configuration<br>Data Read error                                | システムを構成しているデータのリー<br>ドエラー。      |                                                                                                    |
|      | Resource Conflict                                                      | PCIカードのリソースが正しくマッピ<br>ングされていない。 |                                                                                                    |
|      | System Configuration<br>Data Write Error                               | システムを構成しているデータのライ<br>トエラー。      |                                                                                                    |
|      | NOTICE: Your System<br>Redundant Power<br>Supply is not<br>Configured. | 非冗長電源構成で動作中です。                  | エラーではありません。                                                                                           |
|      | WARNING: IRQ not configured                                            | PCIカードの割り込みが正しく設定さ<br>れていない。    | 保守サービス会社に連絡してくだ<br>さい。                                                                                |

前ページのCPUやメモリに関するエラーメッセージとマザーボード上に取り付けられている CPU、メモリは次の図のように対応しています。

故障しているCPUまたはメモリはSETUPユーティリティからでも確認できます(162~163 ページ参照)。

● CPUのエラーメッセージとCPUの取り付け位置

CPUを2つ搭載している場合、どちらか一方のCPUが故障していると電源をONにした後 に次のようなエラーメッセージが表示されます。メッセージ中の番号でどちらのCPUが 故障しているか確認できます。

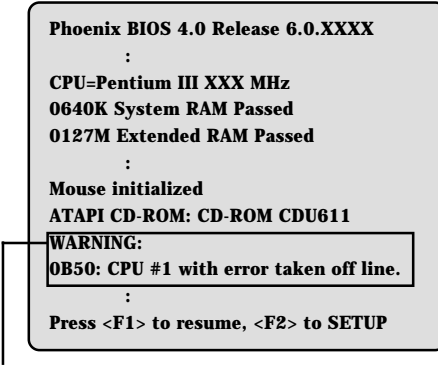

CPUの故障を示すメッセージ(例では1st CPUが故障した場合の表示)

画面上のエラーメッセージ例

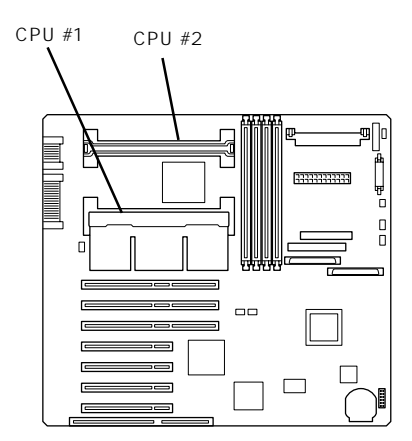

マザーボード上のCPUの位置

● メモリのエラーメッセージとメモリの取り付け位置

2枚以上のメモリを搭載している場合、いずれかのメモリが故障していると電源をONに した後に次のようなエラーメッセージが表示されます。メッセージ中の番号でどちらの メモリが故障しているか確認できます。

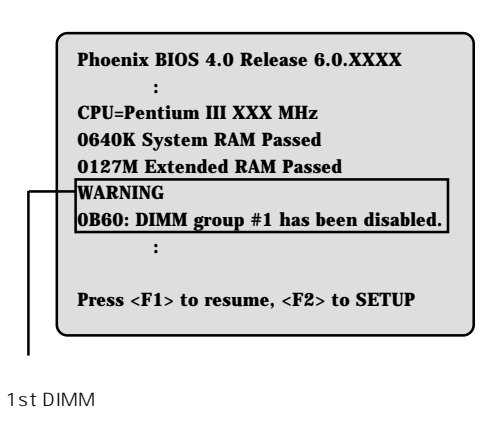

画面上のエラーメッセージ例

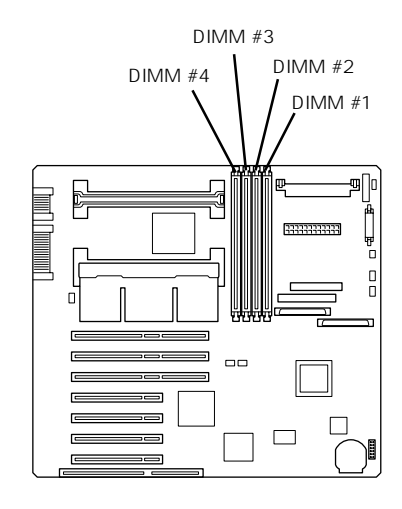

マザーボード上のメモリの位置

## 電源のOFF

次の順序で電源をOFFにします。Expressサーバの電源コードをUPSに接続している場合は、 UPSに添付のマニュアルを参照するか、UPSを制御しているアプリケーションのマニュアル を参照してください。

- 1. OSのシャットダウンをする。
- Expressサーバ前面にあるPOWERスイッチを押す。
   POWERランプが消灯します。
- 3. 周辺機器の電源をOFFにする。

## 省電力モードの起動

SLEEPスイッチでExpressサーバの電力をほとんど使用しない状態(省電力モード、または スリープモード)にすることができます。

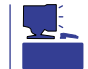

SLEEPスイッチは、スリープ機能をサポートしているOSを使用しているときに機能します (Windows NT 4.0ではサポートしていません)。

前面にあるSLEEPスイッチを押すと省電力モードになります(SLEEPランプが点灯します)。省電力モードになってもメモリの内容やそれまでの作業の状態は保持されています。また、省電力モード中でもネットワーク上の他のマシンからハードディスクへアクセスしたり、その他のネットワーク作業を行うことができます。

SLEEPスイッチをもう一度押すと元の状態に戻 ります(元の状態に戻るまでに少し時間がかかる 場合があります)。

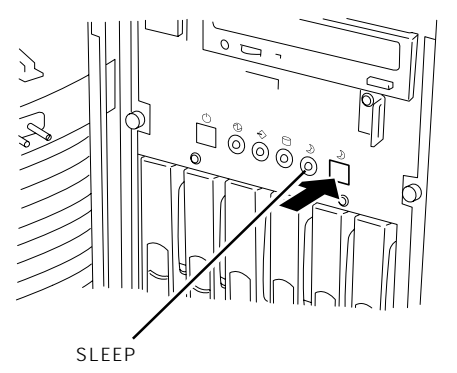

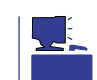

省電力モード中の動作レベルは、使用しているOSに依存します。(Windows NT 4.0では未 サポートです。)

## フロッピィディスクのセット/取り出し

Expressサーバ前面にフロッピィディスクを使った データの読み出し(リード)・保存(ライト)を行うこ とのできる3.5インチフロッピィディスクドライブ が搭載されています。

Expressサーバでは3.5インチの2HDフロッピィ ディスク(1.44Mバイト・1.2Mバイト)と2DDフ ロッピィディスク(720Kバイト)を使用することが できます。

ディスク挿入口

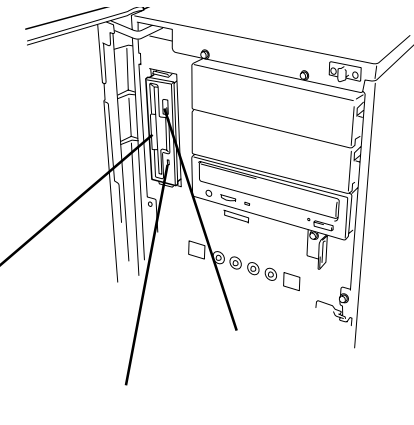

アクセスランプ

フロッピィディスクをフロッピィディスクドライブに セットする前にExpressサーバの電源がON(POWERラ ンプ点灯)になっていることを確認してください。 フロッピィディスクをフロッピィディスクドライブに 完全に押し込むと「カチッ」と音がして、フロッピィ ディスクドライブのイジェクトボタンが少し飛び出し ます。

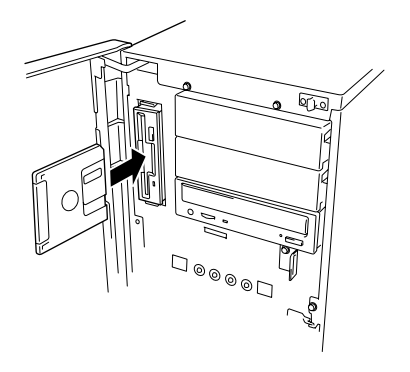

- 1.2Mバイトフォーマットのディスクを使って起動(プート)することはできません。
- チェック フォーマットされていないフロッピィディスクをセットすると、ディスクの内容を読めないことを知らせるメッセージやフォーマットを要求するメッセージが表示されます。 OSに添付のマニュアルを参照してフロッピィディスクをフォーマットしてください。
  - フロッピィディスクをセットした後にExpressサーバの電源をONにしたり、再起動す るとフロッピィディスクから起動します。フロッピィディスク内にシステムがないと起 動できません。

イジェクトボタンを押すとセットしたフロッピィディスクをフロッピィディスクドライブから取り出せます。

チェック

フロッピィディスクアクセスランプが消灯していることを確認してからフロッピィディスク を取り出してください。アクセスランプが点灯中に取り出すとデータが破壊されるおそれが あります。

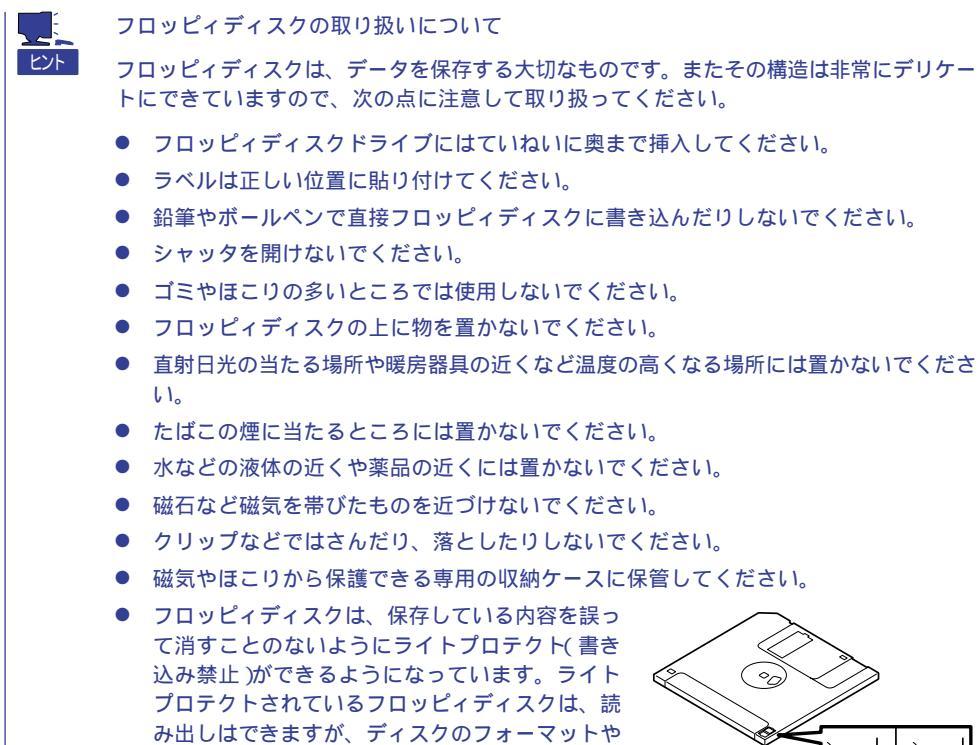

データの書き込みができません。重要なデータの

す。3.5インチフロッピィディスクのライトプロ

テクトは、ディスク裏面のライトプロテクトス

イッチで行います。

入っているフロッピィディスクは、書き込み時以 ライトプロテクト 外はライトプロテクトをしておくようお勧めしま スイッチ

 フロッピィディスクは、とてもデリケートな記憶媒体です。ほこりや温度変化によって データが失われることがあります。また、オペレータの操作ミスや装置自身の故障など によってもデータを失う場合があります。このような場合を考えて、万一に備えて大切 なデータは定期的にバックアップをとっておくことをお勧めします。(Expressサーバに 添付されているフロッピィディスクは必ずバックアップをとってください。)

書き込み 書き込み

可

不可

### CD-ROMのセット/取り出し

Expressサーバ前面にCD-ROMドライブがあります。CD-ROMドライブはCD-ROM(読み出 し専用のコンパクトディスク)のデータを読むための装置です。CD-ROMはフロッピィディ スクと比較して、大量のデータを高速に読み出すことができます。

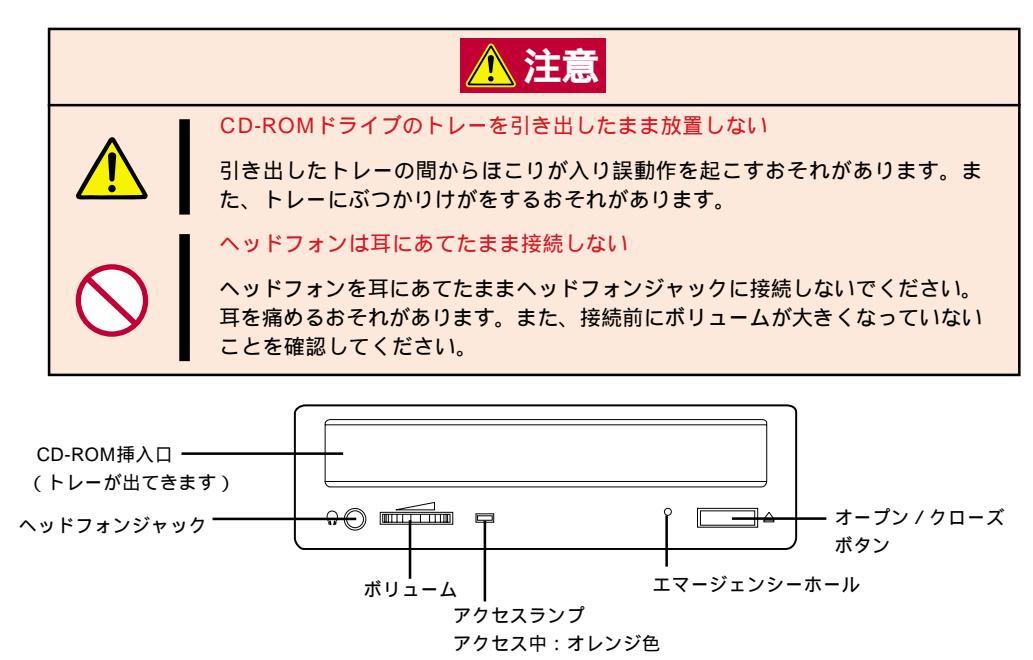

CD-ROMをCD-ROMドライブにセットする前に Expressサーバの電源がON(POWERランプ点 灯)になっていることを確認してください。 CD-ROMドライブ前面のオープン / クローズボ タンを押すとトレーが出てきます。CD-ROMの 文字が印刷されている面を上にしてトレーの上に 静かに、確実に置いてください。

オープン / クローズボタンを押すか、トレーの前 面を軽く押すと、トレーは自動的にCD-ROMド ライブ内にセットされます。

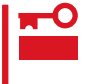

CD-ROMのセット後、CD-ROMドライブ の駆動音が大きく聞こえるときはCD-ROMをセットし直してください。

CD-ROMの取り出しは、CD-ROMをセットすると きと同じようにオープン / クローズボタンを押して トレーをイジェクトし、トレーから取り出します (アクセスランプがオレンジ色に点灯しているとき は、ディスクにアクセスしていることを示します。 この間、オープン / クローズボタンは機能しませ ん)。

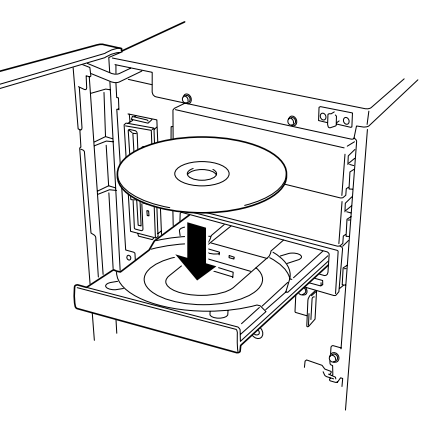

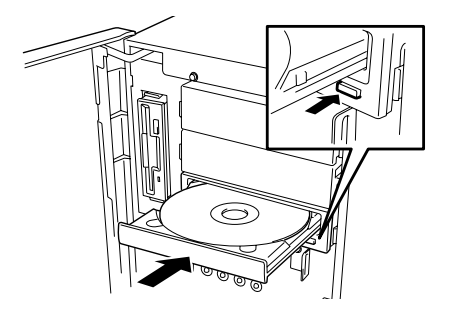

OSによってはOSからトレーをイジェクトすることもできます。 CD-ROMを取り出したらトレーを元に戻してください。

オープン / クローズボタンを押してもCD-ROMをExpressサーバから取り出せない場合は、 次の手順に従ってCD-ROMを取り出します。

- POWERスイッチを押してExpressサー バの電源をOFF(POWERランプ消灯)に する。
- 直径約1.2mm、長さ約100mmの金属製のピン(太めのゼムクリップを引き伸ばして代用できる)をCD-ROM前面右側にあるエマージェンシーホールに差し込んで、トレーが出てくるまでゆっくりと押す。

### ┱Ѹ重要

- つま楊枝やプラスチックなど折れ やすいものを使用しないでください。
- 上記の手順を行ってもCD-ROMが 取り出せない場合は、保守サービ ス会社に連絡してください。
- 3. トレーを持って引き出す。
- 4. CD-ROMを取り出す。
- 5. トレーを押して元に戻す。

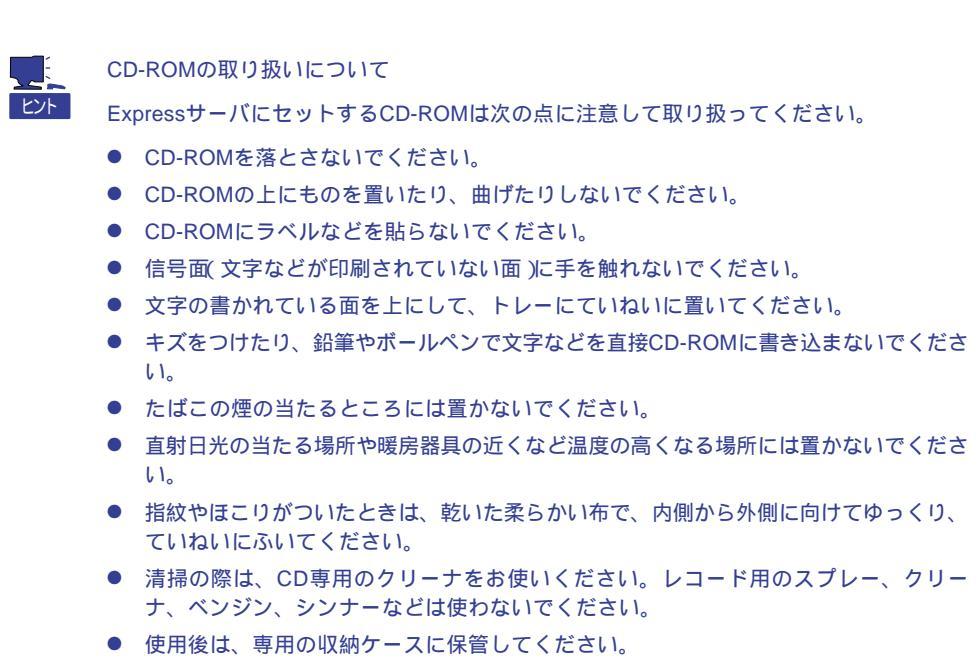

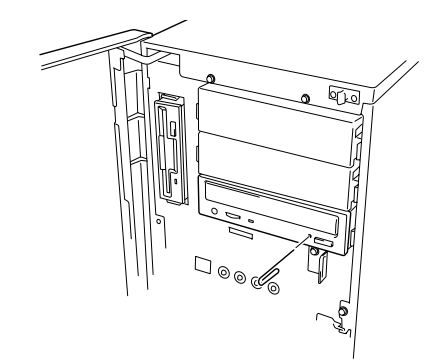

# 内蔵オプションの取り付け

Expressサーバに取り付けられるオプションの取り付け方法および注意事項について記載しています。

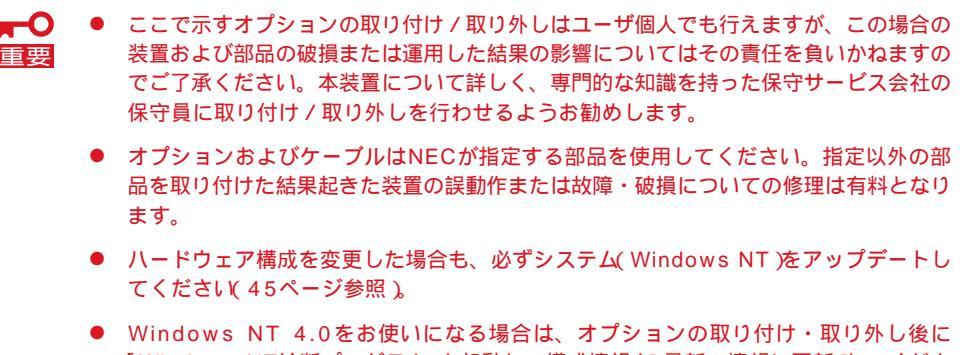

 Windows NT 4.0をお使いになる場合は、オブションの取り付け・取り外し後に 「Windows NT診断プログラム」を起動して構成情報を[最新の情報に更新]してください。(Windows NT診断プログラムはスタートメニューから[プログラム]-[管理ツール]-[Windows NT診断プログラム]をクリックすると起動します。)

### 安全上の注意

安全に正しくオプションの取り付け・取り外しをするために次の注意事項を必ず守ってくだ さい。

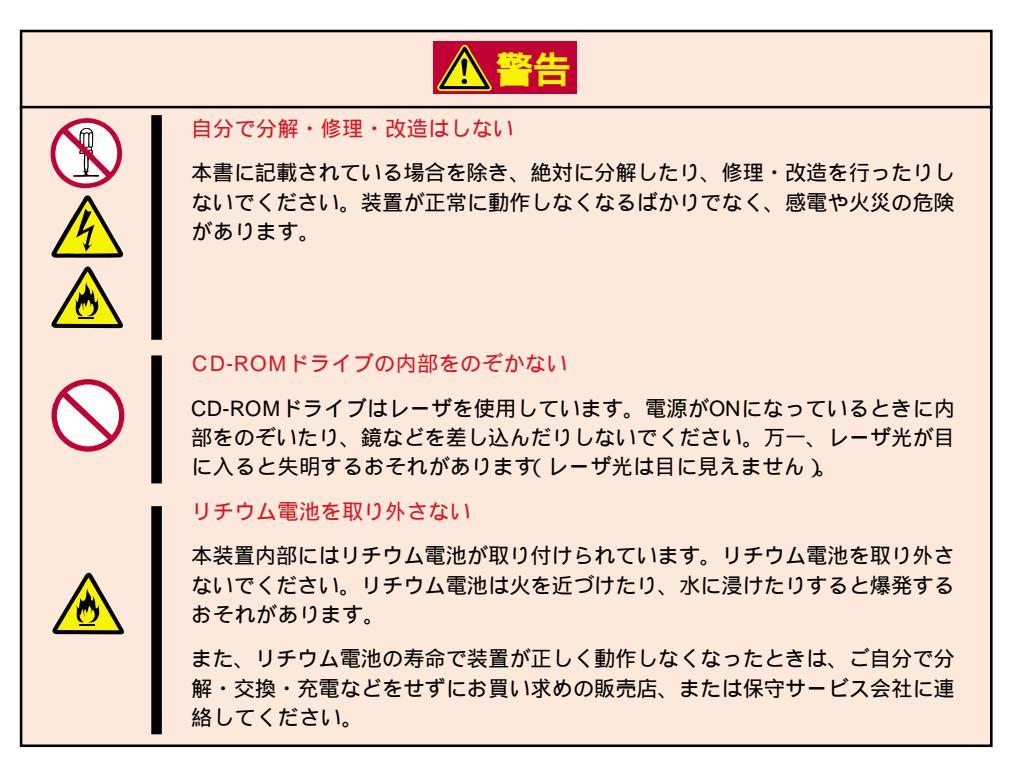

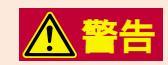

#### プラグを抜かずに取り扱わない

→ 0-© お手入れや本装置内蔵用オプションの取り付け/取り外しは、本装置の電源を OFFにして、電源プラグをコンセントから抜いて行ってください。たとえ電源を OFFにしても、電源コードを接続したまま装置内の部品に触ると感電するおそれ があります。

また、電源プラグはときどき抜いて、乾いた布でほこりやゴミをよくふき取って ください。ほこりがたまったままで、水滴などが付くと発熱し、火災の原因とな るおそれがあります。

| ▲ 注意       |                                                                                                |  |
|------------|------------------------------------------------------------------------------------------------|--|
|            | 高温注意                                                                                           |  |
|            | 本装置の電源をOFFにした直後は、内蔵型のハードディスクなどをはじめ装置内<br>の部品が高温になっています。十分に冷めたことを確認してから取り付け / 取り<br>外しを行ってください。 |  |
|            | 中途半端に取り付けない                                                                                    |  |
| $\bigcirc$ | ボードは確実に取り付けてください。中途半端に取り付けたボードは接触不良を<br>起こし、発煙や発火の原因となるおそれがあります。                               |  |

### 静電気対策について

Expressサーバ内部の部品は静電気に弱い電子部品で構成されています。取り付け・取り外しの際は静電気による製品の故障に十分注意してください。

● リストストラップ(アームバンドや静電気防止手袋など)の着用

リスト接地ストラップを手首に巻き付けてください。手に入らない場合は部品を触る前 と筐体の塗装されていない金属表面に触れて身体に蓄積された静電気を放電します。 また、作業中は定期的に金属表面に触れて静電気を放電するようにしてください。

- 作業場所の確認
  - 静電気防止処理が施された床、またはコンクリートの上で作業を行います。
  - カーペットなど静電気の発生しやすい場所で作業を行う場合は、静電気防止処理を 行った上で作業を行ってください。
- 作業台の使用

静電気防止マットの上に本装置を置き、その上で作業を行ってください。

- 着衣
  - ウールや化学繊維でできた服を身につけて作業を行わないでください。
  - 静電気防止靴を履いて作業を行ってください。
  - 取り付け前に貴金属(指輪や腕輪、時計など)を外してください。
- 部品の取り扱い
  - 取り付ける部品は本装置に組み込むまで静電気防止用の袋に入れておいてください。
  - 各部品の縁の部分を持ち、端子や実装部品に触れないしてください。
  - 部品を保管・運搬する場合は、静電気防止用の袋などに入れてください。

## 取り付け / 取り外しの準備

次の手順に従って部品の取り付け/取り外しの準備をします。

- 1. OSのシャットダウン処理を行う。
- POWERスイッチを押してExpressサー バの電源をOFF(POWERランプ消灯)に する。
- 3. Expressサーバの電源コードをコンセン トから抜く。
- 4. Expressサーバ背面に接続しているケー ブルをすべて取り外す。
- 5. Expressサーバの前後左右、および上部 に1~2mのスペースを確保する。

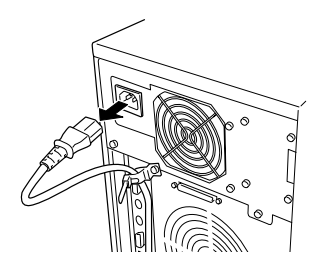

## 取り付け/取り外しの手順

次の手順に従って部品の取り付け/取り外しをします。

### フロントドア

サイドカバーを取り外すためにフロントドアをはじめに取り外します。

#### 取り外し

次の手順に従ってフロントドアを取り外します。

- セキュリティキーでフロントドアのロッ クを解除する。
- 2. フロントドアを開く。
- フロントドアを少し上に持ち上げてから、手前に引いて取り外す。
   フロントドアのフック部分が装置前面にちることので知られます。

ある取り付け穴から外れて取り外せま す。

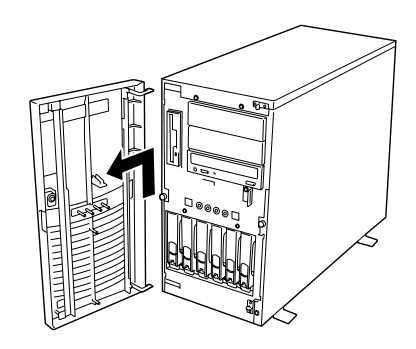

#### 取り付け

フロントドアを取り付けるときは、フロントドアのフッ ク部分(上下2カ所)が本体左側のフレームの穴に確実に 差し込まれていることを確認してください。

また、取り付けた後は、セキュリティキーでフロントド アをロックしてください。

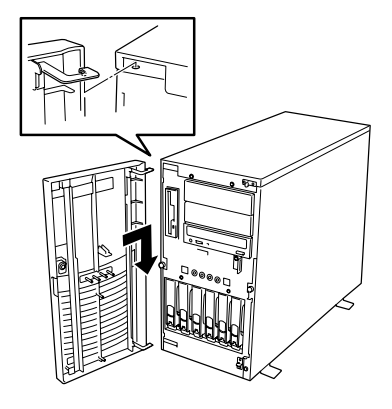

### サイドカバー

サイドカバーは本体内蔵デバイスやマザーボードにアクセスするときに取り外します。右側のサイドカバーは取り外す必要はありません。

#### 取り外し

次の手順に従ってサイドカバーを取り外します。

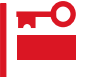

Expressサーバの動作中に左側のサイドカバーを外すと、Expressサーバは強制的に電源 をOFFにします。処理中のデータを失ったり、ハードディスクを壊したりしないためにも、 サイドカバーを取り外す前にExpressサーバの電源をOFFにしてください。

- 1. ネジ1本をゆるめる。
- 2. 装置前面に少し引いてから取り外す。
- 3. サイドカバーを装置前方に少し引く。
- サイドカバーをしっかり持って取り外す。

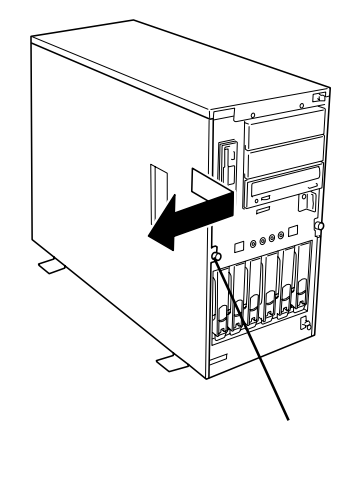

### 取り付け

サイドカバーは「取り外し」と逆の手順で取り付ける ことができます。

サイドカバーのにあるフックがExpressサーバのフ レームに確実に差し込まれていることを確認してく ださい。

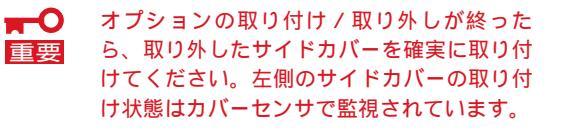

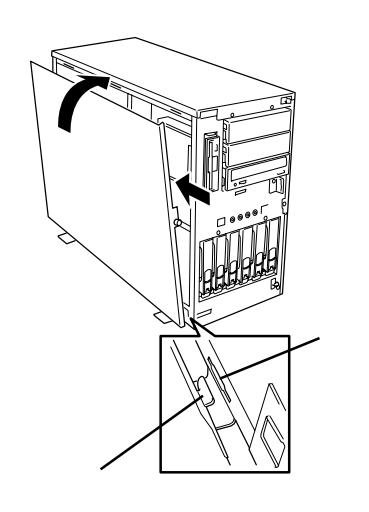

### 3.5インチハードディスク

Expressサーバの前面にある3.5インチデバイスベイには、SCA2インタフェースを持つハー ドディスクを取り付けるスロットを6つ用意しています。Windows NTモデル N8500-426/ 427/429/430 には標準で8.6GBのハードディスクが3台取り付けられています。ディスク レスモデル(N8500-425/428/431)にはハードディスクは取り付けられていません。別途 購入してください。

NECで指定していないハードディスクを使用しないでください。サードパーティのハー 重要 ドディスクなどを取り付けると、ハードディスクだけでなくExpressサーバ本体が故 障するおそれがあります。次に示すモデルをお買い求めください。 N8550-65(8.6GB, 10,000rpm, Ultra2 SCSI) - N8550-77(8.6GB, 7,200rpm, Ultra2 SCSI)

- N8550-79(18.1GB, 7,200rpm, Ultra2 SCSI)
- N8550-81(18.1GB、10,000rpm、Ultra2 SCSI)
- ディスクアレイを構築する際は、RAIDレベルをRAID0、RAID1、RAID5のうちの いずれかに設定してください(Windows NTモデルは出荷時にRAID5に設定されてい ます)。

6つのスロットには約25.4mm(1インチ)厚のハードディスクのハードディスクを取り付ける ことができます。SCSI IDは左からID0~ID5の固定で設定されています。

ディスクレスモデルでは、出荷時の構成で3.5インチデバイスベイのケーブルがマザーボー ド上のUltra 160/m SCSIコネクタに接続されています。

この場合は、3.5インチデバイスベイに搭載するハードディスクのSCSI規格がUltra 160/m SCSI対応のものとUltra SCSI(Wide)対応のものが混在して取り付けられていてもかまいま せん。ただし、この場合は搭載しているハードディスクはすべてUltra SCS( Wide )の規格 で動作します。

Windows NTモデルでは、3.5インチデバイスベイのケーブルは標準装備のディスクアレイ コントローラに接続されています。また、標準装備のハードディスク(8.6GB、3台)は RAID5のディスクアレイで構成されています。増設するハードディスクのSCSI規格は、同 じ規格のもの(Ultra2 SCSI)を使用してください。

3.5インチデバイスベイの空きスロットには冷却スポンジが入っています(Windows NTモデ ルはID3~ID5に、ディスクレスモデルはID1~ID5に入っています)。冷却スポンジは装置内 部の冷却効果を高めるためのものです。ハードディスクを搭載していないスロットには冷却 スポンジを取り付けてください。

ディスクレスモデルのID0のスロットには冷却スポンジが入っていません。

#### 取り付け

次に示す手順でハードディスクを取り付けます。その他のスロットへの取り付けも同様の手 順で行えます。ハードディスクは空いているスロットのうち、一番左のスロットから順に取 り付けてください。

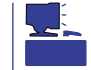

ハードディスクは、フロントドアを開けるだけで取り付け / 取り外しを行うことができます。またディスクアレイ構成ではExpressサーバの電源がONのままでも行えます。

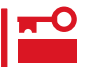

ディスクアレイを構成している場合は、ディスクアレイを構成するハードディスクの容量な どの仕様が同じものを使用してください。

- 1. 129ページを参照して準備をする(ディスクアレイ構成のモデルを除く)。
- 2. セキュリティキーでフロントドアのロックを解除して、フロントドアを開く。
- ハードディスクを取り付けるスロットを 確認する。

スロットは6つあります。また、SCSI ID はスロットの位置で決まっています(左か ら順にSCSI ID0~ID5 )。

 冷却スポンジが取り付けられている場合 は、スポンジを取り外す。

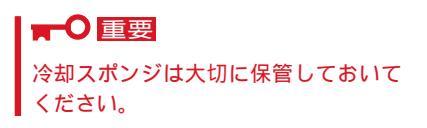

5. ハードディスクのロックを解除する。

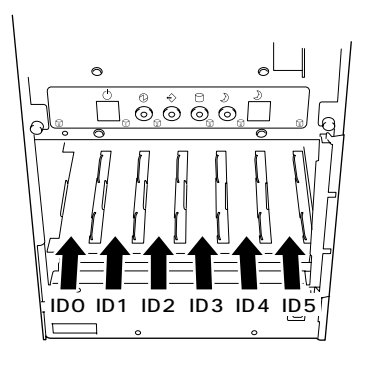

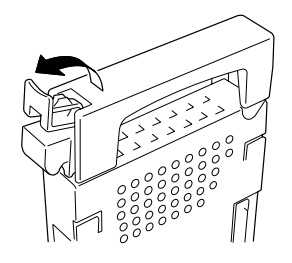

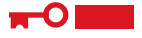

レバーのフックがフレームに当たるま で押し込んでください。

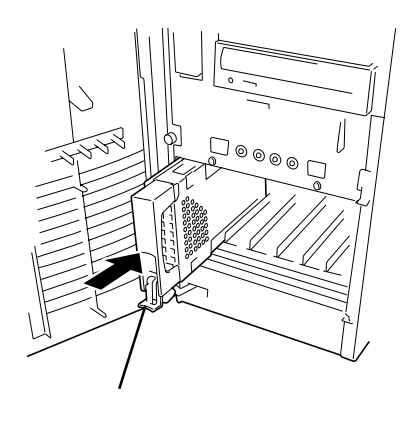

レバーをゆっくりと閉じる。
 「カチッ」と音がしてロックされます。

■● 重要
レバーとハンドルに指を挟まないよう
に注意してください。

チェック レバーのフックがフレームに引っ掛 かっていることを確認してください。

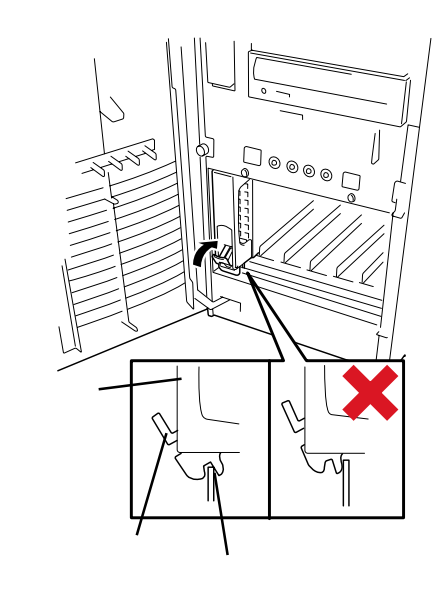

8. 手順2で開いたドアを確実に閉じる。

### 

- Global Array Manager(GAM)の運用中にハードディスクを追加する場合、ハードディ スクを取り付け後、90秒ほど時間を空けてから「Scan Device」キーをクリックしてくだ さい。なお、Expand Array(エクスパンドキャパシティと同じ意味です)を実行後、 「Scan Device」キーをクリックすると追加したディスクが正しく表示されます。
- RAID0で動作しているExpressサーバにExpand Array機能を使って、ハードディスク を追加すると、自動的にRAID6に切り替わります(ただし、ユーティリティなどを使って直 接RAID6に設定することはできません)。

### 取り外し

ディスクアレイ構成の場合、故障したハードディスクの交換後、交換した新しいディスクに 交換前までの情報を記録することにより、故障を起こす以前の状態に戻すことのできるオー トリビルド機能を使用することができます。

オートリビルド機能は、RAID1またはRAID5(Windows NTモデルの出荷時の設定)に設定 されているディスクアレイで有効です。

オートリビルドは、故障したハードディスクをホットスワップ(電源ONの状態でのディスクの交換)するだけで自動的に行われます。オートリビルドを行っている間、DISK故障ランプが点滅してオートリビルドを行っていることを示します。

- オートリビルドに失敗すると、DISK故障ランプがアンバー色に点灯します。もう一度
   ディスクの取り外し/取り付けを行ってオートリビルドを実行してください。
  - ディスクアレイ監視ユーティリティをインストールしている場合は次のような表示や動作をすることがありますが、オートリビルド終了後、オートリビルドを行ったディスクのDISK故障ランプがアンバー色に点灯していなければ、オートリビルドは正常に行われています。
    - オートリビルド中に「Rebuild was canceled」と画面に表示される。
    - オートリビルドをいったん終了して再開しているような動作をする。
オートリビルドを行うときは、次の注意を守ってください。

- ハードディスクが故障してから、オートリビルドを終了するまで装置の電源をOFFにしないでください。
- ハードディスクの取り外し/取り付けは、90秒以上の間隔をあけて行ってください。
- 他にリビルド中のハードディスクがある場合は、ディスクの交換を行わないでください (リビルド中はディスク故障ランプが点灯しています)。

次の手順でハードディスクを取り外します。

ハードディスクが故障したためにディスクを取り外す場合は、ディスク故障ランプが点灯し
 チェック
 ているスロットをあらかじめ確認してください。

- 1. 129ページを参照して準備をする(ディスクアレイ構成のモデルを除く)。
- 2. セキュリティキーでフロントドアのロックを解除して、フロントドアを開く。
- 3. レバーを手前に引く。

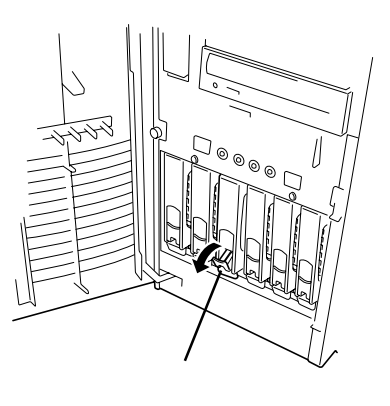

- 4. ハンドルを持って手前に引き出す。
- ハードディスクを取り外したまま Expressサーバを使用する場合は、空い ているスロットに冷却スポンジを取り付 ける。
- 6. 手順2で開いたドアを確実に閉じる。

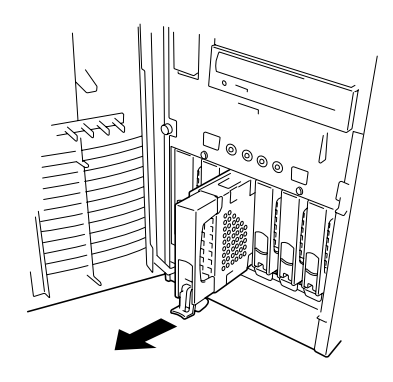

## CPUエアダクト

CPUエアダクトはCPUの冷却効果を向上させるための部品です(標準装備品)。

取り外し

次の手順に従ってCPUエアダクトを取り外します。

- 1. 129ページを参照して準備をする。
- 2. 次の部品を取り外す。
  - フロントドア(130ページ参照)
  - サイドカバー(131ページ参照)
- 3. CPUエアダクトをしっかりと持ち、クリップを引いてロックを解除する。

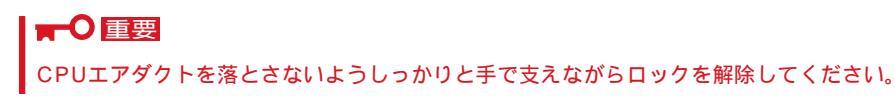

 CPUエアダクトをしっかりと持ちながら 軽く装置前方に引いてから取り外す。

> ■● 重要 CPUエアダクトを落としたり、装置内 部の部品にぶつけたりしないよう慎重 に取り外してください。

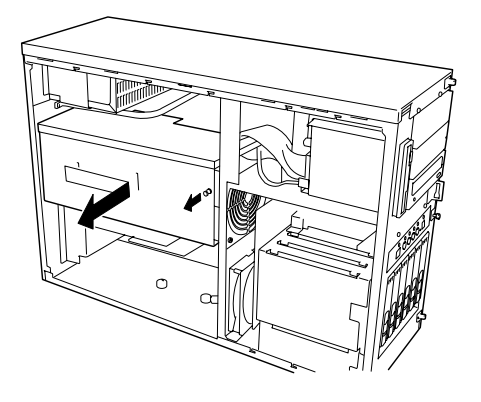

### 取り付け

次の手順に従ってCPUエアダクトを取り付けます。

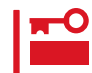

CPUエアダクトを取り付けずに使用するとCPUが正しく冷却されず故障や誤動作の原因と なります。必ず取り付けてください。

- 1. 129ページを参照して準備をする。
- 2. 次の部品を取り外す。
  - フロントドア(130ページ参照)
  - サイドカバー(131ページ参照)
- 3. CPUエアダクトのフレームを装置背面の 穴に確実に差し込む。
- 4. クリップを押して固定する。

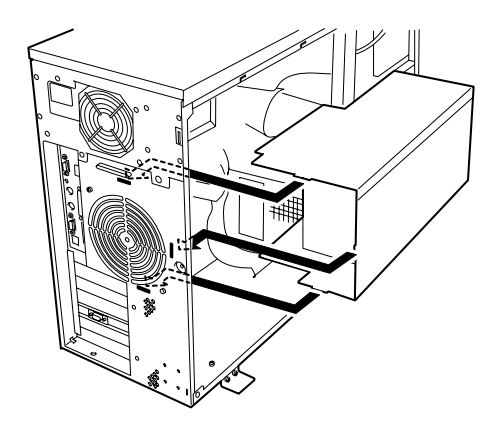

Expressサーバには、CD-ROMドライブや磁気テープドライブなどのバックアップデバイス を取り付けるスロットを3つ用意しています(3つのスロットのうち、標準装備のCD-ROMド ライブで1スロット使用しています)。

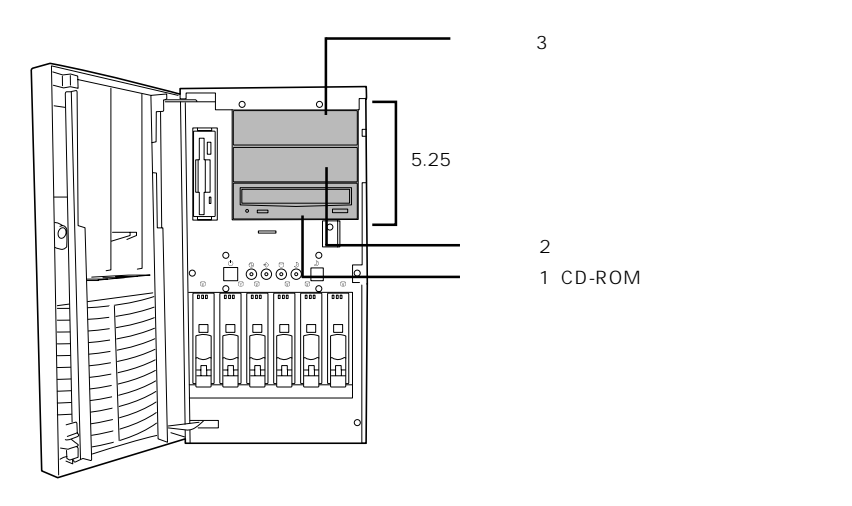

- 取り付ける5.25インチデバイスの終端抵抗の設定は「OFF」に、SCSI IDは他のデバイ
   こと重複しないように設定してください。設定方法については、それぞれの装置のマニュアルを参照してください。
  - デバイスはスロット2、スロット3の順に取り付けてください。
  - N8551-13AC 内蔵DAT集合型[DDS-3]を取り付ける場合はデバイスに取り付け られている電源分岐ケーブルを使用してください。
  - N8551-14 内蔵DLTを取り付ける場合は、次の点について注意してください。
    - ケーブルの接続について SCSIケーブルのコネクタに50ビン変換用コネクタが装着されています。変換用コ ネクタは取り外して接続してください。なお、取り外した変換コネクタは他のデバ イスに取り付けるときに必要です。大切に保管しておいてください。また、ケーブ ルの接続の際には、デバイスにケーブルがはさまれないよう十分注意してください。。
    - 取り付け後の装置について 内蔵DLTは、CD-ROMドライブより約1cmほど、前面に出た状態に取り付けられ ます。動作上、特に問題にはなりません。

### 取り付け

- 1. 129ページを参照して準備をする。
- 2. 次の部品を取り外す。
  - フロントドア(130ページ参照)
  - サイドカバー(131ページ参照)
  - CPUエアダクト(136ページ参照)
- 3. フロッピィディスクドライブに接続しているケーブルをすべて取り外す。

 フロッピィディスクドライブを固定して いるネジ1本を外す。

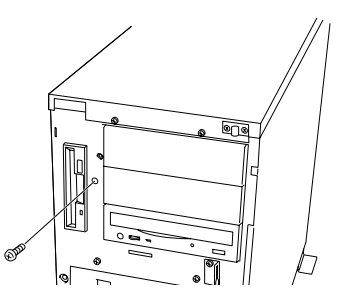

フロッピィディスクドライブを取り外す。

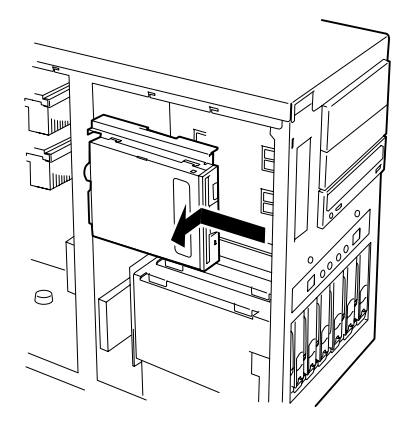

6. ダミーカバーの左側のネジを外す。

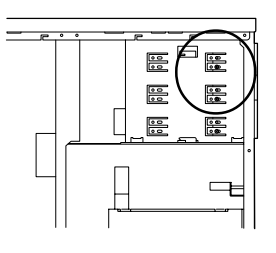

左側

- 7. ダミーカバーを固定しているネジ1本を 外す。
- ダミーカバーを手前に静かに引き出す。
   ダミーカバーとレールが引き出されます。

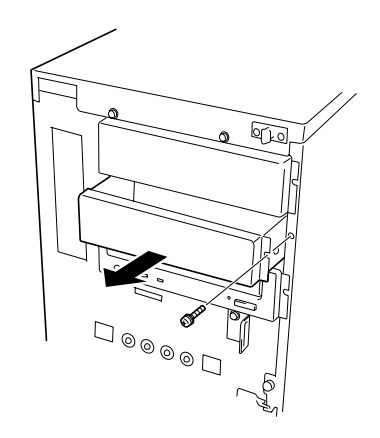

ハードウェア編

- 9. レールに固定しているネジ1本を外し、 ダミーカバーを取り外す。
- 10. レールをデバイスに添付のネジ(2本)で 5.25インチデバイスに固定する。
- デバイスベイに5.25インチデバイスを静かに押し込む。

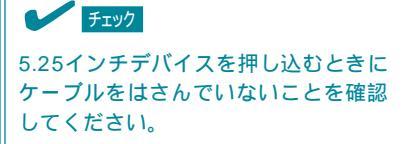

### 

スロットを2つ使う5.25インチデバイ スが入りづらい場合は、5.25インチデ バイスを少し持ち上げるようにしてス ロットに入れてください。

12. レールを手順6で外したネジで固定する。

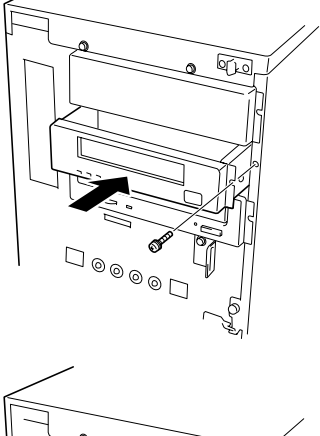

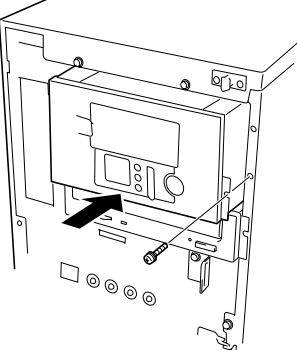

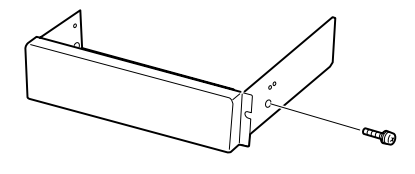

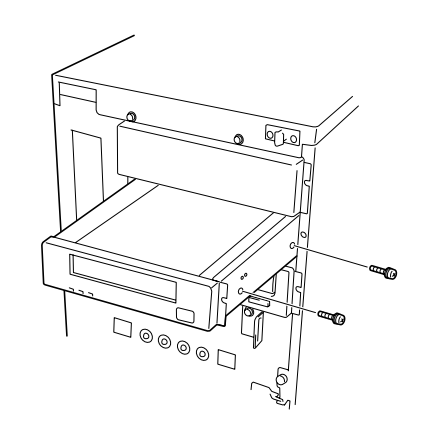

- 13. 5.25インチデバイスに添付のネジ(2本) でデバイスを固定する。
- 14. 取り付けた5.25インチデバイスが、 Expressサーバ前面から飛び出しすぎて いないかどうか確認する。

、 ヒント

5.25インチデバイスベイに取り付けたデ バイスは、標準装備のCD-ROMドライブ を目安に確認してください。

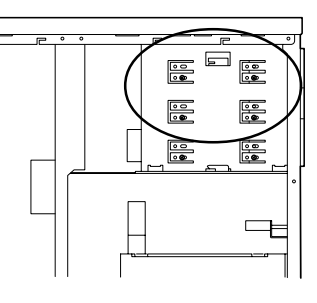

左側

N8551-14 内蔵DLTを取り付けた場合は、CD-ROMドライブより約1cmほど、前面に出た状態 に取り付けられます。動作上、特に問題にはなりません。

15. 装置側面から取り付けた5.25インチデバイスにSCSIケーブルと電源ケーブルを接続する。

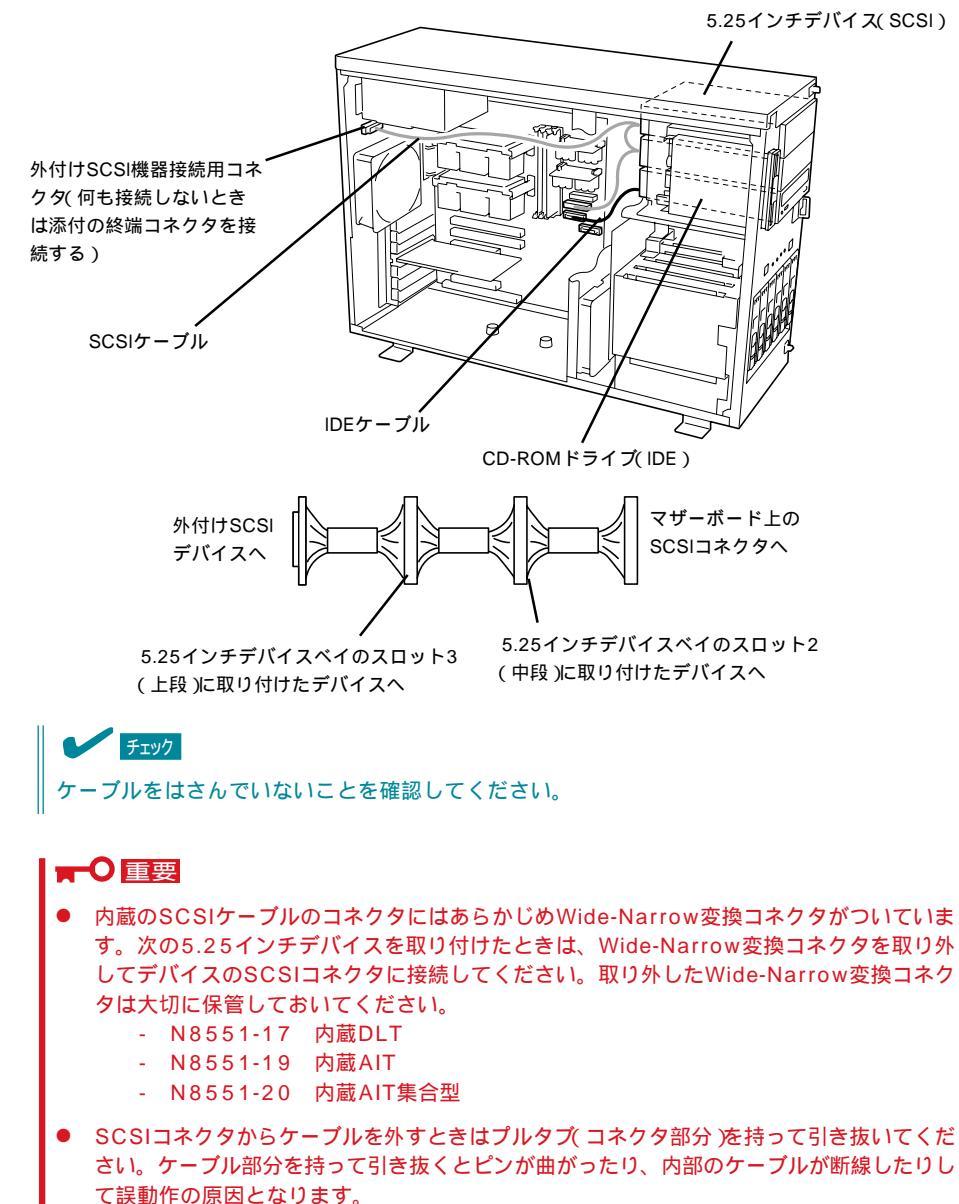

<インタフェースケーブルの接続例>

フロッピィディスクドライブを取り付け、ケーブルを接続する。

チェック フロッピィディスクドライブのフレー ムのフックが5.25インチデバイスのフ レームに確実に引っかかっていること を確認してください。

- 17. 取り外した部品を取り付ける。
- 18. 183ページの「SCSI BIOS」を参照して セットアップをする。

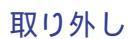

取り外しは、「取り付け」の逆を行ってください。

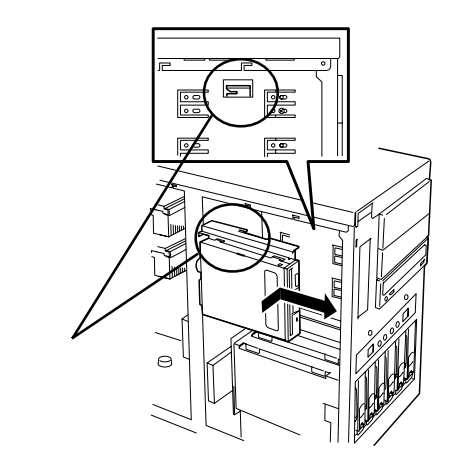

## PCIボード

Expressサーバには、PCIボードを取り付けることのできるスロットを7つ用意しています。

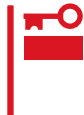

PCIボードは大変静電気に弱い電子部品です。サーバの金属フレーム部分などに触れて身体 の静電気を逃がしてからPCIボードを取り扱ってください。また、PCIボードの端子部分や 部品を素手で触ったり、PCIボードを直接机の上に置いたりしないでください。静電気に関 する説明は129ページで詳しく説明しています。

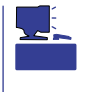

PCIボードを取り付けたり、取り外したり、取り付けていたスロットを変えたりした場合 は、必要に応じてBIOSセットアップユーティリティ「SETUP」を使って割り込みライン (IRQ)などの詳細な設定を変更してください。Expressサーバの出荷時の割り込みラインの 状態やI/O空間の設定については、195ページを参照してください。

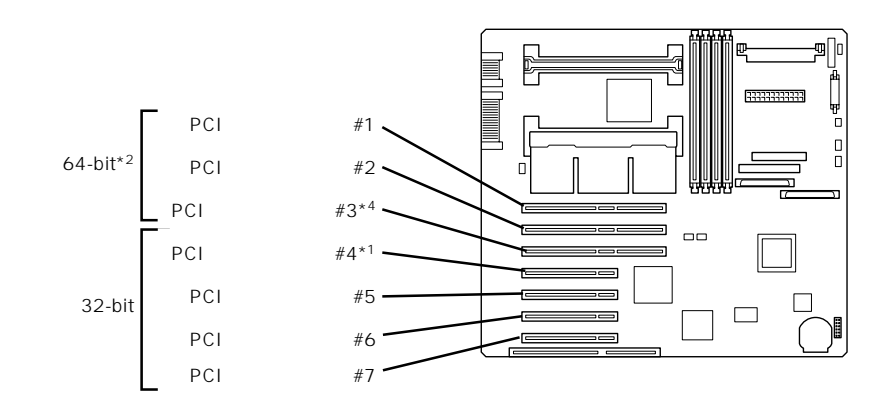

- \*1 Windows NTモデルでは、ディスクアレイコントローラボードを標準で装備。
- \*2 PCIボードを3枚取り付けた場合は、33MHzで動作します。また、33MHzでのみ 動作するPCIボードを取り付けた場合は、33MHzで動作します。
- \*3 複数枚で構成されているPCIボードを64-bit PCIバスと32-bit PCIバスにまたがって取り付けないでください。
- \*4 33MHzで動作するボードを取り付けると64-bit PCIバスは33MHzで動作します。

### 取り付け

次の手順に従ってPCIボードスロットに接続するボードの取り付けを行います。

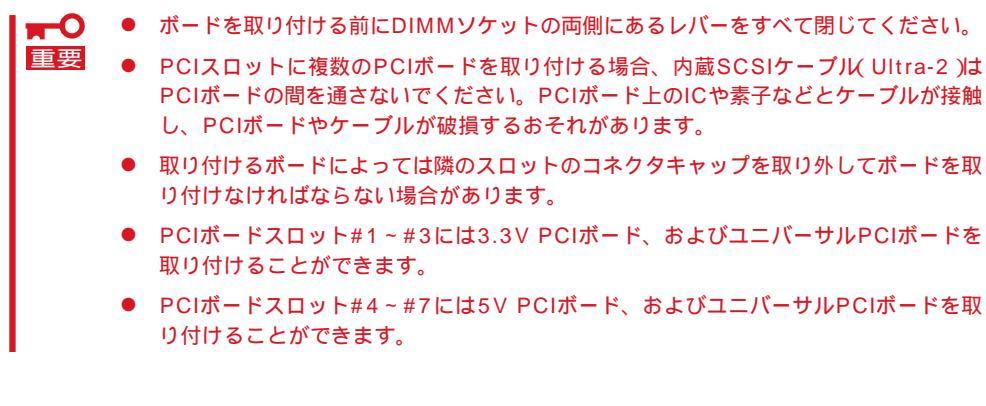

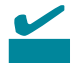

PCIボードを取り付けるときは、ボードの接続部の形状とPCIボードスロットのコネクタ形 状が合っていることを確認してください。

- 1. 129ページを参照して準備をする。
- 2. 次の部品を取り外す。
  - フロントドア(130ページ参照)
  - サイドカバー(131ページ参照)
- ボードを取り付けるスロットを確認し、 コネクタキャップを取り外す。

■● 重要
取り外したコネクタキャップは、大切に保管しておいてください。

 取り付けるスロットと同じ位置(高さ)に ある増設スロットカバーをネジ1本を外 して取り外す。

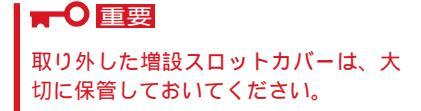

- 5. 部品面を下にしてExpressサーバ右側に あるガイドレールの溝にボードを合わせ てゆっくりサーバ内へ差し込む。
- ボードの接続部分がスロットに確実に接続するようしっかりとボードを押し込む。

### **〒**0 重要

うまくボードを取り付けられないとき は、ボードをいったん取り外してから 取り付け直してください。ボードに過 度の力を加えるとボードを破損するお それがありますので注意してください。

- ボード左側を手順3で外したネジで固定 する。
- 8. 取り外した部品を取り付ける。

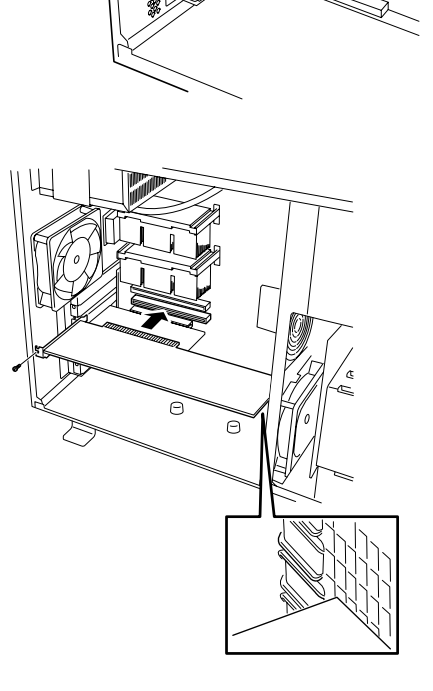

. 200 9. Expressサーバの電源をONにしてPOSTでエラーメッセージが表示されていないことを確認する。

エラーメッセージが表示された場合は、メッセージをメモした後、117ページのエラーメッセージー覧を参照してください。

10. BIOSセットアップユーティリティを起動して「Advanced」メニューの「Reset Configuration Data」を「Yes」にする。

ハードウェアの構成情報を更新するためです。詳しくは167ページをご覧ください。

### 取り外し

ボードの取り外しは、取り付けの逆の手順を行い、コネクタキャップと増設スロットカバー を取り付けてください。

## ディスクアレイコントローラボード

「ディスクアレイコントローラボード(N8503-44/49)」は、データの信頼性を向上させるために用意されたオプションのPCIボードです(Windows NTモデルでは標準で、N8503-44が 1枚取り付けられています)。

このボードを取り付けると、Expressサーバの3.5インチデバイスベイのハードディスクやオ プションのDISK増設筐体のハードディスクを「ディスクアレイ構成」で使用することができ ます。

- ディスクアレイコントローラボードは大変静電気に弱い電子部品です。サーバの金属フレーム部分などに触れて身体の静電気を逃がしてからディスクアレイコントローラボードを取り扱ってください。また、ディスクアレイコントローラボードの端子部分や部品を素手で触ったり、ディスクアレイコントローラボードを直接机の上に置いたりしないでください。静電気に関する説明は129ページで詳しく説明しています。
  - ディスクアレイ構成に変更する場合や、RAIDを変更する場合は、ハードディスクを初期化します。ディスクアレイとして使用するハードディスクに大切なデータがある場合は、バックアップを別のハードディスクにとってからボードの取り付けやディスクアレイの構築を行ってください。
  - ディスクアレイを構築するには2台以上のハードディスクが必要です。
  - ディスクアレイとして使用するハードディスクはチャネルごとに同じ容量を持ったもの にしてください。
  - N8503-44はPCIボードスロット#1~#3には取り付けられません。

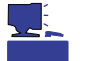

- ディスクアレイコントローラボードはExpressサーバ内部に最大4枚まで取り付けること ができます。
- ディスクアレイコントローラボードを取り付けたExpressサーバはディスクアレイ構成のRAID(Redundant Arrays of Inexpensive[Independent] Disks)レベルの「RAID0」と「RAID1」、「RAID5」、「RAID6」をサポートします。データ転送速度やRAID、アレイ構成についての詳細な説明は、ディスクアレイコントローラボードに添付の説明書を参照してください。
- RAID1またはRAID5のディスクアレイ構成にすると、ディスクの信頼性が向上するかわ りにディスクアレイを構成するハードディスクの総容量に比べ、実際に使用できる容量 が小さくなります。

ディスクアレイコントローラボードは上記の「重要」に示す制限事項を守っていれば、どの PCIボードスロットにでも取り付けることができます。取り付けの手順については、「PCI ボード(142ページ)」を参照してください。

### 内蔵ディスクをディスクアレイ構成にする場合

ディスクアレイコントローラボードを1枚取り付けたExpressサーバで、3.5インチデバイス ベイに取り付けているハードディスクをディスクアレイ構成に変えるケーブル接続の方法を 示します。

1. 129ページを参照して準備をする。

- 2. 次の部品を取り外す。
  - フロントドア(130ページ参照)
  - サイドカバー(131ページ参照)
  - CPUエアダクト(136ページ参照)
- 3. マザーボード上のUltra 160/m SCSIコネ クタからSCSIケーブルを外す。
- ディスクアレイコントローラを取り付け る。
   詳しくは、「PCIボード(142ページ)」を

参照してください。

- 5. 手順3で外したSCSIケーブルのコネクタ をディスクアレイコントローラボードの コネクタに接続する。
- 6. 取り外した部品を取り付ける。
- Expressサーバの電源をONにしてPOST でエラーメッセージが表示されていない ことを確認する。

エラーメッセージが表示された場合は、 メッセージをメモした後、117ページの エラーメッセージ一覧を参照してください。

8. BIOSセットアップユーティリティを起動 して「Advanced」メニューの「Reset Configuration Data」を「Yes」にする。

ハードウェアの構成情報を更新するため です。詳しくは167ページをご覧くださ い。

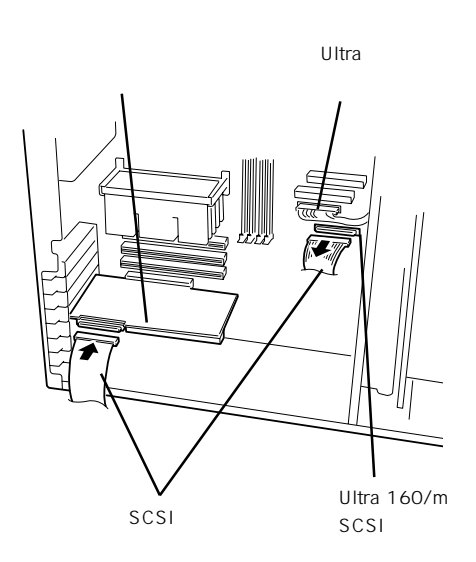

ハードウェア編

### DISK増設筐体をディスクアレイ構成にする場合

DISK増設筐体は、ハードディスクを最大8台取り付けることのできる専用の筐体(キャビ ネット)です。ディスクアレイコントローラボードを取り付けたExpressサーバはDISK増設 筐体を最大8台まで接続できます(DISK増設筐体についての詳しい説明については、156ペー ジの「ケーブル接続」、またはDISK増設筐体の説明書を参照してください)。

■ O DISK増設筐体には、ハードディスクドライブが添付されていません。別途購入してくださ 重要 い。

DISK増設筐体と接続するためには、次のいずれかのオプションケーブルが必要です。

- K208-38C(00) SCSIケーブル
- K208-38C(01) SCSIケーブル
- K208-38C(02) SCSIケーブル
- K208-38C(03) SCSIケーブル
- K208-38C(06) SCSIケーブル

DISK増設筐体を接続後、EXPRESSBUILDERの「ディスクアレイコンフィグレーションユー ティリティ」を使って、DISK増設筐体をディスクアレイ構成(RAID0またはRAID1、 RAID5、RAID6)に設定してください。設定の詳細とその方法については、「ソフトウェア 編」を参照してください。

DISK増設筐体をディスクアレイ構成に設定すると、DISK増設筐体に取り付けたハードディ スクのうちのどれかが故障してデータが破壊されても、ディスクアレイコントローラボード が持つ「オートリビルド」機能によってデータを復旧することができます(電源がONのまま故 障したディスクを交換(ホットスワップ)してください)。

## ISAボード

Expressサーバには、ISAボードを取り付けることのできるスロットを1つ用意しています。

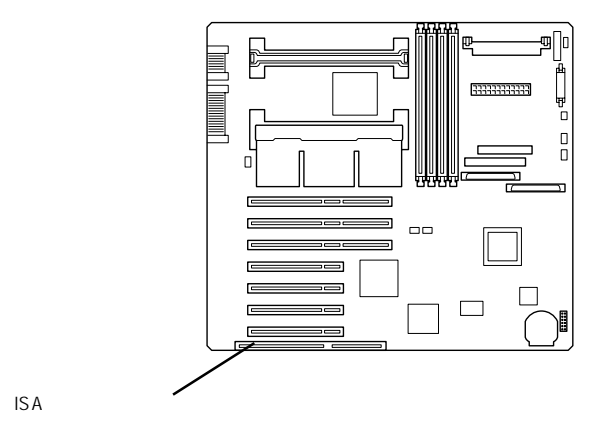

取り付け/取り外しの手順はPCIボードと同じ手順で行えます(ただし、ISAボードは部品面を上にしてExpressサーバのISAボードスロットに取り付けます)。「PCIボード」を参照してください。

- ISAボードは大変静電気に弱い電子部品です。サーバの金属フレーム部分などに触れて 身体の静電気を逃がしてからISAボードを取り扱ってください。また、ISAボードの端 子部分や部品を素手で触ったり、ISAボードを直接机の上に置いたりしないでください。静電気に関する説明は129ページで詳しく説明しています。
  - ISAボードを取り付ける前に、BIOSセットアップユーティリティを起動して、取り付けるISAボードが使用する割り込みライン(IRQ)の設定や、ISAボード内蔵のROMやRAMのメモリに関するマッピングの設定をしてください。詳しくは160ページの「システムBIOS」を参照してください。Expressサーバの出荷時の割り込みラインの状態やI/O空間の設定については、195ページを参照してください。

また、取り外し後は、ISAボード用に設定した内容を元に戻してください。

標準装備のCPU( Intel Pentium III Processor )に加えて、もう1つCPUを増設することがで きます。

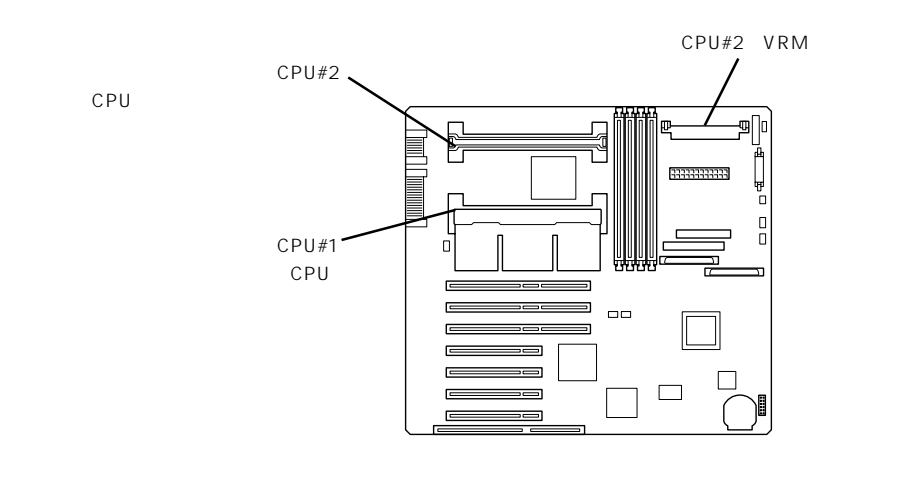

### 取り付け

次の手順に従ってCPUを取り付けます。

 CPUは大変静電気に弱い電子部品です。サーバの金属フレーム部分などに触れて身体の静 電気を逃がしてからCPUを取り扱ってください。また、CPUのピンを素手で触ったり、 CPUを直接机の上に置いたりしないでください。静電気に関する説明は129ページで詳し く説明しています。

- 1. 129ページを参照して準備をする。
- 2. 次の部品を取り外す。
  - フロントドア(130ページ参照)
  - サイドカバー(131ページ参照)
  - CPUエアダクト(136ページ参照)
- 3. 増設CPU用コネクタ(CPU#2)に取り付け られているターミネータボードを取り外 す。

### **₩**O IEE

取り外したターミネータボードは次の 条件を満たす場所に大切に保管してお いてください。

- ほこりや湿気の少ない場所
- 静電気を起こすものが近くにない 場所

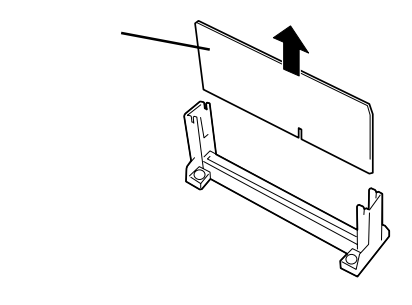

 CPUに添付の「アタッチメント」を増設 CPU用コネクタ左右にあるガイドに取り 付ける。

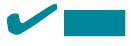

アタッチメントは取り付ける左右のガ イドによって形が異なります。アタッ チメントにあるデテントとガイドにあ るデテントホール(四角の穴)の位置が 合っていることを確認してからガイド に取り付けてください。

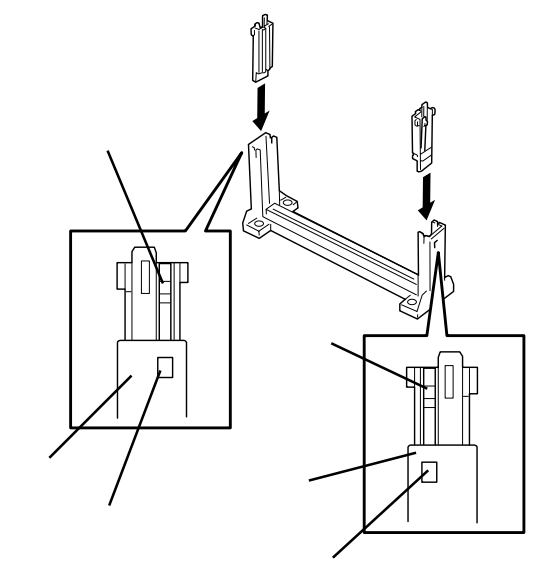

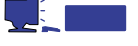

- それぞれのアタッチメントには刻 印がされています。「A (key)」と刻 印されているアタッチメントを CPUスロットを正面から見て左側 のガイドに、「B」と刻印されている アタッチメントを右側のガイドに 差し込みます。
- 万一、アタッチメントをうまく取 り付けることができなかった場合 は、左右のガイドにある四角の穴 の部分を押しながらアタッチメン トを引き抜いてください。

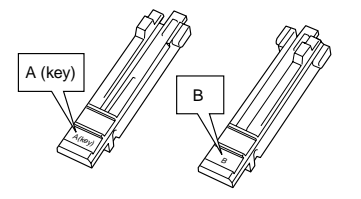

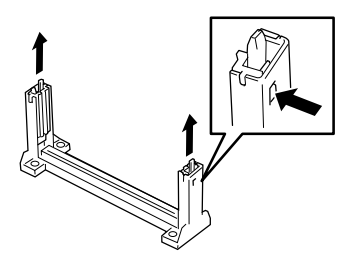

5. 取り付けた左右のアタッチメントにある レバーが左右に広がった状態であること を確認する。

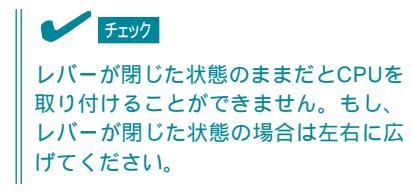

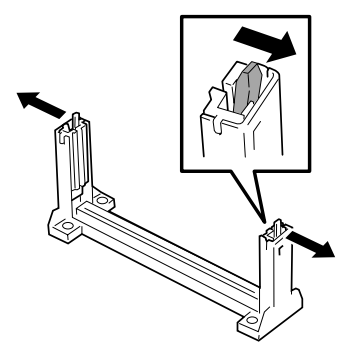

- 6. CPUのヒートシンクが本体底面を向くよ うに持つ。
- CPUのボードの端をアタッチメントの溝 に合わせてから、ケース(黒)部分を押し てコネクタにしっかりと確実に接続す る。

ヒートシンクの部分を押さないでくだ さい。CPUの故障の原因となります。

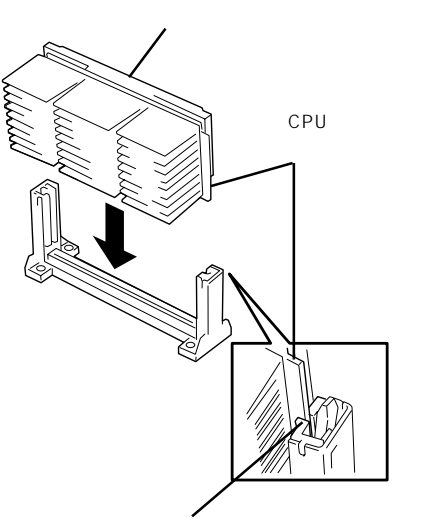

8. 左右のアタッチメントにあるレバーを CPUに向けて押してロックする。

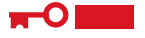

┱О重要

レバーで確実にCPUをロックしてくだ さい。確実にロックされていないと装 置が正常に動作しません。

- CPUに添付のVRMをCPU#2用VRMソ ケットに取り付ける。
- 10. 取り外した部品を取り付ける。
- Expressサーバの電源をONにする。
   POSTが始まります。
- 12. エラーメッセージが表示されていないこ とを確認する。
- 13. Expressサーバの電源をONにしてPOSTでエラーメッセージが表示されていないことを確認する。

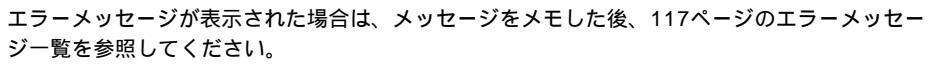

- 14. SETUPを起動して、「Advanced」-「CPU Reconfiguration」の順でメニューを選択し、増設した CPUのステータス表示が「Normal」になっていることを確認する(169ページ参照)。
- 15. 「Advanced」メニューの「Reset Configuration Data」を「Yes」にする。

ハードウェアの構成情報を更新するためです。詳しくは167ページをご覧ください。

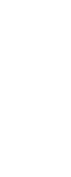

ハー ドウェ ア編

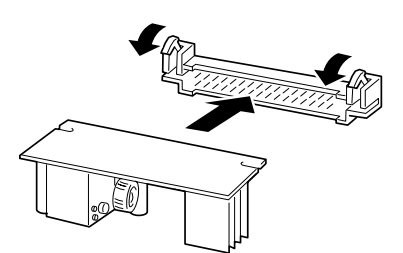

### 取り外し

重要

「取り付け」の手順2に示す部品を取り外した後、CPUを固定しているロックを解除してからゆっくりとコネクタから引き抜いてください。

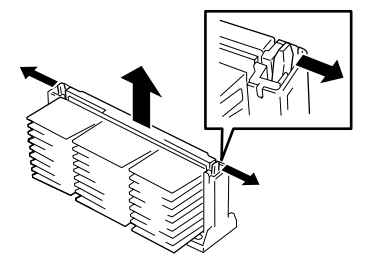

- ┏━── CPUの故障以外で取り外さないでください。
  - CPUを取り付けていないスロットにはターミネー タボードを取り付けてください。このとき、右図 を参照してアタッチメントを取り外してからター ミネータボードを取り付けてください。
    - 取り付け後は次の作業を行ってください。
      - Expressサーバの電源をONにして、POST でエラーメッセージが表示されていないことを 確認する。
      - SETUPを起動して「Advanced」-「CPU Reconfiguration」-「Clear CPU Error」の 順でメニューを選択し、取り外したCPUのエ ラー情報をクリアする(169ページ参照)。
      - 「Advanced」メニューの「Reset Configuration Data」を「Yes」にする(167 ページ参照)。

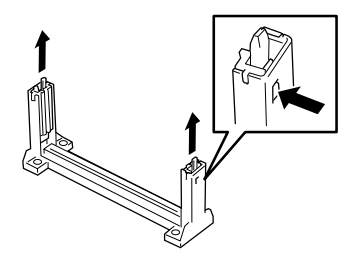

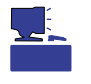

CPUはどちらか一方のスロットに取り付けていればExpressサーバは動作します。ただし、 標準で装備されていたスロットにターミネータボードを取り付けて、増設用スロット側の CPUのみで動作させると、起動時にエラーメッセージが表示されます。

## DIMMボード

増設DIMM(Dual Inline Memory Module)ボードは、Expressサーバに取り付けられている マザーボード上のDIMMソケットに取り付けます。

マザーボード上にはDIMMボードを取り付けるソケットが4個あり、標準で128MBのDIMM ボードが1枚、DIMM#1に取り付けられています(標準で取り付けられているDIMMボードも 交換することができます)。

DIMMボードはDIMMソケット番号の小さい順に取り付けます。

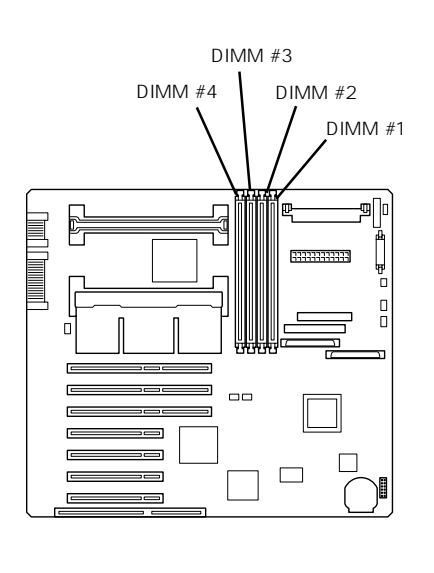

- メモリは最大4GB(1GB×4枚)まで増設できます。
- POSTやESMPRO、オフライン保守ユーティリティのエラーメッセージやエラーログで はDIMMコネクタのことを「グループ」と表示される場合があります。グループの後に示 される番号は上図のコネクタ番号と一致しています。

### 取り付け

ヒント

次の手順に従ってDIMMボードを取り付けます。

- PCIボードスロット#1にボードが取り付けられている場合は、DIMMボードの取り付
   1/取り外しを簡単にするためにPCIボードスロット#1に取り付けられているボードを
   取り外してください。
  - DIMMボードは大変静電気に弱い電子部品です。装置の金属フレーム部分などに触れて 身体の静電気を逃がしてからボードを取り扱ってください。また、ボードの端子部分や 部品を素手で触ったり、ボードを直接机の上に置いたりしないでください。静電気に関 する説明は129ページで詳しく説明しています。
  - NECで指定していないDIMMボードを使用しないでください。サードパーティの DIMMボードなどを取り付けると、DIMMボードだけでなくサーバ本体が故障するおそ れがあります。また、これらの製品が原因となった故障や破損についての修理は保証期 間中でも有料となります。

- 1. 129ページを参照して準備をする。
- 2. 次の部品を取り外す。

- フロントドア(130ページ参照)
- サイドカバー(131ページ参照)
- CPUエアダクト(136ページ参照)
- 3. DIMMボードを取り付けるソケットを確認する。
- 4. DIMMボードを取り付けるソケットから DIMMコネクタカバーを取り外す。

DIMMボードが取り付けられていないコ ネクタにはDIMMコネクタカバーが取り 付けられています。コネクタの両側にあ るレバーを左右にひろげると、ロックが 解除されDIMMボードを取り外せます。

取り外したDIMMコネクタカバーは大 切に保管しておいてください。

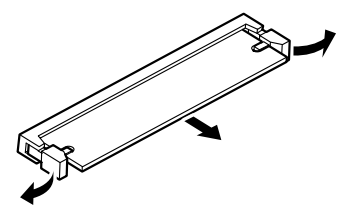

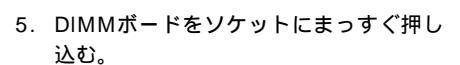

チェック DIMMボードの向きに注意してください。DIMMボードの端子側には誤挿入を防止するための切り欠きがあります。

DIMMボードがDIMMソケットに差し込 まれるとレバーが自動的に閉じます。

- 6. 取り外した部品を取り付ける。
- 7. Expressサーバの電源をONにしてPOSTでエラーメッセージが表示されていないことを確認する。

エラーメッセージが表示された場合は、メッセージをメモした後、117ページのエラーメッセージー覧を参照してください。

- 8. SETUPを起動して「Advanced」-「Memory Reconfiguration」の順でメニューを選択し、増設したDIMMボードのステータス表示が「Normal」になっていることを確認する(168ページ参照)。
- 9. 「Advanced」メニューの「Reset Configuration Data」を「Yes」にする。

ハードウェアの構成情報を更新するためです。詳しくは167ページをご覧ください。

 Windows NTを使用している場合は、ページングファイルサイズを推奨値(搭載メモリ+12MB) 以上に設定する。

設定方法は40ページの「メモリダンプ(デバッグ情報)の設定」をご覧ください。

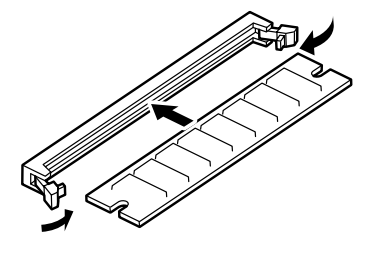

### 取り外し

次の手順に従ってDIMMボードを取り外します。

 ・ 故障したDIMMボードを取り外す場合は、POSTやESMPROで表示されるエラーメッセージを確認して、取り付けているDIMMソケット(グループ)を確認してください。

 DIMMボードは最低1枚搭載されていないとExpressサーバは動作しません。

- 1. 129ページを参照して準備をする。
- 2. 「取り付け」の手順2に示す部品を取り外す。
- 取り外すDIMMボードのソケットの両側 にあるレバーを左右にひろげる。
   ロックが解除されDIMMボードを取り外 せます。
- 4. 手順2で取り外した部品を取り付ける。

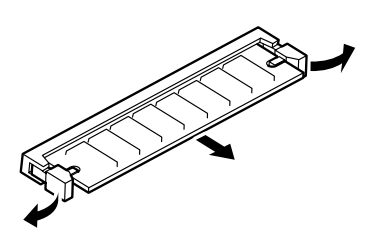

5. Expressサーバの電源をONにしてPOSTでエラーメッセージが表示されていないことを確認する。

エラーメッセージが表示された場合は、メッセージをメモした後、117ページのエラーメッセージー覧を参照してください。

- 6. SETUPを起動して「Advanced」-「Memory Reconfiguration」-「Clear Memory Error」の順でメ ニューを選択し、取り外したDIMMボードのエラー情報をクリアする(168ページ参照)。
- 7. 「Advanced」メニューの「Reset Configuration Data」を「Yes」にする。

ハードウェアの構成情報を更新するためです。詳しくは167ページをご覧ください。

ケーブル接続

Expressサーバのケーブル接続を示します。

## 標準構成 ~ ディスクレスモデル~

標準構成の場合、3.5インチデバイスベイに搭載するハードディスクは、Ultra 160/mと Ultra2 SCSIのハードディスクを混在して取り付けても問題ありません。

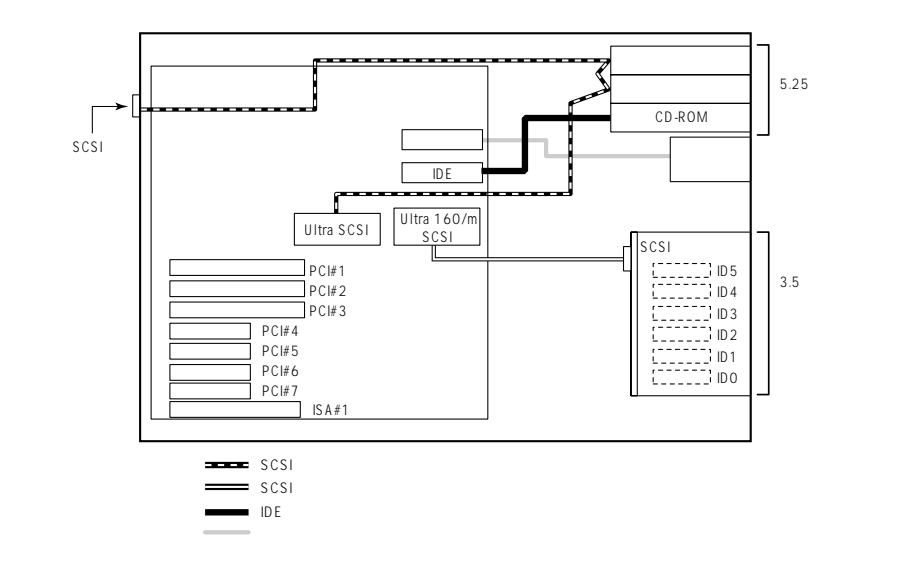

## 標準構成 ~ Windows NTモデル~

Windows NTモデルでは3.5インチデバイスベイのID0~ID2に8.6GBハードディスクが取り 付けられています。また3.5インチデバイスベイは、標準装備のディスクアレイコントロー ラボードに接続されていて、出荷時の設定でRAID5のディスクアレイに構成されています。

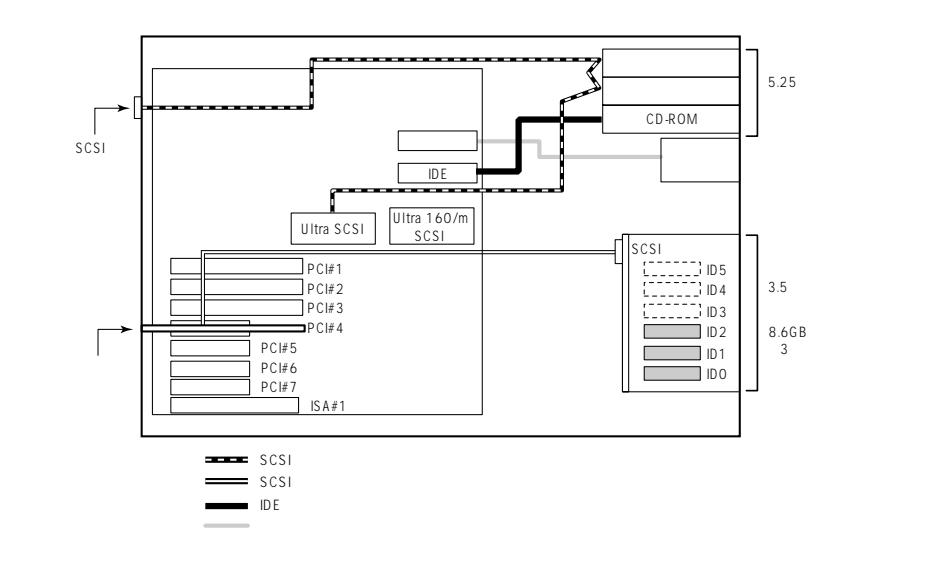

## DISK増設筐体との接続

外付けのSCSIハードディスクディスク用キャビネット「DISK増設筐体」とExpressサーバを 接続するためには、ディスクアレイコントローラボードが必要です。

Windows NTモデルではディスクアレイコントローラボードを1枚標準で装備していますが、標準装備のディスクアレイコントローラボードは内蔵の3.5インチデバイスベイに搭載されているハードディスクのディスクアレイを制御するよう接続されています。

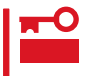

標準装備のディスクアレイコントローラボードとDISK増設筐体を接続することもできますが、この場合、内蔵の3.5インチデバイスベイに搭載されているハードディスクはUltra 160/m SCSI接続のデバイスとなります。

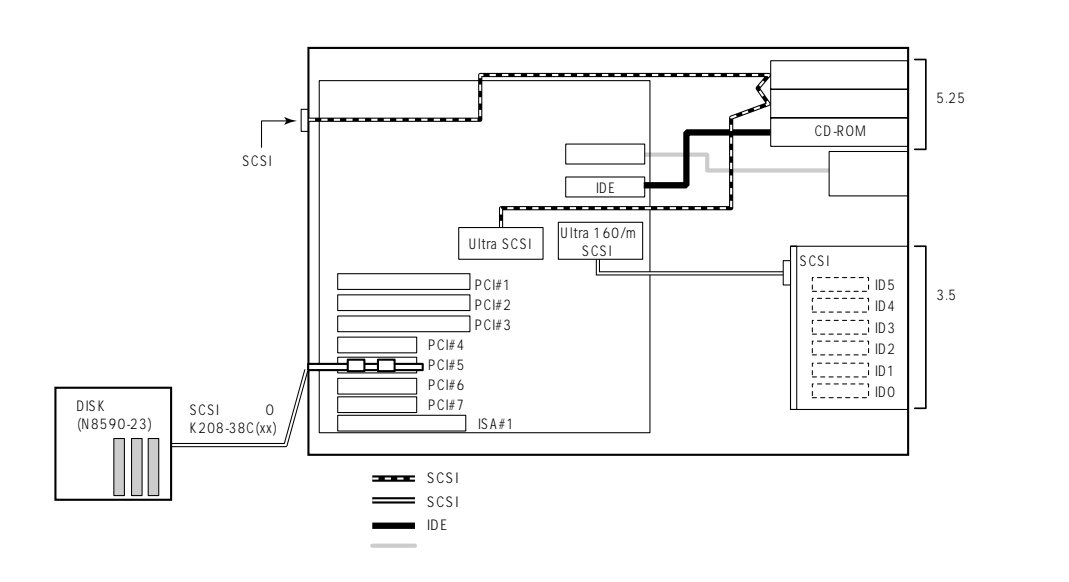

## ディスクアレイコントローラ(N8503-49)を使用した場合の例

Expressサーバがサポートしているディスクアレイコントローラの中から、N8503-49を使用した場合の接続について説明します。

N8503-49 ディスクアレイコントローラは外付けデバイスとの接続用として2つのチャネ ルを装備しています。2つのチャネルのうち1本を内蔵のSCSIバックボードに接続し、3.5イ ンチベイのハードディスクをディスクアレイ構成にできます。

Expressサーバはこれらのディスクアレイコントローラボードを最大4枚まで搭載すること ができます。取り付けるPCIスロットは#1~#7までのいずれでもかまいません。 また、これらのディスクアレイコントローラボードと接続できるDISK増設筐体は N8590-23 DISK増設筐体(1台あたりのハードディスク搭載台数:8台、最大接続台数:8台)」です。 次にこれらのディスクアレイコントローラボードを増設し、DISK増設筐体と接続した場合の接続例を示します。

N8590-23との接続例

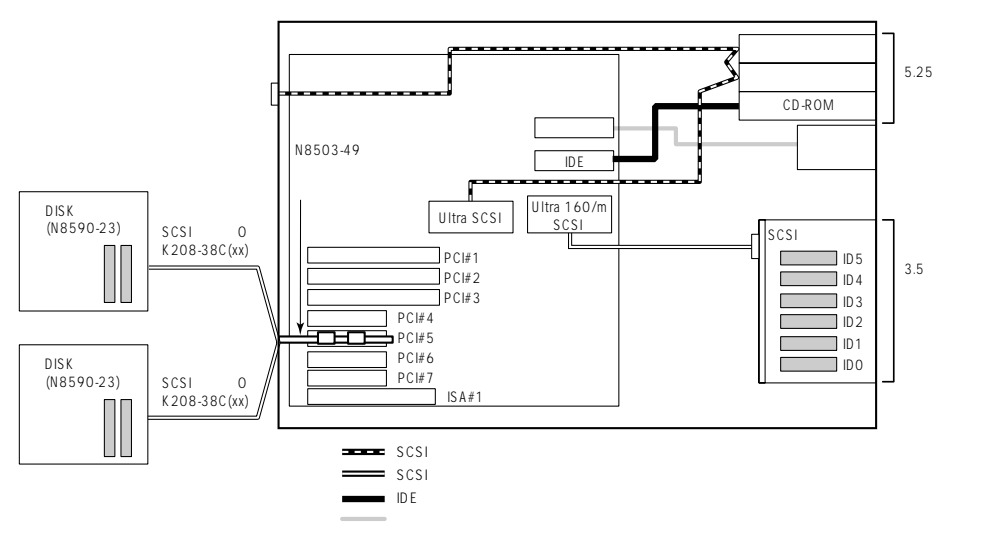

## ディスクアレイコントローラ(N8503-44)を使用した場合の例

Expressサーバがサポートしているディスクアレイコントローラの中から、N8503-44を使用した場合の接続について説明します。

N8503-44 ディスクアレイコントローラは外付けデバイスとの接続用として1つのチャネ ルを装備しています(Windows NTモデルには、このボードが1枚標準で装備されてます)。

Expressサーバはこのディスクアレイコントローラボードを最大4枚まで搭載することがで きます。取り付けるPCIスロットは#1~#7までのいずれでもかまいません。 このディスクアレイコントローラボードを4枚搭載すると、N8590-23 DISK増設筐体を4台 まで接続できます(3.5インチデバイスベイのハードディスクをディスクアレイ構成にする時

は、最大3台までです)。

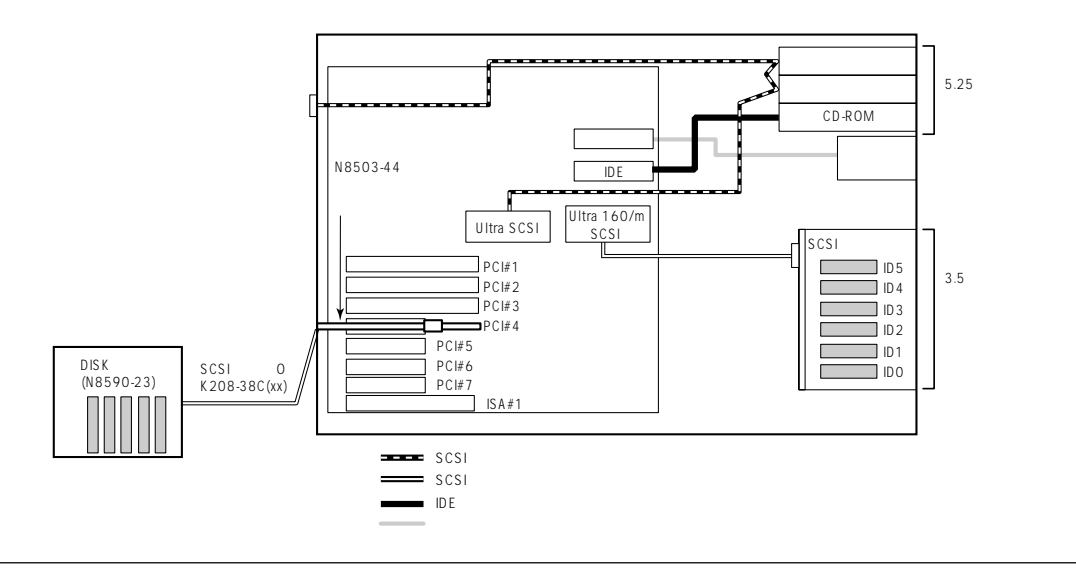

## 最大構成のときの接続例

Expressサーバには、最大64台のハードディスクを接続することができます。

ハードディスクの接続を最大数にするには、本体内蔵の3.5インチデバイスベイのケーブル をマザーボード上のSCSIコネクタに接続して、ハードディスクをSCSI接続にします。 Expressサーバに取り付けるディスクアレイコントローラはN8503-49を使用します(4枚取 り付けます)。

ディスクアレイコントローラに接続するDISK増設筐体には、N8590-23を使用します(1 チャネルに8台のハードディスクを接続することができます)。

以上のハードウェア構成から、

内蔵3.5インチデバイスベイのハードディスク数(8台)+ (ディスクアレイコントローラの搭載枚数(4枚)X チャネル数(2チャネル))X DISK増設筐体の1チャネルあたりのハードディスク搭載数(8台))=72台

まで接続ができます。

この構成では、3.5インチデバイスベイに搭載した6台は、ディスクアレイを構成できません。

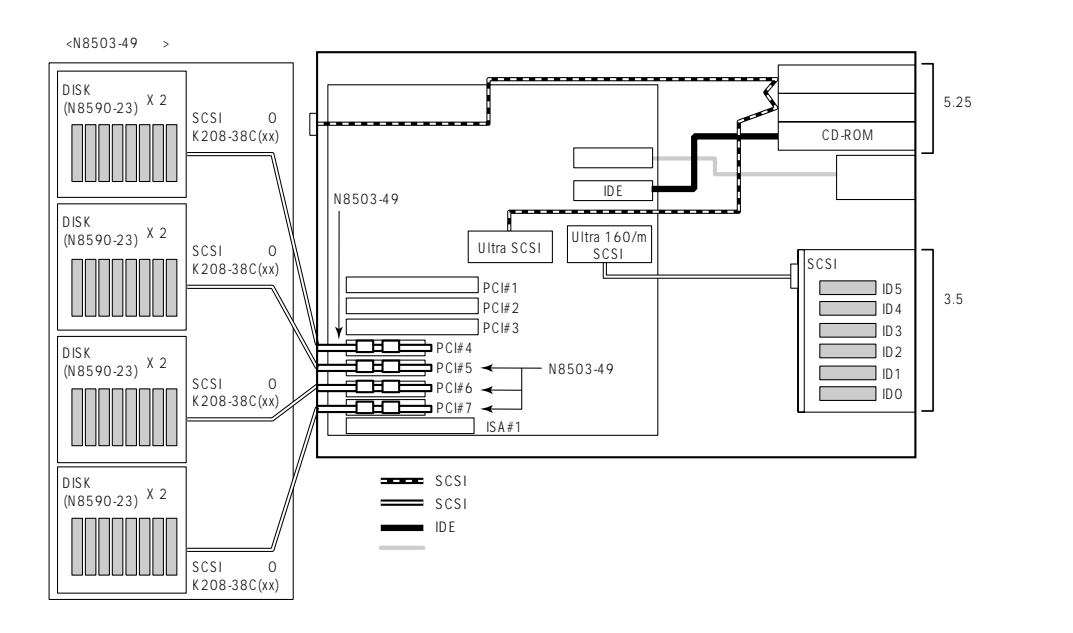

# BIOS**のセットアップ**

Basic Input Output System(BIOS)の設定方法について説明します。

Expressサーバを導入したときやオプションの増設/取り外しをするときはここで説明する内容をよく理解して、正しく設定してください。

## システムBIOS ~SETUP~

SETUPはExpressサーバの基本ハードウェアの設定を行うためのユーティリティツールで す。このユーティリティはExpressサーバ内のフラッシュメモリに標準でインストールされ ているため、専用のユーティリティなどがなくても実行できます。

SETUPで設定される内容は、出荷時にExpressサーバにとって最も標準で最適な状態に設定 していますのでほとんどの場合においてSETUPを使用する必要はありませんが、この後に 説明するような場合など必要に応じて使用してください。

- ┏━〇 SETUPの操作は、システム管理者(アドミニストレータ)が行ってください。
- EE要 SETUPでは、パスワードを設定することができます。パスワードには、「Supervisor」と「User」の2つのレベルがあります。「Supervisor」レベルのパスワードでSETUPにアクセスした場合、すべての項目の変更ができます。「Supervisor」のパスワードが設定されている場合、「User」レベルのパスワードでは、設定内容を変更できる項目が限られます。
  - OS(オペレーティングシステム)をインストールする前にパスワードを設定しないでく ださい。
  - Expressサーバには、最新のバージョンのSETUPユーティリティがインストールされています。このため設定画面が本書で説明している内容と異なる場合があります。設定項目については、オンラインヘルプを参照するか、保守サービス会社に問い合わせてください。

### 起 動

Expressサーバの電源をONにするとディスプレイ装置の画面にPOST(Power On Self-Test)の実行内容が表示されます。「NEC」ロゴが表示された場合は、<Esc>キーを押してく ださい。

しばらくすると、次のメッセージが画面左下に表示されます。

Press <F2> to enter SETUP

ここで<F2>キーを押すと、SETUPが起動してMainメニュー画面を表示します。

以前にSETUPを起動してパスワードを設定している場合は、パスワードを入力する画面が 表示されます。パスワードを入力してください。

Enter password:[ ]

パスワードの入力は、3回まで行えます。3回とも誤ったパスワードを入力すると、Express サーバは動作を停止します(これより先の操作を行えません)。電源をOFFにしてください。

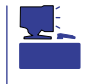

パスワードには、「Supervisor」と「User」の2種類のパスワードがあります。「Supervisor」では、SETUPでのすべての設定の状態を確認したり、それらを変更したりすることができます。「User」では、確認できる設定や、変更できる設定に制限があります。

キーと画面の説明

キーボード上の次のキーを使ってSETUPを操作します(キーの機能については、画面下にも 表示されています)。

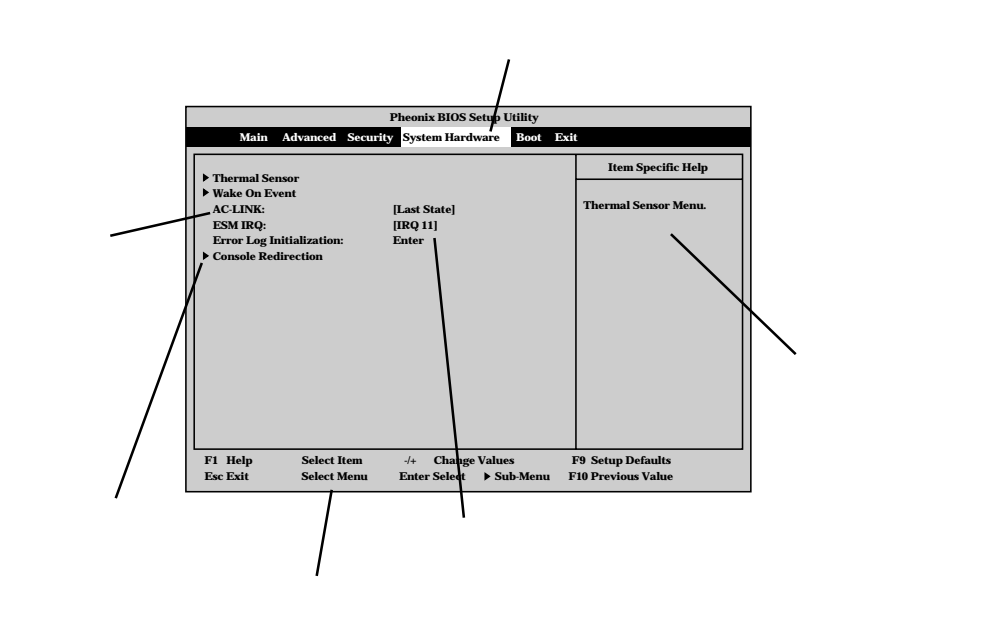

| カーソルキー(                  | 、 ) | 画面に表示されている項目を選択します。文字の表示が反転している項目が現在選択さ                     |
|--------------------------|-----|-------------------------------------------------------------|
|                          |     | れています。                                                      |
| カーソルキー(                  | 、)  | MainやAdvanced、Security、System Hardware、Boot、Exitなどのメニューを選択し |
|                          |     | ます。                                                         |
| < - > <b>‡ —</b> / < + > | キー  | 選択している項目の値(パラメータ)を変更します。サブメニュー(項目の前に「」がつ                    |
|                          |     | いているもの を選択している場合、このキーは無効です。                                 |
| <enter>キー</enter>        |     | 選択したパラメータの決定を行うときに押します。                                     |
| <esc>+-</esc>            |     | ひとつ前の画面に戻ります。                                               |
| <f1>+-</f1>              |     | SETUPの操作でわからないことがあったときはこのキーを押してください。SETUPの                  |
|                          |     | 操作についてのヘルプ画面が表示されます。 <esc>キーを押すと、元の画面に戻りま</esc>             |
|                          |     | す。                                                          |
| <f9>+-</f9>              |     | 現在表示している項目のパラメータを出荷時のパラメータに戻します。                            |
| <f10>+-</f10>            |     | SETUPを起動するまでに本装置が記憶していたパラメータに戻します。                          |

### 設定例

次にソフトウェアと連係した機能や、システムとして運用するときに必要となる機能の設 定例を示します。

### 管理ソフトウェアとの連携関連

「ESMPRO」が持つ温度監視機能と連携させる

System Hardware , Thermal Sensor , Thermal Sensor , Disabled

「ESMPRO/ServerManager」を使ってネットワーク経由でExpressサーバの電源を制 御する

「System Hardware」「AC-LINK」「StayOff」

「System Hardware」「Wake On Event」「Wake On Lan」「Enabled」

「MWA」をインストールしている管理PCからリモート操作する

「Advanced」「Advanced」「RomPilot Support」「Enabled」

### UPS関連

UPSと電源連動させる

- UPSから電源が供給されたら常に電源をONさせる 「System Hardware」「AC-LINK」「Power On」
- POWERスイッチを使ってOFFにしたときは、UPSから電源が供給されても電源をOFF のままにする
  - 「System Hardware」「AC-LINK」「Last State」
- UPSから電源が供給されても電源をOFFのままにする 「System Hardware」「AC-LINK」「StayOff」

### メモリ関連

メモリ縮退機能を有効にする

「Advanced」「Memory Reconfiguration」「DIMM Error Pause」「Enabled ( 有効 )

搭載しているメモリ(DIMMボード)の状態を確認する

「Advanced」「Memory Reconfiguration」 表示を 確認する

画面に表示されているDIMM番号とマザーボード上の ソケットの位置は右図のように対応しています。

メモリ(DIMMボード)のエラー情報をクリアする

「Advanced」「Memory Reconfiguration」「Clear DIMM Error」 <Enter>キーを押す

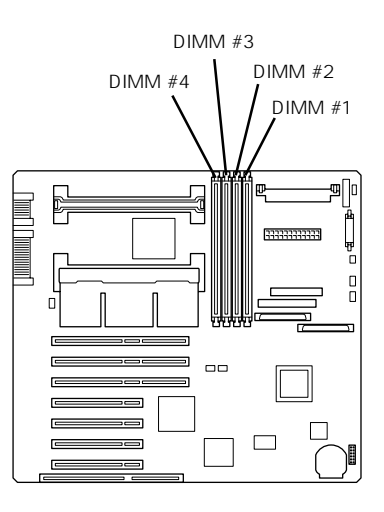

### CPU関連

CPU縮退機能を有効にする

「Advanced」「CPU Reconfiguration」「CPU Error Pause」「Enabled ( 有効 )

搭載しているCPUの状態を確認する

「Advanced」「CPU Reconfiguration」 表示を確 認する

画面に表示されているCPU番号とマザーボード上の ソケットの位置は右図のように対応しています。

CPUのエラー情報をクリアする

「Advanced」「CPU Reconfiguration」「Clear CPU Error」 <Enter>キーを押す

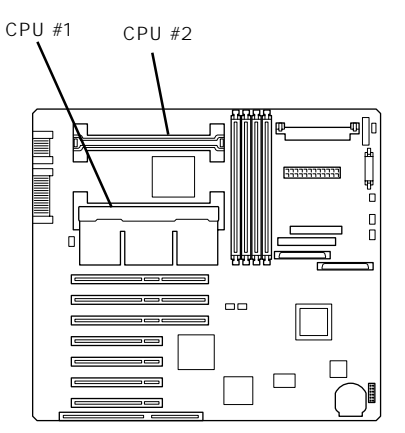

### キーボード関連

Numlockやキーリピートを設定する

「Advanced」「Numlock」 それぞれを設定する

### セキュリティ関連

BIOSレベルでのパスワードを設定する

「Security」「Set Supervisor Password」 パスワードを入力する 管理者パスワード(Supervisor)、ユーザパスワード(User)の順に設定します。

POWERスイッチの機能を有効/無効にする

「Security」「Power Switch Mask」「Unmasked(有効) 「Security」「Power Switch Mask」「Masked(無効)

■● POWERスイッチをマスクするとPOWERスイッチによるON/OFF操作に加え、「強制
 ■要 シャットダウン(192ページ参照)」も機能しなくなります。

セキュアモードを設定する 「Security」「Secure Mode」 それぞれを設定する

### 外付けデバイス関連

外付けデバイスに対する設定をする

「Advanced」「Peripheral Configuration」 それぞれのデバイスに対して設定をする

### 内蔵デバイス関連

Expressサーバ内蔵のPCIデバイスに対する設定をする

「Advanced」「PCI Device」 それぞれのデバイスに対して設定をする

Expressサーバ内蔵のISAデバイスに対する設定をする

「Advanced」「ISA Device」 それぞれのデバイスに対して設定をする

ディスクアレイコントローラボード、またはグラフィックスアクセラレータボードを取り付 ける

「Advanced」「Option ROM」「PCI Slot n」「Enabled」 n: 取り付けたスロット番号

ハードウェアの構成情報をクリアする(内蔵デバイスの取り付け/取り外しの後)

<sup>r</sup>Advanced J <sup>r</sup>Advanced J <sup>r</sup>Reset Configuration Data J <sup>r</sup>Yes J

### 起動関連

Expressサーバに接続している起動デバイスの順番を変える

「Boot」 起動順序を設定する

### POSTの実行内容を表示する

「Advanced」「Advanced」「Boot-time Diagnostic Screen」「Enabled」 「NEC」ロゴの表示中に<Esc>キーを押しても表示させることができます。

HWコンソールから制御する

「System Hardware」「Console Redirection」 それぞれの設定をする

### 設定内容のセーブ関連

BIOSの設定内容を保存する

「Exit」「Save Changes & Exit」、または「Save Changes」

#### 変更したBIOSの設定を破棄する

「Exit」「Exit Without Saving Changes」、または「Load Previous Value」

### BIOSの設定を出荷時の設定に戻す

「Exit」「Get Default Values」

### パラメータと説明

SETUPには大きく6種類のメニューがあります。

- Mainメニュー
- Advancedメニュー
- Securityメニュー
- System Hardwareメニュー
- Bootメニュー
- Exitメニュー

このメニューの中からサブメニューを選択することによって、さらに詳細な機能の設定がで きます。次に画面に表示されるメニュー別に設定できる機能やパラメータ、出荷時の設定を 説明をします。

Main

SETUPを起動すると、 まずはじめにMainメ ニューが表示されます。

| Pheonix BIOS Setup Utility   |                                  |                                          |  |  |
|------------------------------|----------------------------------|------------------------------------------|--|--|
| Main Advance                 | ed Security System Hardware Boot | Exit                                     |  |  |
| Processor Type:              | Pontium(P) III                   | Item Specific Help                       |  |  |
| Processor Speed              | 450                              |                                          |  |  |
| Cache RAM:                   | IMB                              | <tab>, <shift-tab>, or</shift-tab></tab> |  |  |
| System Memory:               | 640KB                            | <enter> selects field.</enter>           |  |  |
| Extended Memory:             | 130048KB                         |                                          |  |  |
| Language:                    | [English(US)]                    |                                          |  |  |
| BIOS Version:                | Rel.6.0.0080                     |                                          |  |  |
| System Time:<br>System Date: | [16:19:20]<br>[06/07/1999        |                                          |  |  |
| Diskette A:                  | [1.44/1.25Mb 3.5"]               |                                          |  |  |
|                              |                                  |                                          |  |  |
|                              |                                  |                                          |  |  |
|                              |                                  |                                          |  |  |
| F1 Help Sele                 | ct Item -/+ Change Values        | F9 Setup Defaults                        |  |  |
| Esc Exit Sele                | ct Menu Enter Select ▶ Sub-Men   | u F10 Previous Value                     |  |  |

Mainメニューの画面上で設定できる項目とその機能を示します。

| 項目              | パラメータ                                                      | 説明                                                                 |
|-----------------|------------------------------------------------------------|--------------------------------------------------------------------|
| Processor Type  | -                                                          | 搭載しているCPUのタイプを表示します(表<br>示のみ )。                                    |
| Processor Speed | -                                                          | 搭載しているCPUのクロックスピードを表示<br>します(表示のみ)。                                |
| Cache RAM       | 1MB                                                        | キャッシュRAMの容量を表示します( 表示の<br>み )。                                     |
| System Memory   | 640KB                                                      | 基本メモリの総量を表示します(表示のみ)。                                              |
| Extended Memory | (拡張メモリ容量)                                                  | 拡張メモリの総量を表示します(表示のみ)。                                              |
| Language        | English (US)<br>Français<br>Deutsch<br>Italiano<br>Español | SETUPで表示する言語を選択します。                                                |
| BIOS Version    | (BIOSのパージョン)                                               | システムBIOSのバージョンを表示します( 表<br>示のみ )。                                  |
| System Time     | HH:MM:SS                                                   | 時刻の設定をします。                                                         |
| System Date     | MM/DD/YYYY                                                 | 日付の設定をします。                                                         |
| Diskette A      | Not Installed<br>[1.44/1.25Mb 3.5"]                        | 使用するフロッピィディスクドライブのタイ<br>プを選択します。通常は「1.44/1.25Mb<br>3.5"」を選択してください。 |

[ ]: 出荷時の設定

### Advanced

カーソルを「Advanced」の位置に移動させると、Advancedメニューが表示されます。

右図に示すAdvancedメ ニューの画面上では設定 できる項目はありませ ん。それぞれのサブメ ニューを表示させて、サ ブメニュー上の画面で設 定します。項目の前に 「」がついているメ ニューは、選択して <Enter>キーを押すとサ ブメニューが表示されま す。

| Pheonix BIOS Setup Utility                                                                                                    |                                        |  |  |  |
|----------------------------------------------------------------------------------------------------|----------------------------------------|--|--|--|
| Main Advanced Security System Hardware Boot Exi                                                                                                    | t                                      |  |  |  |
| Setup Warning                                                                                                    | Item Specific Help                     |  |  |  |
| Setting items on this menu to incorrect values<br>may cause your system to malfunction.                                                                                                    | Select Advanced options.               |  |  |  |
| <ul> <li>&gt; Advanced</li> <li>&gt; Memory Reconfiguration</li> <li>&gt; CPU Reconfiguration</li> <li>&gt; Peripheral Configuration</li> <li>&gt; Monitoring Configuration</li> <li>&gt; PCI Device</li> <li>&gt; Option ROM</li> <li>&gt; ISA Device</li> <li>&gt; Numlock</li> </ul> |                                        |  |  |  |
| F1 Help Select Item -/+ Change Values<br>Esc Exit Select Menu Enter Select ▶ Sub-Menu F                                                                                                    | F9 Setup Defaults<br>10 Previous Value |  |  |  |

### Advanced

Advancedメニューで 「Advanced」を選択する と、右の画面が表示され ます。

| Pheonix BIOS Setup Utility                                                                      |                                                |                                                                                                    |  |  |  |  |
|-------------------------------------------------------------------------------------------------|------------------------------------------------|----------------------------------------------------------------------------------------------------|--|--|--|--|
| Advanced                                                                                        |                                                |                                                                                                    |  |  |  |  |
| Advanced                                                                                        |                                                | Item Specific Help                                                                                                    |  |  |  |  |
| Installed OS:<br>Reset Configuration Data:<br>Boot-time Diagnostic Screen:<br>RomPilot Support: | [Other]<br>[No]<br>[Disabled]<br>[Disabled]    | Select the operating<br>system installed<br>on the system which<br>will be used most<br>commonly.<br>Note: An incorrect<br>setting can cause<br>some operating<br>systems to display<br>unexpected behavior. |  |  |  |  |
| F1 HelpSelect ItemEsc ExitSelect Menu                                                           | -/+ Change Values ]<br>Enter Select ▶ Sub-Menu | F9 Setup Defaults<br>10 Previous Value                                                                                                    |  |  |  |  |

項目については次の表を参照してください。

| 項目                             | パラメータ                 | 説明                                                                                                    |
|--------------------------------|-----------------------|----------------------------------------------------------------------------------------------------|
| Installed OS                   | [Other]<br>PnP O/S    | Plug & Play対応のOSを使用するときは<br>「PnP O/S」を選択してください。                                                                                                    |
| Reset Configuration Data       | [No]<br>Yes           | Configuration Data POSTで記憶している<br>システム情報 )クリアするときは「Yes」に設<br>定します。装置の起動後にこのパラメータは<br>「No」に切り替わります。                                                                                                    |
| Boot-time Diagnostic<br>Screen | [Disabled]<br>Enabled | 起動時の自己診断(POST)の実行画面を表示<br>させるか、表示させないかを設定します。<br>「Disabled」に設定すると、POSTの間、<br>「NEC」ロゴが表示されます。(ここで <esc><br/>キーを押すとPOSTの実行画面に切り替わり<br/>ます。)<br/>「RomPilot Support」が「Enabled」、または<br/>「Console Redirection」が設定されている場<br/>合は、無条件に「Enabled」に設定されます。</esc> |
| RomPilot Support               | [Disabled]<br>Enabled | RomPilot(OS起動中のリモートコンソール機<br>能、リモートドライプ機能)の有効/無効を設<br>定します。「Enabled」に設定すると「Boot-<br>time Diagnostic Screen」が無条件に<br>「Enabled」に設定されます。                                                                                                    |

[ ]: 出荷時の設定

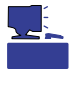

「RomPilot」とは、「MWA( Management Workstation Application )」と通信するためのBIOS の機能です。MWAを使用して、Expressサーバを管理する場合は、「RomPilot Support」を 「Enable」に設定してください。なお、RomPilotの機能を使用するときは、ソフトウェア編 の「Management Workstation Application」を参照して、設定をしておく必要があります。

### Memory Reconfiguration

Advancedメニューで 「Memory Reconfiguration」を選 択すると、右の画面が 表示されます。

項目については次の表を 参照してください。

| Pheonix BIOS Setup Utility                                                                                                    |                                        |
|----------------------------------------------------------------------------------------------------|----------------------------------------|
| Advanced                                                                                                    |                                        |
| Memory Reconfiguration                                                                                                    | Item Specific Help                     |
| DIMM Group #1 Status: Normal<br>DIMM Group #2 Status: Normal<br>DIMM Group #3 Status: Normal<br>DIMM Group #4 Status: Normal<br>Clear DIMM Error: [Enter]<br>DIMM Error Pause: [Enabled] | Clears the DIMM group<br>error status. |
| F1 Help         Select Item         -/+         Change Values         F9           Esc Exit         Select Menu         Enter Select         >Sub-Menu         F10                       | Setup Defaults<br>) Previous Value     |

| 項目                        | パラメータ                   | 説明                                                                                                    |
|---------------------------|-------------------------|----------------------------------------------------------------------------------------------------|
| DIMM Group #1 - #4 Status | Normal<br>Error<br>None | メモリの現在の状態を表示します。<br>「Normal」はメモリが正常であることを示し<br>ます。「Error」は故障していることを、<br>「None」はメモリが取り付けられていないこ<br>とを示します。(表示のみ)<br>画面に表示されているDIMM番号に対応する<br>とマザーボード上のDIMMソケットについて<br>は162ページを参照してください。 |
| Clear DIMM Error          | Enter                   | <enter>キーを押すと、メモリのエラー情報<br/>をクリアします。故障した(「Error」と表示さ<br/>れていた)メモリを交換したときは、<br/><enter>キーを押してエラー情報をクリアし<br/>てください。</enter></enter>                                                      |
| DIMM Error Pause          | Disabled<br>[Enabled]   | POSTを実行中、メモリのエラーが発生した<br>際にPOSTの終りでPOSTをいったん停止す<br>るかどうかを設定します。                                                                                                    |

[ ]: 出荷時の設定

### CPU Reconfiguration

| Advancedメニューで            |                                                                          | Pheoniz                        | BIOS Setup Utility                 |                                         |
|--------------------------|--------------------------------------------------------------------------|--------------------------------|------------------------------------|-----------------------------------------|
| <sup>r</sup> CPU         | Advance                                                                  | ed                             |                                    |                                         |
| Reconfiguration」を選       | CPU Reconfiguration                                                      |                                | Item Specific Help                 |                                         |
| 択すると、右の画面が<br>表示されます。    | CPU #1 Status:<br>CPU #2 Status:<br>Clear CPU Error:<br>CPU Error Pause: | Norm<br>Norm<br>[Ente<br>[Enal | al<br>al<br>r]<br>sled]            | Clears the CPU<br>error status.         |
| 項目については次の表を<br>参照してください。 |                                                                          |                                |                                    |                                         |
|                          | F1 Help Selec<br>Esc Exit Selec                                          | ct Item -/+<br>ct Menu Enter   | Change Values<br>Select > Sub-Menu | F9 Setup Defaults<br>F10 Previous Value |

| 項目                 | パラメータ                   | 説明                                                                                                    |
|--------------------|-------------------------|----------------------------------------------------------------------------------------------------|
| CPU #1 - #2 Status | Normal<br>Error<br>None | CPUの現在の状態を表示します。<br>「Normal」はCPUが正常であることを示し<br>ます。「Error」は故障していることを、<br>「None」はCPUが取り付けられていないこと<br>を示します。(表示のみ)<br>画面に表示されているCPU番号に対応すると<br>マザーボード上のCPUソケットについては<br>163ページを参照してください。 |
| Clear CPU Error    | Enter                   | <enter>キーを押すと、CPUのエラー情報を<br/>クリアします。故障した(「Error」と表示されて<br/>いた)CPUを交換したときは、<enter>キーを<br/>押してエラー情報をクリアしてください。</enter></enter>                                                         |
| CPU Error Pause    | Disabled<br>[Enabled]   | POSTを実行中、CPUのエラーが発生した<br>際にPOSTの終りでPOSTをいったん停止す<br>るかどうかを設定します。                                                                                                    |

[ ]: 出荷時の設定

### Peripheral Configuration

Advancedメニューで 「Peripheral Configuration」を選択 すると、右の画面が表 示されます。

項目については次の表を 参照してください。

| Pheonix BIOS Setup Utility                                                                                                    |                                                                                                    |                                                                                |  |  |
|----------------------------------------------------------------------------------------------------|----------------------------------------------------------------------------------------------------|--------------------------------------------------------------------------------|--|--|
| Advanced                                                                                                    |                                                                                                    |                                                                                |  |  |
| Peripheral                                                                                                    | Configuration                                                                                                    | Item Specific Help                                                             |  |  |
| Serial Port 1:<br>Serial Port 2:<br>Parallel Port:<br>Parallel Mode:<br>Diskette Controller:<br>Mouse:<br>SCSI Controller:<br>LAN Controller:<br>USB Controller: | [3F8, IRQ 4]<br>[2F8, IRQ 3]<br>[378, IRQ 7]<br>[ECP, DMA 3]<br>[Enabled]<br>[Auto Detect]<br>[Enabled]<br>[Enabled]<br>[Disabled] | Disables serial port 1<br>or sets the base<br>address/IRQ of<br>serial port 1. |  |  |
| F1 Help Select Item<br>Esc Exit Select Menu                                                                                                    | -/+ Change Values<br>Enter Select ▶ Sub-Menu                                                                                       | F9 Setup Defaults<br>F10 Previous Value                                        |  |  |

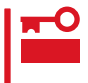

割り込みやベースI/Oアドレスが他と重複しないように注意してください。設定した値が他 のリソースで使用されている場合は黄色で表示されます。黄色で表示されている項目は設定 し直してください。

| 項目                             | パラメータ                                                                                                    | 説明                                                                                                    |
|--------------------------------|----------------------------------------------------------------------------------------------------|----------------------------------------------------------------------------------------------------|
| Serial Port 1<br>Serial Port 2 | Disabled<br>3F8, IRQ 3<br>[3F8, IRQ 4]*1<br>[2F8, IRQ 3]*2<br>2F8, IRQ 4<br>3E8, IRQ 3<br>3E8, IRQ 4<br>2E8, IRQ 3<br>2E8, IRQ 4<br>Auto | シリアルポート1、2の無効またはベースア<br>ドレス、および割り込みを設定します。<br><sup>*1</sup> シリアルポート1の出荷時の設定<br><sup>*2</sup> シリアルポート2の出荷時の設定                                                                                                    |
| Parallel Port                  | Disabled<br>378, IRQ 5<br>[378, IRQ 7]<br>278, IRQ 5<br>278, IRQ 7<br>3BC, IRQ 5<br>3BC, IRQ 7<br>Auto                                   | パラレルポートの無効またはベースアドレ<br>ス、および割り込みを設定します。                                                                                                    |
| Parallel Mode                  | Output only<br>Bi-directional<br>EPP<br>ECP<br>ECP, DMA 1<br>[ECP, DMA 3]                                                                | パラレルポートの動作モードを選択します。<br>パラレルポートがDisabledの時には表示され<br>ません。また、「Parallel Port」で選択したパ<br>ラメータによって、表示(選択)できるパラ<br>メータは次のとおりです。<br>378、278を選択した時:Output Only、Bi-<br>directional、EPP、ECP, DMA 1、ECP,<br>DMA 3<br>3BCを選択した時:Output Only、Bi-<br>directional<br>Autoを選択した時:Output Only、Bi-<br>directional、EPP、ECP |
| Diskette Controller            | Disabled<br>[Enabled]                                                                                                    | 内蔵のフロッピィディスクコントローラの有<br>効 / 無効を設定します。                                                                                                    |
| Mouse                          | Disabled<br>Enabled<br>[Auto Detect]                                                                                                    | マウスの有効/無効を設定します。「Auto」<br>に設定するとマウスが接続されていると自動<br>的に有効になります。                                                                                                    |
| SCSI Controller                | Disabled<br>[Enabled]                                                                                                    | 内蔵のSCSIコントローラの有効 / 無効を設<br>定します。                                                                                                    |
| LAN Controller                 | Disabled<br>[Enabled]                                                                                                    | 内蔵のLANコントローラの有効 / 無効を設定<br>します。                                                                                                    |
| USB Controller                 | [Disabled]<br>Enabled                                                                                                    | 内蔵のUSBコントローラの有効 / 無効を設定<br>します。                                                                                                    |

[ ]: 出荷時の設定
Monitoring Configuration

Advancedメニューで 「Monitoring Configuration」を選択す ると、右の画面が表示さ れます。 項目については次の表を 参照してください。

|  | Pheonix BIOS Setup Utility                                                          |                                                  |                                                                     |
|--|-------------------------------------------------------------------------------------|--------------------------------------------------|---------------------------------------------------------------------|
|  | Advanced                                                                            |                                                  |                                                                     |
|  | Monitoring Config                                                                   | guration                                         | Item Specific Help                                                  |
|  | POST Monitoring Observation:<br>Boot Monitoring:<br>Boot Monitoring Timeout Period: | [POST-END]<br>[Disabled]<br>[5]                  | Selects the point at<br>which the POST<br>Monitoring checkpoint is. |
|  |                                                                                     |                                                  |                                                                     |
|  |                                                                                     |                                                  |                                                                     |
|  |                                                                                     |                                                  |                                                                     |
|  | F1 Help Select Item<br>Esc Exit Select Menu I                                       | -/+ Change Values I<br>Enter Select ▶ Sub-Menu F | F9 Setup Defaults<br>10 Previous Value                              |
|  |                                                                                     |                                                  |                                                                     |

Boot Monitoringを「Enabled」にしたときのみ

表示する

| 項目                                | パラメータ                                | 説明                                                                                                    |
|-----------------------------------|--------------------------------------|----------------------------------------------------------------------------------------------------|
| POST Monitoring<br>Observation    | Disabled<br>OptROM-END<br>[POST-END] | 「POST-END」に設定してください。                                                                                                    |
| Boot Monitoring                   | [Disabled]<br>Enabled                | 起動時のブート監視の機能の有効/無効を設<br>定します。<br>この機能を使用する場合は、ESMPROをイ<br>ンストールしてください。ESMPROをイン<br>ストールしていないOS、CD-ROMからの起<br>動時は、この機能を使用しないでください。 |
| Boot Monitoring Timeout<br>Period | 1~[5]~20                             | 起動時のタイムアウトを設定します。「Boot<br>Monitoring」を「Enabled」に設定したときに<br>表示されます。                                                                |

[ ]: 出荷時の設定

#### PCI Device

Advancedメニューで 「PCI Device」を選択する と、右の画面が表示され ます。

項目については次の表を 参照してください。

| Advanced                                                                                                    | Pheonix BIOS Setup Utility                                                                                                    |                                                                                                    |
|----------------------------------------------------------------------------------------------------|----------------------------------------------------------------------------------------------------|----------------------------------------------------------------------------------------------------|
| PCI Devic PCI IRQ line 1: PCI IRQ line 2: PCI IRQ line 3: PCI IRQ line 4: PCI IRQ line 5: PCI IRQ line 6: PCI IRQ line 6: PCI IRQ line 7: PCI IRQ line 9: PCI IRQ line 10: PCI IRQ line 11: PCI IRQ line 12: PCI IRQ line 13: PCI IRQ line 14: PCI IRQ line 14: PCI I | e<br>[Auto Select]<br>[Auto Select] | Item Specific Help<br>PCI devices can use<br>hardware interrupts<br>called IRQs. A PCI<br>device cannot use<br>IRQs already in use<br>by ISA devices.<br>Use 'Auto' only if<br>no ISA legacy<br>cards are installed. |
| F1 Help Select Item<br>Esc Exit Select Menu                                                                                                    | -/+ Change Values<br>Enter Select ▶ Sub-Menu                                                                                                    | F9 Setup Defaults<br>F10 Previous Value                                                                                                    |

| 項目                  | パラメータ                                                                                                    | 説明                                                                                                    |
|---------------------|----------------------------------------------------------------------------------------------------|----------------------------------------------------------------------------------------------------|
| PCI IRQ line 1 - 14 | Disabled<br>[Auto Select]<br>IRQ 3<br>IRQ 4<br>IRQ 5<br>IRQ 6<br>IRQ 7<br>IRQ 9<br>IRQ 10<br>IRQ 11<br>IRQ 12 | PCIバスにある14本の割り込み信号をどの<br>IRQリクエストに割り当てるかを設定しま<br>す。<br>パラメータの「IRQ 11」は「System<br>Hardware」メニューの「ESM IRQ」を<br>「Disabled」に設定しているときのみ選択でき<br>ます。 |

[ ]: 出荷時の設定

### Option ROM

Advancedメニューで 「Option ROM」を選択す ると、右の画面が表示さ れます。PCIバス上の Option Rom BIOSの展 開を設定します。

項目については次の表を 参照してください。

| Pheonix BIOS Setup Utility                                                                                                    |                                                                                                    |                                                               |  |  |
|----------------------------------------------------------------------------------------------------|----------------------------------------------------------------------------------------------------|---------------------------------------------------------------|--|--|
| Advanced                                                                                                    |                                                                                                    |                                                               |  |  |
| Ор                                                                                                    | tion ROM                                                                                             | Item Specific Help                                            |  |  |
| On Board SCSI:<br>On Board LAN:<br>PCI Slot 1:<br>PCI Slot 2:<br>PCI Slot 3:<br>PCI Slot 4:<br>PCI Slot 5:<br>PCI Slot 5:<br>PCI Slot 6:<br>PCI Slot 7: | [Enabled]<br>[Enabled]<br>[Enabled]<br>[Enabled]<br>[Enabled]<br>[Enabled]<br>[Enabled]<br>[Enabled] | Disables/enables the<br>mapping of the on-board<br>SCSI BIOS. |  |  |
| F1 Help Select I<br>Esc Exit Select M                                                                                                    | tem -/+ Change Values<br>∕fenu Enter Select ▶ Sub-M                                                  | F9 Setup Defaults<br>Ienu F10 Previous Value                  |  |  |

| 項目                      | パラメータ                 | 説明                                                                                                    |
|-------------------------|-----------------------|----------------------------------------------------------------------------------------------------|
| On Board SCSI           | Disabled<br>[Enabled] | マザーボード上のSCSI BIOSの展開の有効/<br>無効を設定します。                                                                                                    |
| On Board LAN            | Disabled<br>[Enabled] | マザーボード上のLANコントローラのBIOS<br>の有効/無効を設定します。                                                                                                    |
| PCI Slot 1 - PCI Slot 7 | Disabled<br>[Enabled] | PCIバスに接続されているデバイス(ボード)<br>に搭載されているBIOSの有効/無効を設定し<br>ます。グラフィックスアクセラレータボー<br>ド、およびディスクアレイコントローラボー<br>ドを取り付ける際にはそのスロットを<br>「Enabled」に設定してください。 |

#### **ISA** Device

Advancedメニューで 「ISA Device」を選択する と、右の画面が表示され ます。

項目については次の表を 参照してください。

| Pheonix BIOS Setup Utility                                                                                                    |                                                                            |                                                             |  |
|----------------------------------------------------------------------------------------------------|----------------------------------------------------------------------------|-------------------------------------------------------------|--|
| Advanced                                                                                                    |                                                                            |                                                             |  |
| ISA                                                                                                    | Device                                                                     | Item Specific Help                                          |  |
| IRQ #1:<br>IRQ #2:<br>DMA Channel #1:<br>DMA Channel #2:<br>I/O Port Address #1:<br>I/O Port Address #2:<br>I/O Port Address #3:<br>I/O Port Address #4:<br>Memory Size:<br>Memory Address: | [None]<br>[None]<br>[None]<br>[0]<br>[0]<br>[0]<br>[0]<br>[None]<br>[None] | Reserves specific IRQs<br>for use by legacy ISA<br>devices. |  |
| F1 Help Select Iter<br>Esc Exit Select Mer                                                                                                    | n -/+ Change Values<br>nu Enter Select ▶ Sub-Menu                          | F9 Setup Defaults<br>F10 Previous Value                     |  |

| 項目                       | パラメータ                                                                            | 説明                                                                                                    |
|--------------------------|----------------------------------------------------------------------------------|----------------------------------------------------------------------------------------------------|
| IRQ #1 - #2              | [None]<br>IRQ 3<br>IRQ 4<br>IRQ 5<br>IRQ 6<br>IRQ 7<br>IRQ 9<br>IRQ 10<br>IRQ 12 | ISAボードで使用する割り込みライン(IRQ)<br>を設定します。<br>パラメータの「IRQ 11」は「System<br>Hardware」メニューの「ESM IRQ」を<br>「Disabled」に設定しているときのみ選択でき<br>ます。 |
| DMA Channel #1 - #2      | [None]<br>DMA 0<br>DMA 1<br>DMA 2<br>DMA 3<br>DMA 5<br>DMA 6<br>DMA 7            | ISAボードで使用するDMAチャネルを設定し<br>ます。                                                                                                |
| I/O Port Address #1 - #4 | [0]<br>110h<br>120h<br>:<br>3E0h<br>3F0h                                         | ISAボードで使用するI/Oポートアドレスを<br>設定します。                                                                                             |
| Memory Size              | [None]<br>16<br>32<br>48<br>64<br>80<br>96                                       | ISAボード上のROMのメモリサイズを設定し<br>ます。                                                                                                |

| 項目             | パラメータ                                                        | 説明                          |
|----------------|--------------------------------------------------------------|-----------------------------|
| Memory Address | [None]<br>C800h<br>CC00h<br>D000h<br>D400h<br>D800h<br>DC00h | ISAボード上のROMのメモリを割り当てま<br>す。 |

[ ]: 出荷時の設定

#### Numlock

Advancedメニューで 「Numlock」を選択する と、右の画面が表示され ます。「Numlock」では、 キーボード関連の設定を 行います。

各項目については次の表 を参照してください。

|   |                                                                                        | Pheonix BIOS Setup Utility                   |                                         |
|---|----------------------------------------------------------------------------------------|----------------------------------------------|-----------------------------------------|
| l | Advanced                                                                               |                                              |                                         |
|   | Numlock                                                                                | L                                            | Item Specific Help                      |
|   | Numlock:<br>Key Click:<br>Keyboard auto-repeate rate:<br>Keyboard auto-repeated delay: | [Auto]<br>[Disabled]<br>[10/sec]<br>[1 sec]  | Selects Power-on state<br>for Numlock.  |
|   | F1 Help Select Item<br>Esc Exit Select Menu                                            | -/+ Change Values<br>Enter Select ▶ Sub-Menu | F9 Setup Defaults<br>F10 Previous Value |

| 項目                         | パラメータ                                                                                | 説明                                                                   |
|----------------------------|--------------------------------------------------------------------------------------|----------------------------------------------------------------------|
| Numlock                    | [Auto]<br>On<br>Off                                                                  | システム起動時にNumlockの有効 / 無効を設<br>定します。「Auto」では、テンキーをからの<br>出したときに有効にします。 |
| Key Click                  | [Disabled]<br>Enabled                                                                | キークリックの音の有効 / 無効を設定しま<br>す。                                          |
| Keyboard auto-repeat rate  | 30/sec<br>26.7/sec<br>21.8/sec<br>18.5/sec<br>13.3/sec<br>[10/sec]<br>6/sec<br>2/sec | キーリピート時、1秒間に出力される文字の<br>数を設定します。                                     |
| Keyboard auto-report delay | 0.25 sec<br>0.5 sec<br>0.75 sec<br>[1 sec]                                           | キーリピートが開始されるまでの時間を設定<br>します。                                         |

#### Security

Pheonix BIOS Setup Utility カーソルを Security jの Main Advanced Security System Hardware Boot Exit 位置に移動させると、 Item Specific Help Securityメニューが表示 Supervisor Password is Clear User Password is Clear Superviosor Password されます。 Set Supervisor Password Set User Password [Enter] controls access to the [Enter] setup utility. Password on boot: [Disabled] Diskette Access: [Everyone] ▶ Secure Mode [Unmasked] [Unmasked] Power Switch Mask: Option ROM Menu Mask: Processor serial number: [Disabled] User Passwordを登録して いるときのみ選択できる。 F1 Help Select Item -/+ Change Values F9 Setup Defaults Esc Exit Select Menu Enter Select > Sub-Menu F10 Previous Value

Set Supervisor PasswordもしくはSet User Passwordのどちらかで <Enter>キーを押すと右 のような画面が表示され ます。

ここでパスワードの設定 を行います。パスワード は7文字以内の英数字、 および記号でキーボード から直接入力します。

|                                                                                                    | Pheonix BIOS Setup Utility                                                                                                    |                                                                              |
|----------------------------------------------------------------------------------------------------|----------------------------------------------------------------------------------------------------|------------------------------------------------------------------------------|
| Main Advance                                                                                                    | d Security System Hardware Boot E                                                                                                    | xit                                                                          |
| Supervisor Password<br>User Password is<br>Set Supervisor Password<br>Password on boot:<br>Diskette Access:<br>▶ Secure Mode<br>Power Switch Mask:<br>Option ROM Menu M<br>Processor serial num | is Clear<br>Clear<br>ord [Enter]<br>[Enter]<br>[Disabled]<br>Setup Password<br>Enter new password: [ ]<br>Re-enter new password: [ ] | Item Specific Help Supervisor Password controls access to the setup utility. |
| F1 Help Selec<br>Esc Exit Selec                                                                                                    | t Item -/+ Change Values<br>t Menu Enter Select ▶ Sub-Menu                                                                           | F9 Setup Defaults<br>F10 Previous Value                                      |

- **〒○** 「User Password」は、「Supervisor Password」を設定していないと設定できませ 重要 ん。
  - OSのインストール前にパスワードを設定しないでください。
  - パスワードを忘れてしまった場合は、お買い求めの販売店または保守サービス会社にお問い合わせください。

各項目については次の表を参照してください。

| 項目                      | パラメータ                    | 説明                                                                                                    |
|-------------------------|--------------------------|----------------------------------------------------------------------------------------------------|
| Set Supervisor Password | 7文字までの英数字                | <enter>キーを押すとスーパバイザのパス<br/>ワード入力画面になります。このパスワード<br/>ですべてのSETUPメニューにアクセスでき<br/>ます。この設定は、SETUPを起動したとき<br/>のパスワードの入力で「Supervisor」でログイ<br/>ンしたときのみ設定できます。</enter> |
| Set User Password       | 7文字までの英数字                | <enter>キーを押すとユーザのパスワード入<br/>力画面になります。このパスワードでは<br/>SETUPメニューへのアクセスが制限されま<br/>す。あらかじめ「Supervisor Password」を<br/>設定しておかないと設定できません。</enter>                      |
| Password on boot        | Enabled<br>[Disabled]    | ブート時にパスワードの入力を行う / 行わな<br>いの設定をします。先にスーパバイザのパス<br>ワードを設定する必要があります。もし、<br>スーパバイザのパスワードが設定されてい<br>て、このオプションが無効の場合はBIOSは<br>ユーザがブートしていると判断します。                   |
| Diskette Access         | Supervisor<br>[Everyone] | スーパバイザがフロッピィディスクドライブ<br>の使用を制限します。スーパバイザのパス<br>ワードの設定が必要です。                                                                                                   |
| Power Switch Mask       | [Unmasked]<br>Masked     | POWERスイッチの機能の有効/無効を設定<br>します。「Masked」に設定すると、OSの起<br>動後はPOWERスイッチで電源をOFFできな<br>くなります。(強制シャットダウン(POWER<br>スイッチを4秒以上押して強制的にシャット<br>ダウンさせる機能)も含む。)                |
| Option ROM Menu Mask    | [Unmasked]<br>Masked     | オプションROM展開中のキー入力の有効 /<br>無効を設定します。                                                                                                    |
| Processor serial number | [Disabled]<br>Enabled    | プロセッサシリアル番号機能の有効 / 無効を<br>設定します。                                                                                                    |

[ ]: 出荷時の設定

#### Secure Mode

Securityメニューで Pheonix BIOS Setup Utility Security 「Secure Mode」を選択 すると、右の画面が表示 Item Specific Help されます。 Period of keyboard/ Secure Mode Timer: Secure Mode Hotkey: [Disabled] [Enabled] mouse inactivity required before Secure Mode activates. Ctrl+Alt+ [L] Secure Mode Boot: Floppy Write Protect [Enabled] [Disabled] Select a time in Secure Mode Hotkeye minutes. A password must be entered for 「Enabled」にしているとき Secure Mode to work. に設定できる。 F1 Help Select Item -/+ Change Values F9 Setup Defaults Esc Exit Select Menu Enter Select > Sub-Menu F10 Previous Value

Secure Modeは、ユーザパスワードを持つ利用者以外からのアクセスを制限するモードで す。Secure Modeを解除するまでPOWERスイッチやSLEEPスイッチ、DUMPスイッチ、 キーボード、マウスは機能しません。Secure Mode中、Expressサーバのキーボード上のラ ンプがScrollLockランプ、CapsLockランプ、NumLockランプの順に点滅します。 Secure Modeの状態にあるExpressサーバを通常の状態に戻すには、キーボードからユーザ パスワードを入力して<Enter>キーを押してください。

項目については次の表を参照してください。

| 項目                   | パラメータ                                                                   | 説明                                                                                                    |
|----------------------|-------------------------------------------------------------------------|----------------------------------------------------------------------------------------------------|
| Secure Mode Timer    | [Disabled]<br>1 min<br>2 min<br>5 min<br>10 min<br>30 min<br>1hr<br>2hr | キーボードやマウスからの入力が途絶えて<br>からSecure Modeに入るまでの時間を設定<br>します。<br>「Disabled」の時はSecure Modeになりませ<br>ん。                                                            |
| Secure Mode Hotkey   | Disabled<br>[Enabled]                                                   | キーボードからの入力によるSecure Mode<br>の起動の有効/無効を設定します。                                                                                                    |
| Ctrl+Alt+            | 任意のキー                                                                   | Secure Modeを起動させるキーを設定しま<br>す。 <ctrl>キーと<alt>キーを押しながら設<br/>定したキーを押すとSecure Modeが起動し<br/>ます。Secure Mode Hotkeyを「Enabled」に<br/>設定しているときに機能します。</alt></ctrl> |
| Secure Mode Boot     | Disabled<br>[Enabled]                                                   | Expressサーバの起動時にSecure Modeで<br>起動させるかどうかを設定します。                                                                                                    |
| Floppy Write Protect | [Disabled]<br>Enabled                                                   | Secure Modeの間、フロッピィディスクド<br>ライブにセットしたフロッピィディスクへの<br>書き込みを許可するか禁止するかを設定しま<br>す。                                                                            |

[ ]: 出荷時の設定

#### System Hardware

カーソルを「System Hardware」の位置に移動 させると、System Hardwareメニューが表 示されます。

| Pheonix BIOS Setup Utility |                         |                           |  |  |
|----------------------------|-------------------------|---------------------------|--|--|
| Main Advanced S            | ecurity System Hardware | Boot Exit                 |  |  |
| ▶ Thermal Sensor           |                         | Item Specific Help        |  |  |
| ▶ Wake On Event            |                         | 71                        |  |  |
| AC-LINK:                   | [Last State]            | Thermal Sensor Menu.      |  |  |
| Error Log Initialization:  | Enter                   |                           |  |  |
| ▶ Console Redirection      |                         |                           |  |  |
|                            |                         |                           |  |  |
|                            |                         |                           |  |  |
|                            |                         |                           |  |  |
|                            |                         |                           |  |  |
|                            |                         |                           |  |  |
|                            |                         |                           |  |  |
|                            |                         |                           |  |  |
|                            |                         |                           |  |  |
|                            |                         |                           |  |  |
| F1 Help Select Iter        | m -/+ Change Value      | s F9 Setup Defaults       |  |  |
| Esc Exit Select Me         | nu Enter Select 🕨 Su    | b-Menu F10 Previous Value |  |  |

System Hardwareメニューで設定できる項目とその機能を示します。「Thermal Sensor」と「Wake On Event」、「Console Redirection」は選択後、<Enter>キーを押してサブメニューを表示させてから設定します。

各項目については次の表を参照してください。

| 項目                       | パラメータ                                   | 説明                                                                                                    |
|--------------------------|-----------------------------------------|----------------------------------------------------------------------------------------------------|
| AC-LINK                  | Stay Off<br>[Last State]<br>Power On    | AC-LINK機能を設定します。AC電源が再度<br>供給されたときのExpressサーバの電源の状<br>態を設定します(下表参照)。「Wake On<br>Lan」が Enabled」のときば Stay Off」以外に<br>は設定できません。 |
| ESM IRQ                  | IRQ 5<br>IRQ 10<br>[IRQ 11]<br>Disabled | ESM割り込みのIRQを設定します。                                                                                                    |
| Error Log Initialization | Enter                                   | <enter>キーを押すとエラーログが初期化されます。クリアすると「Error Log Cleared」のメッセージが表示されます。クリアに失敗すると「Error Log Not Cleared!」のメッセージが表示されます。</enter>    |

[ ]: 出荷時の設定

「AC-LINK」の設定と本装置のAC電源がOFFになってから再度電源が供給されたときの動作を次の表に示します。

| AC雪酒OFEの前の状態       | 設定       |            |          |  |
|--------------------|----------|------------|----------|--|
|                    | Stay Off | Last State | Power On |  |
| 動作中                | Off      | On         | On       |  |
| 停止中( DC電源もOffのとき ) | Off      | Off        | On       |  |
| 強制シャットダウン*         | Off      | On         | On       |  |

\* POWERスイッチを4秒以上押し続ける操作です。強制的に電源をOFFにします。

#### Thermal Sensor

System Hardwareメ ニューで「Thermal Sensor」を選択し <Enter>キーを押すと、 右の画面が表示されま す。

項目については次の表を 参照してください。

| Γ | Pheonix BIOS Setup Utility                                                           |                                         |                                                                                             |                                         |  |
|---|--------------------------------------------------------------------------------------|-----------------------------------------|---------------------------------------------------------------------------------------------|-----------------------------------------|--|
|   | System Hardware                                                                      |                                         |                                                                                             |                                         |  |
|   |                                                                                      | Thermal Sensor                          |                                                                                             | Item Specific Help                      |  |
|   | Thermal Sensor<br>Thermal Sensor: [Enabled]<br>Upper Limit: [50]<br>Lower Limit: [5] |                                         | Determines if BIOS will<br>disable boot, if the<br>temperature is not<br>within safe range. |                                         |  |
| ľ | F1 Help Se<br>Esc Exit Se                                                            | lect Item -/+ Ch<br>lect Menu Enter Sel | aange Values ]<br>lect ▶ Sub-Menu F                                                         | F9 Setup Defaults<br>F10 Previous Value |  |

| 項目             | パラメータ                 | 説明                                                                                               |
|----------------|-----------------------|--------------------------------------------------------------------------------------------------|
| Thermal Sensor | [Enabled]<br>Disabled | 温度センサ監視機能の有効 / 無効を設定しま<br>す。                                                                     |
| Upper Limit    | 11~[50]~80            | プート抑止を行う上限値を設定します(単位<br>は´ 」)。「Lower Limit」の設定値に「7」を加<br>えた値より大きい値に設定してください。                     |
| Lower Limit    | 0~[5]~69              | ブート抑止を行う下限値を設定します(単位<br>ば 」)。4 以下に設定しないでください。<br>「Upper Limit」の設定値から「7」を引いた値よ<br>り小さい値に設定してください。 |

[ ]: 出荷時の設定

#### Wake On Event

System Hardwareメ ニューで「Wake On Event」を選択し<Enter> キーを押すと、右の画面 が表示されます。

項目については次の表を 参照してください。

| Pheonix BIOS Setup Utility<br>System Hardware |                         |                           |  |  |
|-----------------------------------------------|-------------------------|---------------------------|--|--|
| V                                             | /ake On Event           | Item Specific Help        |  |  |
| Wake On LAN:                                  | [Disabled]              | Enables Wake On LAN       |  |  |
| Wake On Ring:                                 | [Disabled]              | support.                  |  |  |
| F1 Help Selec                                 | t Item -/+ Change Valu  | es F9 Setup Defaults      |  |  |
| Esc Exit Selec                                | t Menu Enter Select ▶Si | b-Menu F10 Previous Value |  |  |

| 項目           | パラメータ                 | 説明                                       |
|--------------|-----------------------|------------------------------------------|
| Wake On LAN  | [Disabled]<br>Enabled | ネットワークを介したリモートパワーオン機<br>能の有効 / 無効を設定します。 |
| Wake On Ring | [Disabled]<br>Enabled | シリアルポートを介したリモートパワーオン<br>機能の有効/無効を設定します。  |

[ ]: 出荷時の設定

#### Console Redirection

System Hardwareメ ニューで「Console Redirection」を選択し <Enter>キーを押すと、 右の画面が表示されま す。

項目については次の表を 参照してください。

| Pheonix BIOS Setup Utility                                              |                                                 |                                                                                                    |  |
|-------------------------------------------------------------------------|-------------------------------------------------|----------------------------------------------------------------------------------------------------|--|
|                                                                         | System Hardware                                 |                                                                                                    |  |
| Con                                                                     | sole Redirection                                | Item Specific Help                                                                                                    |  |
| Com Port Address:<br>Baud Rate:<br>Flow Control:<br>Console connection: | [Disabled]<br>[19.2]<br>[XON/XOFF]<br>[Direct]  | If enabled, the console<br>will be redirected to<br>this port.<br>If console Redirection<br>is enabled, this<br>address must match the<br>settings of serial<br>port 2. |  |
| F1 Help Select I<br>Esc Exit Select !                                   | tem -/+ Change Value:<br>Menu Enter Select ▶ Su | s F9 Setup Defaults<br>b-Menu F10 Previous Value                                                                                                    |  |

| 項目                 | パラメータ                                                                     | 説明                                                                                                    |
|--------------------|---------------------------------------------------------------------------|----------------------------------------------------------------------------------------------------|
| Com Port Address   | [Disabled]<br>Serial Port 2<br>(3F8/IRQ4)<br>Serial Port 2<br>(2F8/IRQ 3) | HWコンソールを接続するシリアルポートの<br>アドレス/割り込みを設定します。<br>「Serial Port 2」を設定すると「Boot-time<br>Diagnostic Screen」が「Enabled」になり<br>ます。また、「Serial Port 2」を選択するとき<br>は「Advanced」 - 「Peripheral<br>Configuration」 -「Serial Port 2」のアドレ<br>ス/割り込みを同じ設定にしてください。 |
| Baud Rate          | [19.2K]<br>56.7K                                                          | 接続するHWコンソールとのインタフェース<br>に使用するボーレートを設定します。                                                                                                    |
| Flow Control       | No Flow Control<br>[XON/XOFF]                                             | フロー制御の方法を設定します。                                                                                                    |
| Consloe connection | [Direct]<br>Via modem                                                     | HWコンソールとの接続方法を設定します。                                                                                                    |

#### Boot

カーソルを「Boot」の位 置に移動させると、 Bootメニューが表示さ れます。

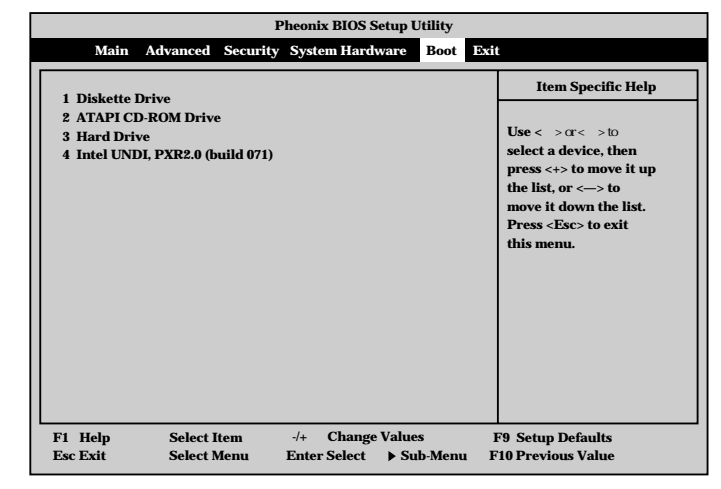

Expressサーバは起動時にこのメニューで設定した順番にデバイスをサーチし、起動ソフト ウェアを見つけるとそのソフトウェアで起動します。

< >キー/< >キー、<+>キー/<->キーでブートデバイスの優先順位を変更できます。 各デバイスの位置へ< >キー/< >キーで移動させ、<+>キー/<->キーで優先順位を変 更できます。

★● EXPRESSBUILDERを起動する場合は、上図に示す順番に設定してください。
重要

#### Exit

カーソルをExitの位置に 移動させると、Exitメ ニューが表示されます。

このメニューの各オプ ションについて以下に説 明します。

| Pheonix BIOS Setup Utility |               |                 |            |                |             |
|----------------------------|---------------|-----------------|------------|----------------|-------------|
| Main                       | Advanced Secu | rity System Har | dware Boot | Exit           |             |
|                            |               |                 |            | Item S         | ecific Help |
| Save Change                | s & Exit      |                 |            |                |             |
| Get Default                | Jahres        |                 |            | Exit System    | Setup and   |
| Load Previo                | us Values     |                 |            | save your cl   | hanges to   |
| Save Change                | s             |                 |            | CMOS.          |             |
|                            |               |                 |            |                |             |
|                            |               |                 |            |                |             |
|                            |               |                 |            |                |             |
|                            |               |                 |            |                |             |
|                            |               |                 |            |                |             |
|                            |               |                 |            |                |             |
|                            |               |                 |            |                |             |
|                            |               |                 |            |                |             |
|                            |               |                 |            |                |             |
|                            |               |                 |            |                |             |
|                            |               |                 |            |                |             |
| F1 Help                    | Select Item   | -/+ Chang       | e Values   | F9 Setup Defa  | aults       |
| Esc Exit                   | Select Menu   | Enter Select    | Sub-Menu   | F10 Previous V | /alue       |

• Save Changes & Exit

新たに選択した内容をCMOS(不揮発性メモリ)内に保存 してSETUPを終わらせる時に、この項目を選択します。 Save Changes & Exitを選択すると、右の画面が表示さ れます。

ここで、「Yes」を選ぶと新たに選択した内容をCMOS(不 揮発性メモリ)内に保存してSETUPを終了し、Express サーバは自動的にシステムを再起動します。

Exit Without Saving Changes

新たに選択した内容をCMOS(不揮発性メモリ)内に保存 しないでSETUPを終わらせたい時に、この項目を選択し ます。

ここで、「No」を選択すると、変更した内容を保存しない でSETUPを終わらせることができます。Yesを選択する と変更した内容をCMOS内に保存してSETUPを終了し、 Expressサーバは自動的にシステムを再起動します。

Get Default Values

SETUPのすべての値をデフォルト値 出荷時の値 )に戻したい時に、この項目を選択します。Get Default Valuesを 選択すると、右の画面が表示されます。

ここで、「Yes」を選択すると、デフォルト値に戻ります。 「No」を選択するとExitメニューの画面に戻ります。

Load Previous Value

CMOSに値をセーブする前に今回の変更を以前の値に戻 したい場合は、この項目を選択します。Load Previous Valueを選択すると右の画面が表示されます。

ここで、「Yes」を選ぶと新たに選択した内容が破棄されて、以前の内容に戻ります。

Save Changes

SETUPを終了せず、新たに選択した内容をCMOS(不揮 発性メモリ)内に保存する時に、この項目を選択します。 Save Changesを選択すると、右の画面が表示されます。

ここで、「Yes」を選ぶと新たに選択した内容をCMOS(不 揮発性メモリ)内に保存します。

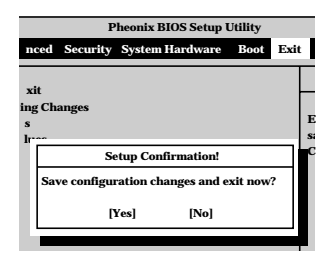

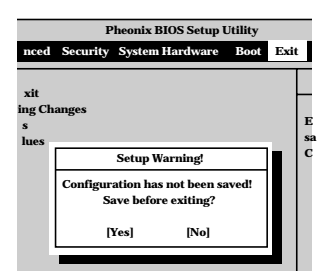

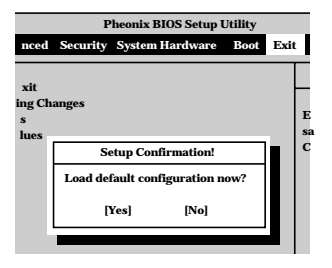

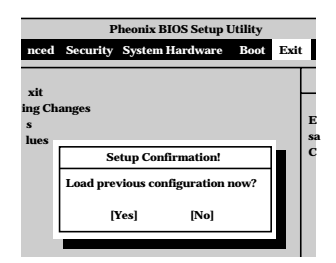

| Pheonix BIOS Setup Utility |                                 |      |  |  |  |  |  |
|----------------------------|---------------------------------|------|--|--|--|--|--|
| nced                       | Security System Hardware Boot   | Exit |  |  |  |  |  |
|                            |                                 |      |  |  |  |  |  |
| ng Ch                      | anges                           |      |  |  |  |  |  |
| s<br>huae                  |                                 |      |  |  |  |  |  |
| lues                       | Setup Confirmation!             |      |  |  |  |  |  |
|                            | Save configuration changes now? |      |  |  |  |  |  |
|                            | [Yes] [No]                      |      |  |  |  |  |  |
|                            | [] []                           |      |  |  |  |  |  |

# SCSI BIOS ~ SCSISelect~

「SCSISelect」ユーティリティはマザーボード上のSCSIコントローラ(またはオプションボード上のSCSIコントローラ)に対して各種設定を行うためのユーティリティで、起動には特殊な起動ディスクなどを使用せずに、POSTの実行中に簡単なキー操作から起動することができます。

### SCSISelectユーティリティの用途

SCSISelectユーティリティは、主に接続されるSCSI機器の転送速度の設定を行う場合(5.25 インチデバイスベイに搭載したデバイス(ハードディスクを除く)や外付けDAT、MOなどの バックアップデバイス(ハードディスクを除く)を接続する場合)に使用します。

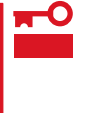

SCSIのコンフィグレーションはSCSIコントローラ単位に個別にユーティリティを起動し て設定しなければなりません。Expressサーバ内にはSCSIコントローラが1つ搭載されて います。 オプションのSCSIコントローラボードを増設した場合は、Expressサーバ内蔵のSCSIコ

フランコンのSCSコントローフホートを増設した場合は、Express リーハ内蔵のSCSココントローラに加え増設した枚数分のSCSIコントローラの設定が必要です。また、設定を変 更するために使用するユーティリティも異なる場合があります。

## マザーボード内蔵のコントローラに対する設定

Expressサーバのマザーボードに搭載されているSCSIコントローラに対する設定の変更方法 について説明します。

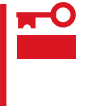

Expressサーバには、最新のバージョンのSCSISelectユーティリティがインストールされています。このため設定画面が本書で説明している内容と異なる場合があります。本書と異なる設定項目については、オンラインヘルプを参照するか、保守サービス会社に問い合わせてください。

#### 起動から終了までの流れ

SCSISelectユーティリティの起動から終了までの方法を次に示します。パラメータやその意味については「パラメータの詳細」を参照してください。

1. Expressサーバの電源をONにする。

POST実行中の画面の途中で次のメッセージを表示します。

増設したSCSIコントローラの枚数分表示されます。

Adaptec AIC-7899 SCSI BIOS Build 25007 (c) 1998 Adaptec, Inc. All Rights Reserved

Press <Ctrl> <A> for SCSISelect(TM) Utility!

2. <Ctrl>キーを押しながら<A>キーを押す。

SCSISelectユーティリティが起動し、「Main」メニューを表示します。

3. カーソルキーを使って「Bus:Device」ボックス内の「02:04:A」、または「02:04:B」を選択して <Enter>キーを押す。

| You have an AIC-7899<br>SCSI host adapter in your system. Move<br>the cursor to the bus:device:channel of<br>the one to be configured and<br>press <enter>.</enter> | Bus:Device:Channel —<br>02:04:A<br>02:04:B |
|----------------------------------------------------------------------------------------------------|--------------------------------------------|
| <f5> - Toggle color/monochrome</f5>                                                                                                    |                                            |

マザーボードのSCSIコントローラにはチャネルが2つあります。チャネルA(02:04:A)はUltra 160/m SCSI用コネクタ(ハードディスク用)を、チャネルB(02:04:B)はUltra用コネクタ(5.25イ ンチデバイスと外部SCSI(Wide)コネクタ用)を示します。 メニュー画面を表示する前にどのSCSIコントローラに対して設定をするのかを選択するメニュー が表示されます。カーソルキーを使って「Bus:Device」ボックス内のデバイス番号を選択後、 <Enter>キーを押してください。<Enter>キーを押すと、上図に示すメニューが表示されます。

選択すると、「Options」メニューを表示します。

4. 「Configure/View Host Adapter Settings」を選択して<Enter>キーを押す。

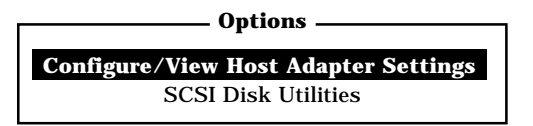

「Configuration」メニューを表示します。

| - Configuration                |                       |
|--------------------------------|-----------------------|
| SCSI Bus Interface Definitions |                       |
| Host Adapter SCSI ID           | 7                     |
| SCSI Parity Checking           | Enabled               |
| Host Adapter SCSI Termination  | Enabled               |
| Additional Options             |                       |
| Boot Device Options            | Press <enter></enter> |
| SCSI Device Configuration      | Press <enter></enter> |
|                                |                       |

5. それぞれのパラメータについて設定する。

185~188ページにそれぞれのメニューの詳細を説明しています。説明を参照して、それぞれの パラメータを正しく設定してください。

6. 設定を変更したら、変更内容の保存メッセージが表示されるまで<Esc>キーを押す。

Save Changes Made?

- 7. 設定内容に誤りがなければ yes」を選択し、<Enter>キーを押す。
- 8. 以下の終了メッセージが表示されるまで<Esc>キーを押す。

Exit Utility?

9.「Yes」を選択し、<Enter>キーを押して終了する。

#### パラメータの詳細

Expressサーバに内蔵のSCSIコントローラの設定を変更するSCSI*Select*ユーティリティに は、次のようなメニューとパラメータがあります。ここでの説明を参照して最適な状態に設 定してください。オプションのSCSIコントローラ、およびに接続したSCSI機器に対する設 定については、「オプションボードのコントローラに対する設定」を参照してください。

SCSI Bus Interface Definitions

「SCSI Bus Interface Definitions」にある3つの項目は、キーボードのカーソル(< >キー/ < >キー)で項目を選択してから、<Enter>キーを押して変更する項目を決定します。パラ メータの選択はカーソル(< >キー/< >キー)を使用します。それぞれの機能とパラメータ は次の表のとおりです。

| 項目                               | パラメータ                 | 機能 / 設定                                    |
|----------------------------------|-----------------------|--------------------------------------------|
| Host Adapter SCSI ID             | 0~[7]~15              | 「7」に設定してください。                              |
| SCSI Parity Checking             | [Enabled]<br>Disabled | 「Enabled」に設定してください。                        |
| Host Adapter SCSI<br>Termination | [Enabled]<br>Disabled | 終端抵抗の有効 / 無効を設定します。<br>「Enabled」に設定してください。 |

[ ]: 出荷時の設定

#### Additional Options

「Additional Options」にある3つの項目はキーボードのカーソル(< >キー/< >キー)で項 目を選択してから、<Enter>キーを押すとそれぞれのサブメニューが表示されます。サブメ ニューにある項目はキーボードのカーソル(< >キー/< >キー)で項目を選択してから、 <Enter>キーを押して変更する項目を決定します。パラメータの選択はカーソル(< >キー/ < >キー)を使用します。

Boot Device Options

「Boot Device Options」にカーソルを合わせて<Enter>キーを押すと次のような表示に 変わります。

| Boot Device Configuration                                                  |  |  |  |  |  |
|----------------------------------------------------------------------------|--|--|--|--|--|
| Select SCSI peripheral from which to boot.                                 |  |  |  |  |  |
| To view peripheral by ID# select "SCSI Disk Utilities" from previous menu. |  |  |  |  |  |
|                                                                            |  |  |  |  |  |
| Boot Channel A First                                                       |  |  |  |  |  |
| Boot SCSI ID 0                                                             |  |  |  |  |  |
|                                                                            |  |  |  |  |  |
| — Options Listed Below Have NO EFFECT if MULTI LUN Support Is Disabled —   |  |  |  |  |  |
| Boot LUN Number 0                                                          |  |  |  |  |  |
|                                                                            |  |  |  |  |  |

メニュー内の機能とパラメータは次ページの表のとおりです。

| 項目              | パラメータ                | 機能/設定               |
|-----------------|----------------------|---------------------|
| Boot Channel    | [A First]<br>B First | 「A First」に設定してください。 |
| Boot SCSI ID    | [0] ~ 15             | 「0」に設定してください。       |
| Boot LUN Number | [0] ~ 7              | 「0」に設定してください。       |

[ ]: 出荷時の設定

#### • SCSI Device Configuration

「SCSI Device Configuration」にカーソルを合わせて<Enter>キーを押すと次のような表示に変わります。

|   | SCSI Dev                              | ice Co    | nfigur | ation     |        |         |        |     |     |
|---|---------------------------------------|-----------|--------|-----------|--------|---------|--------|-----|-----|
|   | SCSI Device ID                        | <b>#0</b> | #1     | #2        | #3     | #4      | #5     | #6  | #7  |
| _ | Sync Transfer Rate (MB/Sec) · · · · · | 160       | 160    | 160       | 160    | 160     | 160    | 160 | 160 |
|   | Initiate Wide Negotiation             | Yes       | Yes    | Yes       | Yes    | Yes     | Yes    | Yes | Yes |
|   | Enable Disconnection                  | Yes       | Yes    | Yes       | Yes    | Yes     | Yes    | Yes | Yes |
|   | Send Start Unit Command               | Yes       | Yes    | Yes       | Yes    | Yes     | Yes    | Yes | Yes |
|   |                                       | (0 FF)    | гест і | f tha I   | 8105 i | s Disal | hlad — |     |     |
|   | Enable Write Back Cache               | N/C       | N/C    | N/C       | N/C    | N/C     | N/C    | N/C | N/C |
|   | BIOS Multiple LUN Support             | No        | No     | No        | No     | No      | No     | No  | No  |
|   | Include in BIOS Scan                  | Yes       | Yes    | Yes       | Yes    | Yes     | Yes    | Yes | Yes |
|   |                                       |           |        |           |        |         |        |     |     |
|   | SCSI Device ID                        | <b>#8</b> | #9     | #10       | #11    | #12     | #13    | #14 | #15 |
| _ | Sync Transfer Rate (MB/Sec) · · · · · | 160       | 160    | 160       | 160    | 160     | 160    | 160 | 160 |
|   | Initiate Wide Negotiation             | Yes       | Yes    | Yes       | Yes    | Yes     | Yes    | Yes | Yes |
|   | Enable Disconnection                  | Yes       | Yes    | Yes       | Yes    | Yes     | Yes    | Yes | Yes |
|   | Send Start Unit Command               | Yes       | Yes    | Yes       | Yes    | Yes     | Yes    | Yes | Yes |
|   | Ontinue Linted Balans House N         |           | ECT :  | 6 4 h a 1 |        | - D!I   |        |     |     |
|   | - Options Listed below Have N         | U EFI     |        | I the I   |        | s Disal | nea —  | NIC | NIC |
|   | Enable Write Back Cache ·····         | N/C       | N/C    | N/C       | N/C    | N/C     | N/C    | N/C | N/C |
|   | BIOS Multiple LUN Support · · · · ·   | No        | No     | No        | No     | No      | No     | No  | No  |
|   | Include in BIOS Scan ·····            | Yes       | Yes    | Yes       | Yes    | Yes     | Yes    | Yes | Yes |

メニュー内の機能とパラメータは次ページの表のとおりです。

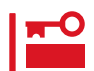

設定は各SCSI IDごとに行えます。ターゲットとなる装置のSCSI IDを確認してから設定 を変更してください。 追加したオプションのSCSI IDがわからない場合は「Options」メニューで「SCSI Disk Utilities」を選択して<Enter>キーを押します。次のようなSCSI IDをスキャンする画面が表 示されます。

Scanning SCSI ID : 0 LUN Number : 0

スキャン後、次のようなSCSI IDと対応するデバイスの画面が表示されます。

| Select      | SCSI Disk and press <enter></enter> |
|-------------|-------------------------------------|
|             |                                     |
| SCSI ID #0  | : No device                         |
| SCSI ID #1  | : No device                         |
| SCSI ID #2  | : No device                         |
| SCSI ID #3  | : No device                         |
| SCSI ID #4  | : No device                         |
| SCSI ID #5  | : No device                         |
| SCSI ID #6  | : NEC GEM312R2 - G7CNE              |
| SCSI ID #7  | : AIC-7899                          |
| SCSI ID #8  | : No device                         |
| SCSI ID #9  | : No device                         |
| SCSI ID #10 | : No device                         |
| SCSI ID #11 | : No device                         |
| SCSI ID #12 | : No device                         |
| SCSI ID #13 | : No device                         |
| SCSI ID #14 | : No device                         |
| SCSI ID #15 | : No device                         |

\* ディスクレスモデル のみ表示。

この画面で追加したオプションのSCSI IDを確認してください。また、デバイスを選択して <Enter>キーを押すとデバイスの詳細が表示されます。

| 項目                             | パラメータ                                                                  | 機能/設定                                                                                                    |  |  |
|--------------------------------|------------------------------------------------------------------------|----------------------------------------------------------------------------------------------------|--|--|
| Sync Transfer Rate<br>(MB/Sec) | [160] 20.0<br>80.0 16.0<br>53.4 13.4<br>40.0 10.0<br>32.0 ASYN<br>26.8 | SCSIデバイスのタイプに合わせて次のよ<br>うに設定してください。<br>● Ultra SCSI:「80.0」<br>● Wide SCSI:「80.0」<br>● Narrow SCSI:「20.0」<br>(この値は接続するオプションによって変<br>更が必要な場合があります。<br>詳しくはオプションに添付の説明書、また<br>は189ページの「オプションSCSI機器用設<br>定リスト」を参照してください。 |  |  |
| Initiate Wide<br>Negotiation   | [Yes]<br>No                                                            | 接続したSCSI機器がWide SCSIに対応し<br>ているときば Yes」に設定してください。<br>対応していないときは、「No」に設定して<br>ください。                                                                                                    |  |  |
| Enable Disconnection           | [Yes]<br>No                                                            | 「Yes」に設定してください。                                                                                                    |  |  |
| Send Start Unit<br>Command     | [Yes]<br>No                                                            | ハードディスクに対して使用する場合は<br>「Yes」に設定してください。それ以外の場<br>合は、「No」に設定してください。                                                                                                    |  |  |
| Enable Write Back<br>Cache     | Yes<br>No<br>[N/C]                                                     | 「N/C」に設定してください。                                                                                                    |  |  |
| BIOS Multiple LUN<br>Support   | Yes<br>[No]                                                            | 「No」に設定してください。                                                                                                    |  |  |
| Include in BIOS Scan           | [Yes]<br>No                                                            | 「Yes」に設定してください。                                                                                                    |  |  |

• Advanced Configuration Options

「Advanced Configuration Options」にカーソルを合わせて<Enter>キーを押すと次のような表示に変わります。

| Advanced Configuration Ontions _                                                                                                    |                                                       |
|----------------------------------------------------------------------------------------------------|-------------------------------------------------------|
| Reset SCSI Bus at IC Initialization                                                                                                    | Enabled                                               |
| Display <ctrl><a> Message During BIOS Initialization</a></ctrl>                                                                                                    | Enabled                                               |
| Extended BIOS Translation for DOS Driver > 1 GByte                                                                                                    | Enabled                                               |
| Verbose/Silent Mode                                                                                                    | Verbose                                               |
| — Options Listed Below Have NO EFFECT if MULTI LUN Supp<br>Domain Validation<br>Support Removable Disks Under BIOS as Fixed Disks<br>BIOS Support for Int13 Extensions | oort Is Disabled ——<br>Enabled<br>Disabled<br>Enabled |

| 項目                                                                      | パラメータ                                                 | 機能/設定                                                                                                    |
|-------------------------------------------------------------------------|-------------------------------------------------------|----------------------------------------------------------------------------------------------------|
| Reset SCSI Bus at<br>IC Initialization                                  | [Enabled]<br>Disabled                                 | 「Enabled」に設定してください。                                                                                                    |
| Display <ctrl><a><br/>Message During<br/>BIOS Initialization</a></ctrl> | [Enabled]<br>Disabled                                 | 「Enabled」に設定してください。                                                                                                    |
| Extended BIOS<br>Translation for DOS<br>Driver > 1 GByte                | [Enabled]<br>Disabled                                 | 「Enabled」に設定してください。                                                                                                    |
| Verbose/Silent Mode                                                     | [Verbose]<br>Silent                                   | 「Verbose」に設定してください。                                                                                                    |
| Domain Validation                                                       | [Enabled]<br>Disabled: NOT Scan<br>Disabled: scan bus | <ul> <li>SCSI BIOSの有効/無効を設定します。<br/>次の場合を除いて「Enabled」に設定して<br/>ください。</li> <li>SCSIコントローラ配下に接続された<br/>ハードディスク以外のコントローラから<br/>OSをBootする場合(ハードディスクが<br/>接続されていない場合は問題ありません)。</li> <li>拡張ROM空間の領域を確保する目的で<br/>ハードディスクが接続されていない<br/>SCSIコントローラのBIOSを「Disabled」<br/>にすることができる。</li> </ul> |
| Support Removable<br>Disks under BIOS as<br>Fixed Disks                 | [Boot Only]<br>All Disks<br>[Disabled]                | 「Bus:Device:Channel」で「02:04:A」を選<br>択したときは「Boot Only」に設定してく<br>ださい。「02:04:B」を選択したときは<br>「Disabled」に設定してください。設定の内<br>容をデフォルトにすると、どちらも「Boot<br>Only」になります。このときは、「02:04:B」<br>の方のみ「Disabled」に変更してください。                                                                                 |
| BIOS Support for<br>Int 13 Extension                                    | [Enabled]<br>Disabled                                 | 「Enabled」に設定してください。                                                                                                    |

#### メニュー内の機能とパラメータは次の表のとおりです。

# オプションボードのコントローラに対する設定

オプションのSCSIコントローラボードに接続したSCSI機器に関する設定はオプションの SCSIコントローラボードに搭載されているSCSI BIOSユーティリティを使います。 詳しくはオプションのSCSIコントローラボードに添付のマニュアルを参照してください。

複数のSCSIコントローラボードを増設しているときは、はじめにオンボード上のSCSIコン トローラに対するSCSISelectユーティリティの起動メッセージを表示後、増設したSCSIコ ントローラの数だけユーティリティの起動メッセージを表示します。起動メッセージは PCI#4 PCI#5 PCI#6 PCI#7 PCI#1 PCI#2 PCI#3の順に表示されます。オプショ ンによっては、画面の表示が異なる場合があります。詳しくは、SCSIコントローラに添付 の説明書を参照してください。

## オプションSCSI機器用設定リスト

| デバイス          | 内蔵 / 外付け | 型名         | Maximum Sync<br>Transfer Rate | Initiate Wide<br>Negotiation |
|---------------|----------|------------|-------------------------------|------------------------------|
| МО            | 内蔵       | N8551-23   | 10                            | No( Narrow )                 |
| DAT           | 内蔵       | N8551-12BC | 10                            | No( Narrow )                 |
|               | 外付け      | N8560-12AC | 10                            | No( Narrow )                 |
| DAT集合型        | 外付け      | N8560-13AC | 10                            | No(Narrow)                   |
|               | 内蔵       | N8551-13AC | 10                            | No( Narrow )                 |
| DLT           | 内蔵       | N8551-14   | 5                             | No( Narrow )                 |
|               | 内蔵       | N8551-17   | 20                            | Yes(Wide-SE)                 |
|               | 外付け      | N8560-10   | 5                             | No( Narrow )                 |
|               | 外付け      | N8560-14   | 20                            | Yes(Wide-SE)                 |
| DLT集合型        | 外付け      | N8560-15   | 20                            | Yes(Wide-SE)                 |
| AIT           | 内蔵       | N8551-19   | 20                            | Yes(Wide-SE)                 |
|               | 外付け      | N8560-16   | 20                            | Yes(Wide-SE)                 |
| AIT集合型        | 内蔵       | N8551-20   | 20                            | Yes(Wide-SE)                 |
|               | 外付け      | N8560-17   | 20                            | Yes(Wide-SE)                 |
| TRAVAN        | 内蔵       | N8551-21   | 10                            | No( Narrow )                 |
| TRAVAN<br>集合型 | 外付け      | N8560-19   | 10                            | No( Narrow )                 |

オプションのSCSI機器を増設するときは次の表のとおりに設定を変更してください。

# **ディスクアレイBIOS** ~ ディスクアレイBIOSユーティリティ~

ディスクアレイBIOSユーティリティは、Windows NTモデルに標準で装備されているデイ スクアレイコントローラボードの設定を切り替えるためのユーティリティです。別途購入さ れたディスクアレイコントローラボードの設定を切り替える場合は、購入されたディスクア レイコントローラに添付の説明書を参照してください。

 購入されたディスクアレイコントローラによっては、電源のON後に<Alt>キーを押し ながら、<R>キーを押してRAIDの設定を促すメッセージ(Press <ALT-R> for RAID Configuration Options)が表示されるものもありますが、ExpressサーバでのRAIDの設定(コンフィグレーション)は添付のCD-ROM「EXPRESSBUILDER」に あるユーティリティを使って設定してください。ディスクアレイコントローラのBIOS メニューを使ってRAIDの設定を変えるとデータを失うことがあります。

通常の操作では、このユーティリティを使って内部の設定を変更する必要はありません。
 加荷時の設定のまま使用することをお勧めします。

また、設定を変更するとExpressサーバの機能がうまく動作しなかったり、内蔵の ハードディスクのデータを消去したりする場合がありますので、もしこのユーティリ ティを使って設定を切り替える場合はここで示す説明をよく読んでから操作してください。

ディスクアレイBIOSユーティリティでは、次の設定が行えます。

- BIOSの有効 / 無効の設定
- CD-ROMからの起動の有効 / 無効の設定
- ディスクアレイ構成で制御できるディスクの最大容量の設定

ディスクアレイBIOSユーティリティはExpressサーバの電源をONにした後、自動的に実行 されるPOSTの間に起動します。

- Expressサーバの電源をONにする。
   POWERランプが点灯し、ディスプレイ装置には「NEC」ロゴが表示されます。
- <Esc>キーを押す。
   自己診断プログラム「POST の実行画面に切り替わります。
- 3.「Press <ALT-M> for BIOS options」と表示されたら、<Alt>キーを押しながら<M>キーを押す。

「<DAC960 8 GB Disk BIOS is enabled>」が表示されるまでに押してください。

DAC960 BIOS Version X.XX-XX(XXX XX.XXXX) Mylex Corporation DAC960PTL Firmware Version x.xx-x-x DAC960 PCI Address: FEBFE000 Bus=0 Dev/Slot=15 Function=1 IRQ=5 DAC960 Memory = 4 MB (EDO/ECC) **Press <ALT-M> for BIOS options** <DAC960 8 GB Disk BIOS is enabled> Press <ALT-R> for RAID configuration options BIOS OPTIONS

BIOS enabled CD-ROM boot enabled 8-GB drive geometry

### **₩**O重要

画面にば Press <ALT-R> for RAID configuration options」と表示されますが、このメッ セージに従って<Alt>キーを押しながら、<R>キーを押してオプションメニューを起動しない でください。ディスクアレイの設定を壊すおそれがあります。

それぞれのメニューについて説明します。

• BIOS enabled/BIOS disabled

ExpressサーバのBIOSの有効(enabled)/無効(disabled)を設定します(出荷時の設定は「BIOS enabled」です)。「BIOS disabled」に設定するとExpressサーバ内蔵のハードディスクから起動できなくなります。

• CD-ROM boot enabled/CD-ROM boot disabled

ディスクアレイ構成に組み込まれているCD-ROMから起動できるようにするための設定で す。ExpressサーバのディスクアレイにはCD-ROMは接続されていないため、ここでの設定は 無効です。出荷時の設定「CD-ROM boot enabled 」のままにしておいてください。

8-GB drive geometry

設定を「8GB Geometry」から変更しないでください。

ディスクアレイコントローラボード「N8503-44\*/49 」の出荷時の設定は「 8GB Geometry 」で す。

\* Windows NTモデル N8500-426/427/429/430 )に標準で搭載されているボードで す。

#### ਰਾ

ExpressサーバのOSをインストールできるパーティション容量の最大は8GBです。RAID 構成設定画面でブートドライブの領域を8GB以上確保するとOSをインストールできても、 OSは起動しません。

- 4. 設定を変更する場合は<Y>キーを、キャンセルするときは<N>キーを押す。
- 5. 手順3の画面で<Esc>キーを押す。

ユーティリティを終了し、POSTを継続します。

# リセットとクリア

Expressサーバが動作しなくなったときやBIOSで設定した内容を出荷時の設定に戻すときに参照してください。

リセット

OSが起動する前にExpressサーバが動作しなくなったときは、<Ctrl>キーと<Alt>キーを押 しながら、<Delete>キーを押してください。Expressサーバがリセットされます。

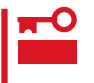

リセットは、ExpressサーバのDIMM内のメモリや処理中のデータをすべてクリアしてし まいます。ハングアップしたとき以外でリセットを行うときは、Expressサーバがなにも 処理していないことを確認してください。

# 強制シャットダウン

OSからExpressサーバをシャットダウンできな くなったときや、POWERスイッチを押しても電 源をOFFにできなくなったとき、リセットが機能 しないときなどに使用します。

ExpressサーバのPOWERスイッチを4秒ほど押 し続けてください。電源が強制的にOFFになりま す。(電源を再びONにするときは、電源OFF(強 制シャットダウン)から約10秒ほど待ってから電 源をONにしてください。)

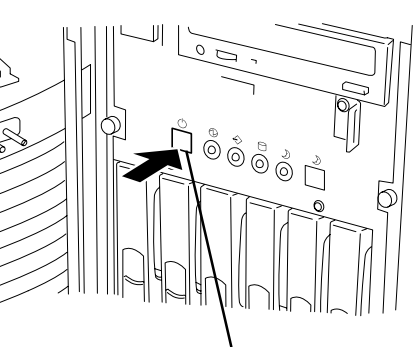

4秒以上押し続ける

■ ● リモートパワーオン機能を使用している場合は、一度、電源をONにし直して、Windows 重要 NT 4.0を起動させ、正常な方法で電源をOFFにしてください。

# CMOS・パスワードのクリア

Expressサーバ自身が持つセットアップユーティリティ「SETUP」では、Expressサーバ内部 のデータを第三者から保護するために独自のパスワードを設定することができます。 万一、パスワードを忘れてしまったときなどは、ここで説明する方法でパスワードをクリア することができます。

また、ExpressサーバのCMOSに保存されている内容をクリアする場合も同様の手順で行います。

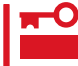

CMOSの内容をクリアするとSETUPの設定内容がすべて出荷時の設定に戻ります。

パスワード / CMOSのクリアはExpressサーバ内部のジャンパスイッチを操作して行いま す。ジャンパスイッチは下図の位置にあります。

その他のジャンパの設定は変更しないでください。Expressサーバの故障や誤動作の原因 となります。

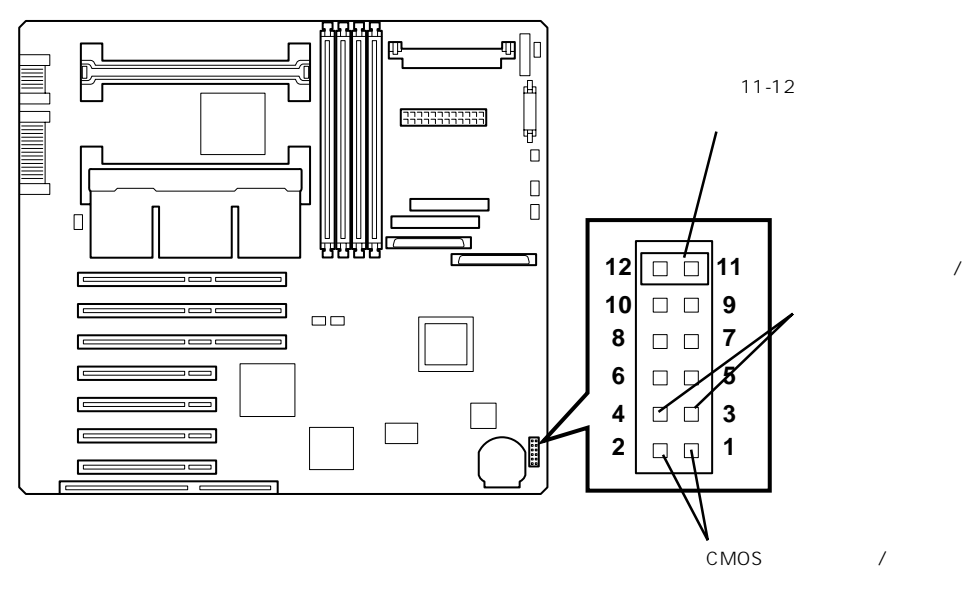

● パスワードの保護/クリア用ピン

2つのピンをショート: パスワードをクリアする 2つのピンをオープン: パスワードを保護する(出荷時の設定)

● CMOSの内容の保護/クリア用ピン

2つのピンをショート: CMOSの内容をクリアする 2つのピンをオープン: CMOSの内容を保護する(出荷時の設定)

それぞれの内容をクリアする方法を次に示します。

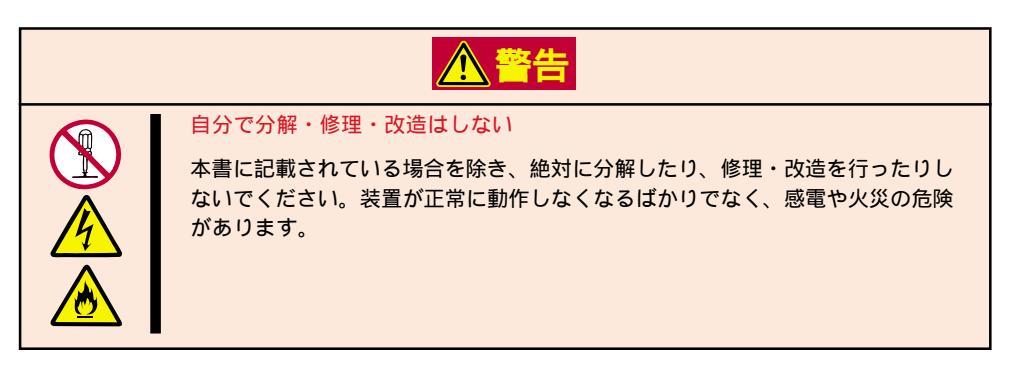

- 1. 129ページを参照してExpressサーバの電源をOFFにして、電源コードをコンセントから抜く。
- 2. 130~131ページを参照してExpressサーバのカバーを取り外す。
- 3. クリアしたい機能のジャンパスイッチの設定を変更する。

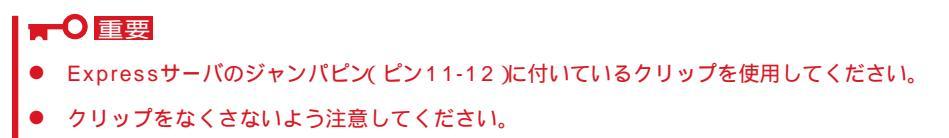

- 4. Expressサーバを元どおりに組み立ててPOWERスイッチを押す。
- 5. POSTを終了したら、電源をOFFにする。
- 6. ジャンパスイッチの設定を元に戻した後、もう一度電源をONにして設定し直す。

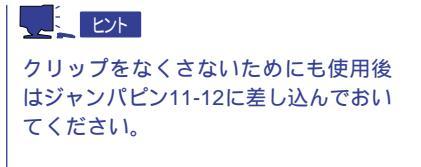

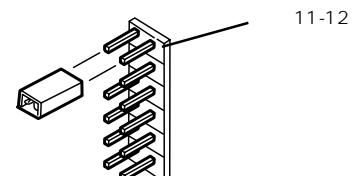

# 割り込みラインと1/0ポートアドレス

割り込みラインやI/Oポートアドレスは、出荷時に次のように割り当てられています。オプションを増設す るときなどに参考にしてください。

● 割り込みライン

出荷時では、次のように割り当てられています。

| IRQ | 周辺機器(コントローラ)           | IRQ | 周辺機器(コントローラ)         |
|-----|------------------------|-----|----------------------|
| 0   | システムタイマ                | 8   | リアルタイムクロック           |
| 1   | キーボード                  | 9   | PCI/ISA/SCI          |
| 2   | カスケード接続                | 10  | PCI/ISA              |
| 3   | COM2シリアルポート( PCI/ISA ) | 11  | ESMINT/PCI/ISA       |
| 4   | COM1シリアルポート( PCI/ISA ) | 12  | マウス                  |
| 5   | PCI/ISA/LPT2パラレルポート    | 13  | 数値演算プロセッサ            |
| 6   | フロッピィディスク              | 14  | プライマリIDE(CD-ROMドライブ) |
| 7   | LPT1パラレルポート            | 15  | -                    |

● PIRQとPCIデバイスの関係

出荷時では、PCIデバイスの割り込みは次のように割り当てられています。割り込みの設定は、BIOSセットアップメニュー「SETUP」で変更できます。詳しくは160ページを参照してください。

| メニュー項目     | 割り込み                                                                                                    |
|------------|----------------------------------------------------------------------------------------------------|
| PCI IRQ 1  | オンボードSCS( チャネル0 )                                                                                                    |
| PCI IRQ 2  | オンボードSCSI( チャネル1 )                                                                                                    |
| PCI IRQ 3  | オンボードLAN                                                                                                    |
| PCI IRQ 4  | オンボードGA                                                                                                    |
| PCI IRQ 5  | PCIスロット#1( INT A )                                                                                                    |
| PCI IRQ 6  | PCIスロット#2(INT A )                                                                                                    |
| PCI IRQ 7  | PCIスロット#3(INT A )                                                                                                    |
| PCI IRQ 8  | PCIスロット#5(INT A )                                                                                                    |
| PCI IRQ 9  | PCIスロット#6(INT A )                                                                                                    |
| PCI IRQ 10 | PCIスロット#7( INT A )                                                                                                    |
| PCI IRQ 11 | PCIスロット#4( INT A )                                                                                                    |
| PCI IRQ 12 | PCIスロット#1(INT B), PCIスロット#2(INT C), PCIスロット#3(INT<br>D), PCIスロット#4(INT B), PCIスロット#5(INT B), PCIスロット#6<br>(INT C), PCIスロット#7(INT D) |
| PCI IRQ 13 | PCIスロット#1(INT C), PCIスロット#2(INT D), PCIスロット#3(INT<br>B), PCIスロット#4(INT C), PCIスロット#5(INT C), PCIスロット#6<br>(INT D), PCIスロット#7(INT B) |
| PCI IRQ 14 | PCIスロット#1(INT D)、PCIスロット#2(INT B)、PCIスロット#3(INT<br>C)、PCIスロット#4(INT D)、PCIスロット#5(INT D)、PCIスロット#6<br>(INT B)、PCIスロット#7(INT C)       |

### ● I/Oポートアドレス

Expressサーバでは、I/Oポートアドレスを次のように割り当てています。

| アドレス                   | 使用チップ                                                |
|------------------------|------------------------------------------------------|
| 00 - 1F                | 8ビットDMAコントロールレジスタ                                    |
| 20 - 21                | マスター8259プログラミングインタフェース                               |
| 2E - 2F                | コンフィグレーション                                           |
| 40 - 43                | 8254プログラミングインタフェース                                   |
| 60                     | キーボード/マウス                                            |
| 61                     | NMIステータスレジスタ                                         |
| 64                     | キーボード/マウス                                            |
| 70 - 71                | NMIイネーブルレジスタ/リアルタイムクロック                              |
| 80 - 8F                | 16ビットDMAコントロールレジスタ                                   |
| A0 - A1                | スレーブ8259プログラミングインタフェース                               |
| C0 - DF                | DMAコントローラページレジスタ                                     |
| E0 - E9                | ベースアドレスレジスタ                                          |
| F0                     | レジスタIRQ13                                            |
| F1 - FF                | 論理デバイスコンフィグレーション                                     |
| 170 - 177 or BAR2      | EDMA2互換モードプライマリコマンドブロックレジスタ                          |
| 1F0 - 1F7 or BAR0      | EDMA2互換モードセカンダリコマンドブロックレジスタ                          |
| 278 - 27F              | (パラレルポート3)                                           |
| 2E8 - 2EF              | (シリアルポート)                                            |
| 2F8 - 2FF              | シリアルポート2                                             |
| 376                    | EDMA2互換モードセカンダリコマンドブロックレジスタ                          |
| 370 - 377              | (フロッピィディスクドライブ2) IDE 2                               |
| 378 -37F               | (パラレルポート2)                                           |
| 3B0 - 3BB              | VGA                                                  |
| 3BC - 3BF              | パラレルポート1                                             |
| 3C0 - 3DF              | VGA                                                  |
| 3E8 - 3EF              | (シリアルボート)                                            |
| 3F6 or BAR3            | EDMA2互換モードブライマリコマンドブロックレジスタ                          |
| 3F0 - 3F7              | フロッヒィティスクドライフ1、IDE 1                                 |
| 3F8 - 3FF              | シリアルボート1                                             |
| 400 - 41F              |                                                      |
| 40B                    | DMA1拡張フイトモードレジスタ                                     |
| 4D0                    | マスター8259 ELURノロクラミング                                 |
| 4D1                    |                                                      |
|                        | DMA2拡張フィトモートレジスタ<br>エップカット                           |
| 360 - 36F<br>779 - 77E | ゲッノビット                                               |
| 770 - 77F<br>840 - 848 |                                                      |
| 040 - 048<br>C00       | IDEコンドローフ<br>PCUROマッピングインデックフレジフタ                    |
| C00                    |                                                      |
| C01                    |                                                      |
| C.49                   |                                                      |
| C.4.4                  | ントレンパン シンコントロール<br>立ち上が10時間 Rise Time カウンターコントロール    |
| C.52                   | ユリエバットShap (Noo fillio ) ジソンション「ロール」<br>汎用レジスタ(GPMs) |
| C6C                    |                                                      |
| C6F                    | その他コントロールレジスタ                                        |
| CA2 - CA3              | IPM(IMPI KCSインタフェース)                                 |

(つづく)

| アドレス         | 使用チップ                 |  |
|--------------|-----------------------|--|
| CA4 - CA5    | IPM( SMIインタフェース )     |  |
| CA6 - CA7    | IPM( SCI/SW1インタフェース ) |  |
| CD6          | パワーマネージメントインデックスレジスタ  |  |
| CD7          | パワーマネージメントデータレジスタ     |  |
| CF8, CFC     | PCIコンフィグレーションスペース     |  |
| CF9          | リセットコントロール            |  |
| F50 - F58    | 汎用チップセット              |  |
| FE00 - FE3F  | チップセット                |  |
| BAR4+00 - 0F | EDMA2 PCIベースアドレスレジスタ4 |  |

\*1 16進数で表記しています。

\*2 PCIデバイスのI/OポートアドレスはPCIデバイスの種類や数によって任意に設定されます。